igipara<sup>®</sup> liftdesigner

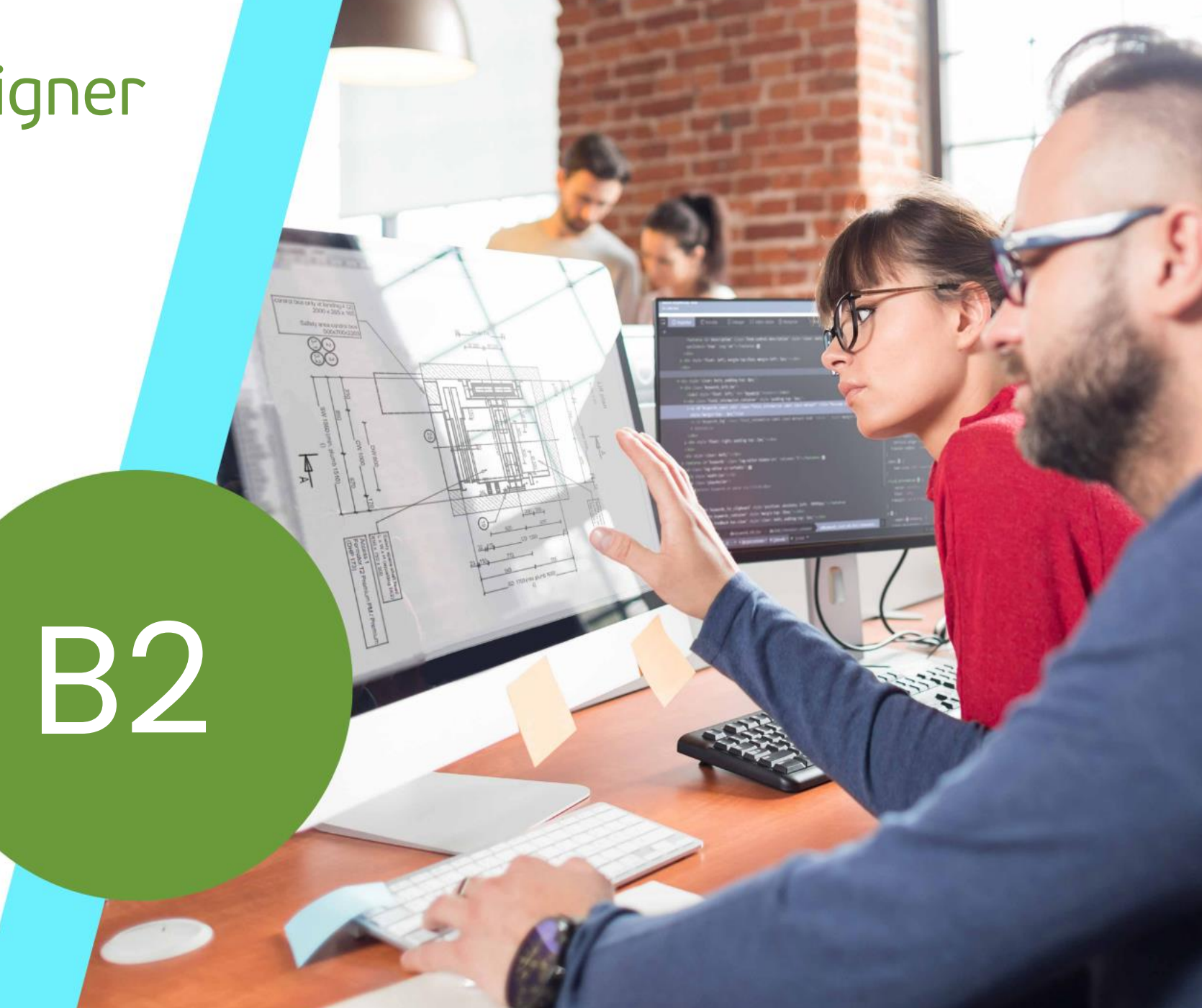

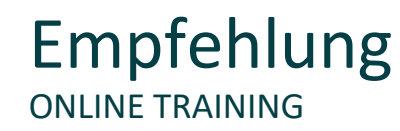

#### Sind Sie Teilnehmer eines DigiPara Liftdesigner Online-Trainings?

Wir empfehlen Ihnen, folgende Schulungsunterlagen im Voraus auszudrucken,

damit Sie diese als Handout während Ihrer Schulung für eigene Notizen vorliegen haben.

#### 🕫 digipara liftdesigner

#### Grundlegender Ablauf im DigiPara Liftdesigner

#### B2.0 Allgemeines: SZV vs. DZV

- Standard Zeichnungsblattvorlagen (SZV)
- Dynamische Zeichnungsblattvorlagen (DZV)

#### B2.2 Standard Zeichnungsblattvorlagen (SZV)

- Laden einer vorhandene SZV
- Speichern einer eigenen SZV
- Bearbeiten des Aufzugsprojektes
- Laden der eigenen SZV

#### B2.1 Vorbereitungsschritte

• Erstellen u. speichern neuer Aufzugsprojekte

#### B2.3 <u>Dynamische Zeichnungsblattvorlagen (DZV)</u>

- Anlegen neuer Ordner im Datenpool
- Erstellen u. speichern eines eigenen
   Zeichnungsrahmens sowie Schriftfeldes (\*.dwg)
- Hinzufügen u. umbenennen eines leeren Blattes (\*.lds)
- Speichern einer neuen DZV im Datenpool
- Erstellen, bearbeiten u. speichern neuer Ansichtsrahmen (\*.ldf)

#### 🖲 digipara liftdesigner

#### Basisschritte im Datamanager

#### B2.4 DZV Konfiguration

- Allgemeine Informationen
- Definieren einer Gruppe f
  ür Zeichnungsrahmen u. Schriftfeld (Ansichtsrahmengruppe)
- Definieren einer Ansichtsrahmengruppe
- Erstellen dyn. Regeln für Ansichtsrahmengruppen
- Regeleditor
- Kombinationsmöglichkeiten von Regeln
- Definieren von Zeichnungsblattgruppen
- Verknüpfung der Ansichtsrahmengruppen zur Zeichnungsblattgruppe
- Laden der eigenen DZV im DigiPara Liftdesigner

#### B2.5 Konstantengruppen

- Definieren von Konstantengruppen
- Verknüpfung der Konstantengruppen zur Zeichnungsblattgruppe
- Verknüpfung der Konstantengruppen zum Ansichtsrahmen
- Zeichnungstexte in einer Konstantengruppen
- Laden der eigenen DZV im DigiPara Liftdesigner

#### B2.6 DZV Verteilung

- Moduldateien in der Datenbank registrieren
- Datenverteilung

#### 🖲 digipara liftdesigner

#### Erweiterte Schritte: Regelbasierende Details

#### B2.7 Regeln für Höhenschnitte im Liftdesigner

Detailbeispiel 1 – Schachtgrube, GGW links & rechts:

- Erstellen eines neuen Höhenschnittes
- Definieren der Regeln für vertikale Detailansichten

Detailbeispiel 2 – Schachtkopf, GGW links & rechts :

- Erstellen eines neuen Höhenschnitte
- Definieren der Regeln für vertikale Detailansichten
- Speichern eigener Höchenschnitte (Schachtgrube & Schachtkopf)

#### B2.8 DZV Konfiguration

- Definieren neuer Ansichtsrahmengruppen
- Erstellen dynamischer Regeln für Ansichtsrahmengruppen
- Definieren von Zeichnungsblattgruppen
- Verknüpfung der Ansichtsrahmengruppen zur Zeichnungsblattgruppe
- Laden der eigenen DZV im DigiPara Liftdesigner

#### B2.9 DZV Verteilung

- Moduldateien in der Datenbank registrieren
- Datenverteilung

#### igipara<sup>®</sup> liftdesigner

#### Erweiterte Schritte: Blätter verschiedener Länder verwalten

#### B2.10 Zeichnungsblattsprachen (Länder)

- Allgemeine Informationen
- Definieren von DZV für verschiedene Länder

#### B2.11 Zusammenfassung

Individuelle F&A

## igipara<sup>®</sup> liftdesigner

# **B2.0**

### Allgemeines: SZV vs. DZV

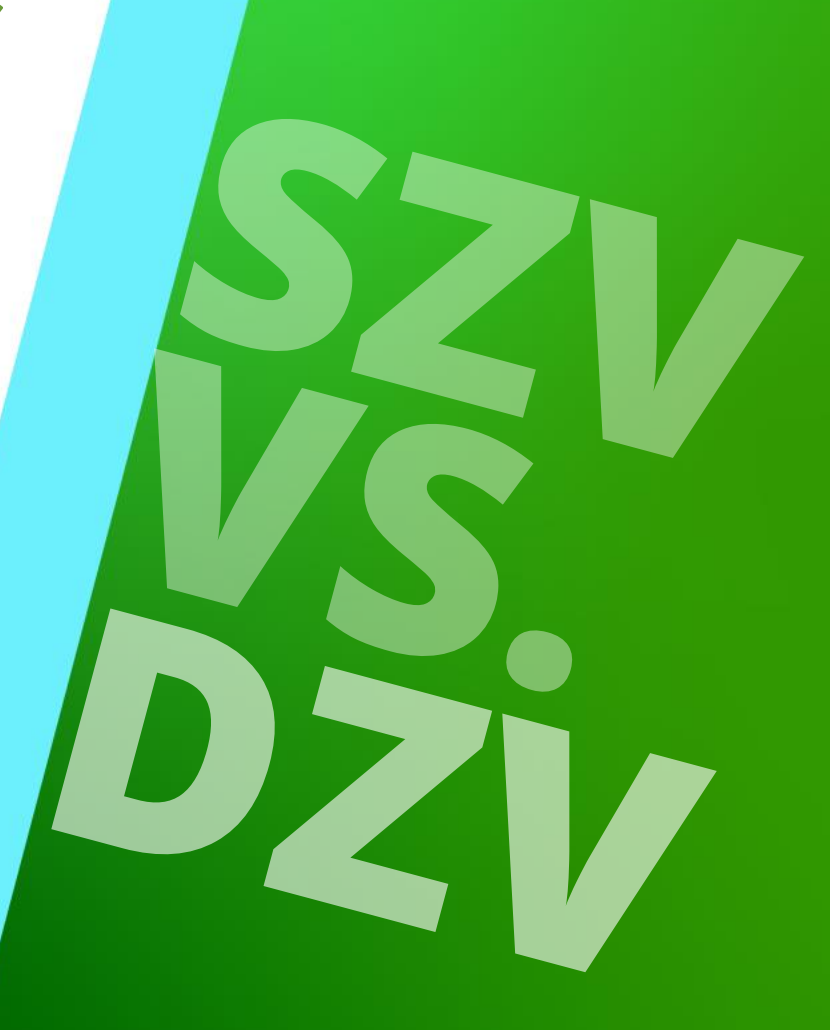

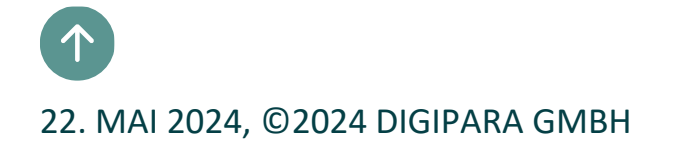

B2.0 ALLGEMEINES: SZV VS. DZV

#### igipara<sup>®</sup> liftdesigner

#### Standard Zeichnungsblattvorlagen (SZV)

- Inhalte werden im Liftdesigner vorbereitet und verwaltet
- Alle Einstellungen müssen manuell auf das jeweilige Aufzugsprojekt angepasst werden:
  - Statische Ansichten und externe Blöcke
  - Statische Positionierung
  - Statischer Maßstab

Dynamische Zeichnungsblattvorlage (DZV)

- Inhalt wird im Liftdesigner vorbereitet
- Verwaltung im Datamanager
- Einstellungen passen sich aufgrund erstellter
   Regeln automatisch an das jeweilige
   Aufzugsprojekt an:
  - Dynamische Ansichten und externe Blöcke
  - Dynamische Positionierungsregeln
  - Dynamische Aktivierungsregeln
  - Dynamische Skalierungsregeln
  - Dynamische Sprachoptionen

# igipara<sup>®</sup> liftdesigner

# **B2.1**

 $\uparrow$ 

### Vorbereitungsschritte

22. MAI 2024, ©2024 DIGIPARA GMBH

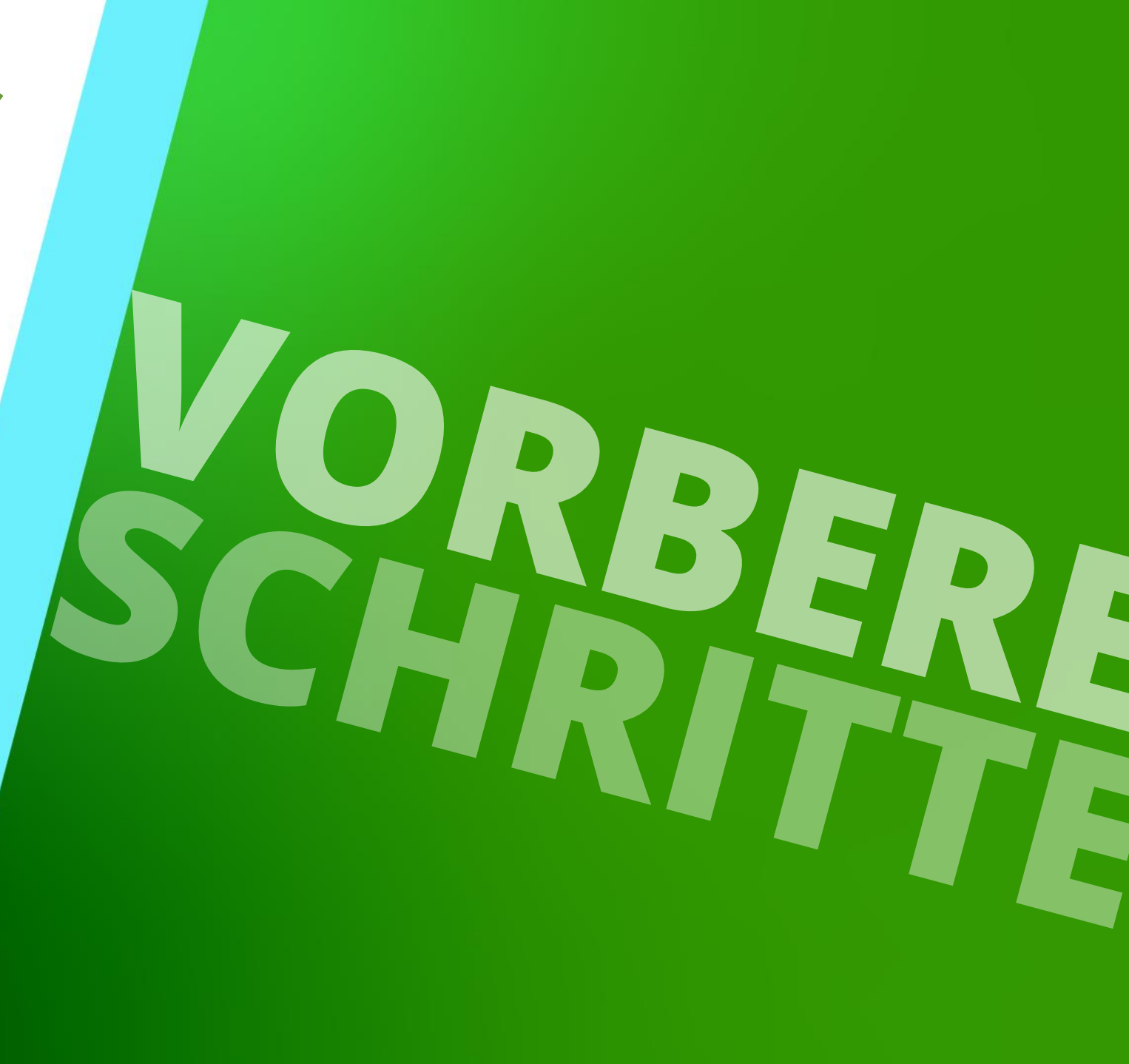

#### 🕫 digipara liftdesigner

B2.1 VORBEREITUNGSSCHRITTE

#### Erstellen neuer Aufzugsprojekte

• Aufzugsmerkmale:

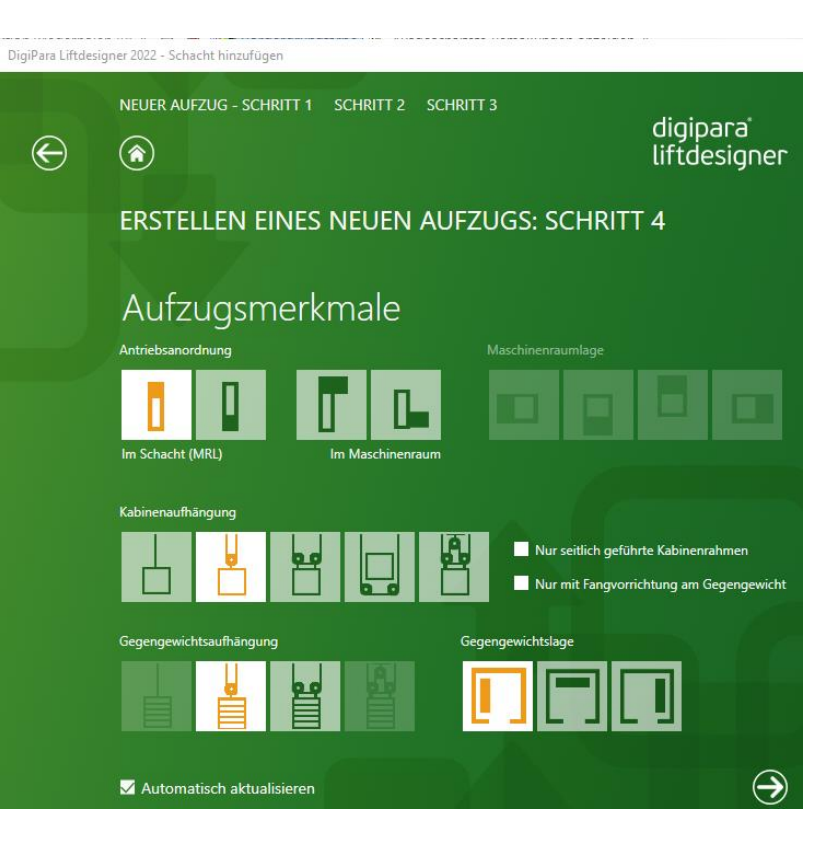

Gegengewicht links

#### Gegengewicht rechts

&

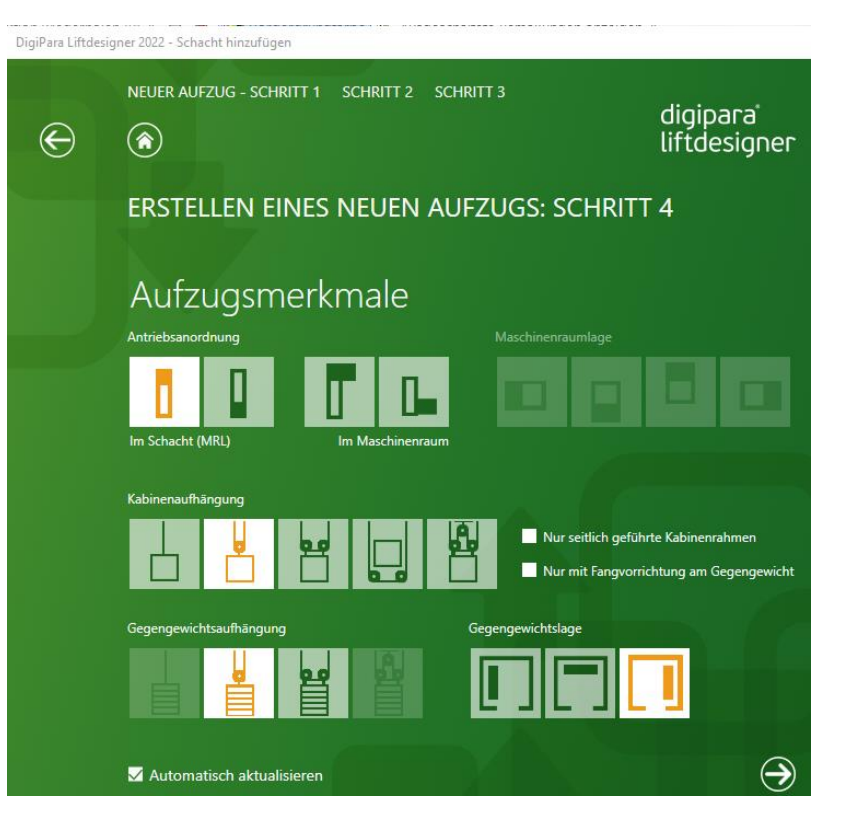

#### igipara<sup>®</sup> liftdesigner

B2.1 VORBEREITUNGSSCHRITTE

#### Erstellen neuer Aufzugsprojekte

Laden ohne Zeichnungsblattvorlagen

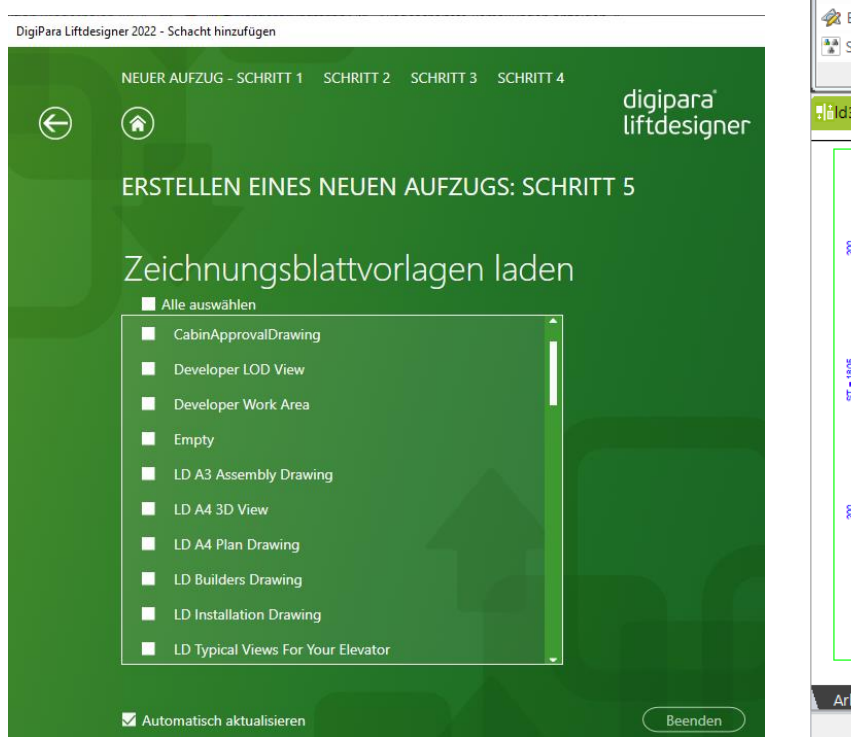

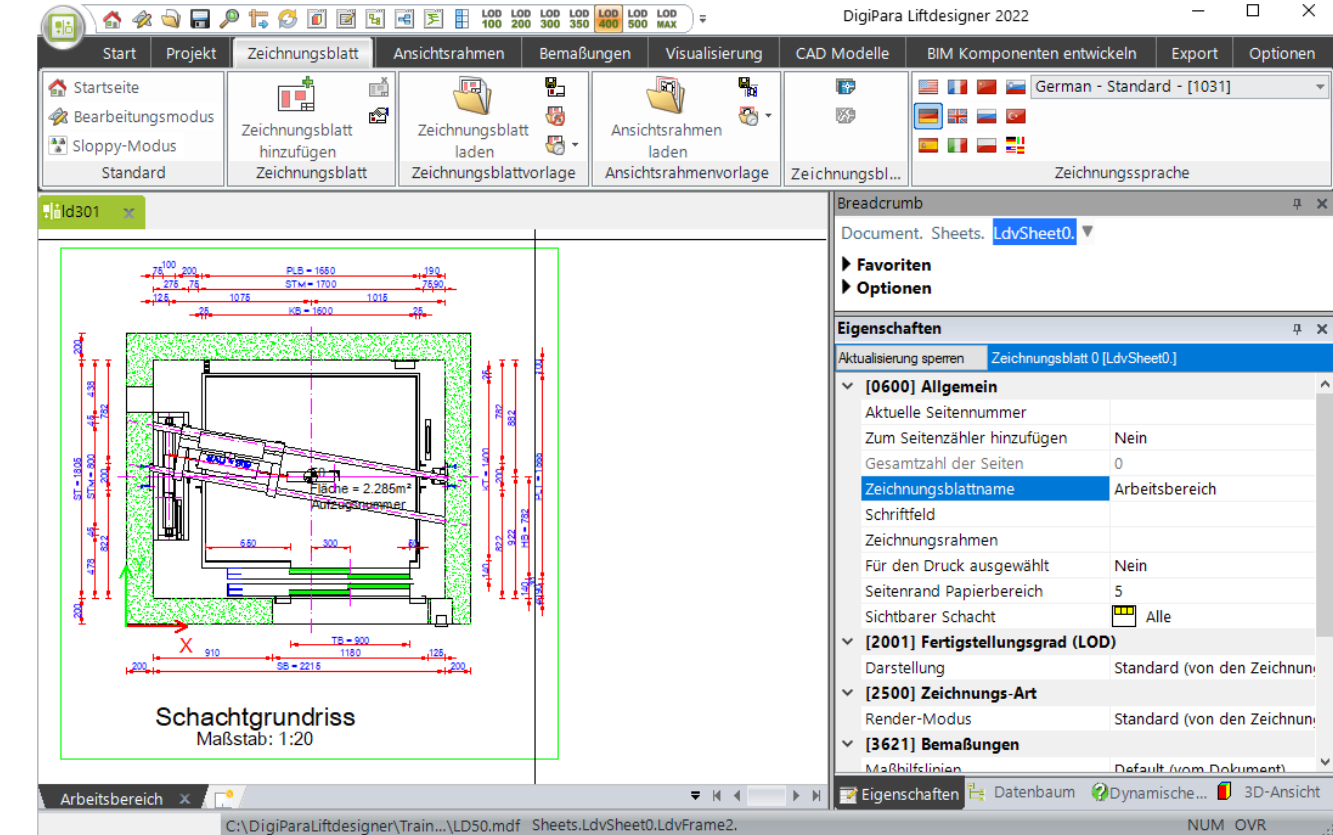

#### igipara<sup>®</sup> liftdesigner

B2.1 VORBEREITUNGSSCHRITTE

#### Speichern neuer Aufzugsprojekte

- DZV-GGW\_L
- DZV-GGW\_R

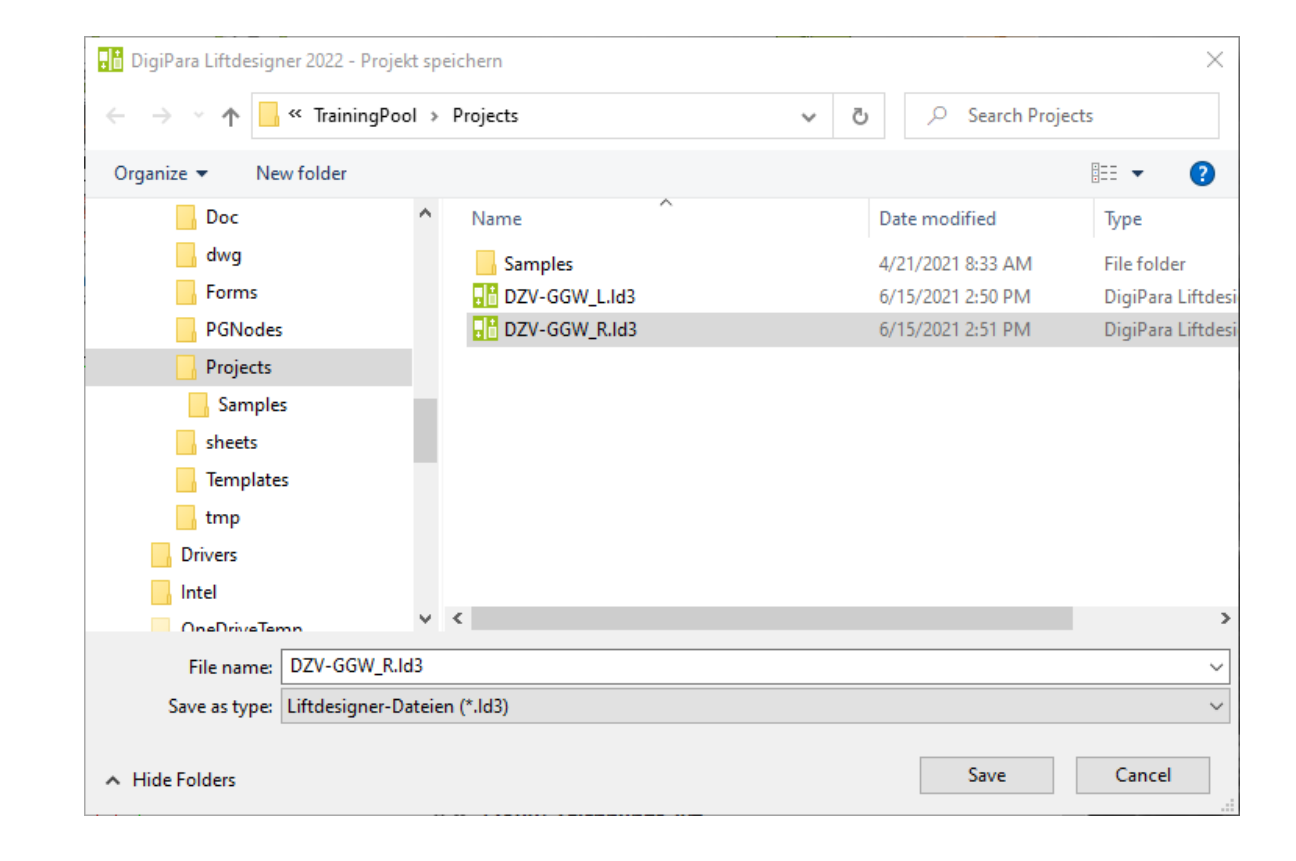

# igipara<sup>®</sup> liftdesigner

**B2.2** 

## Standard Zeichnungsblattvorlagen (SZV)

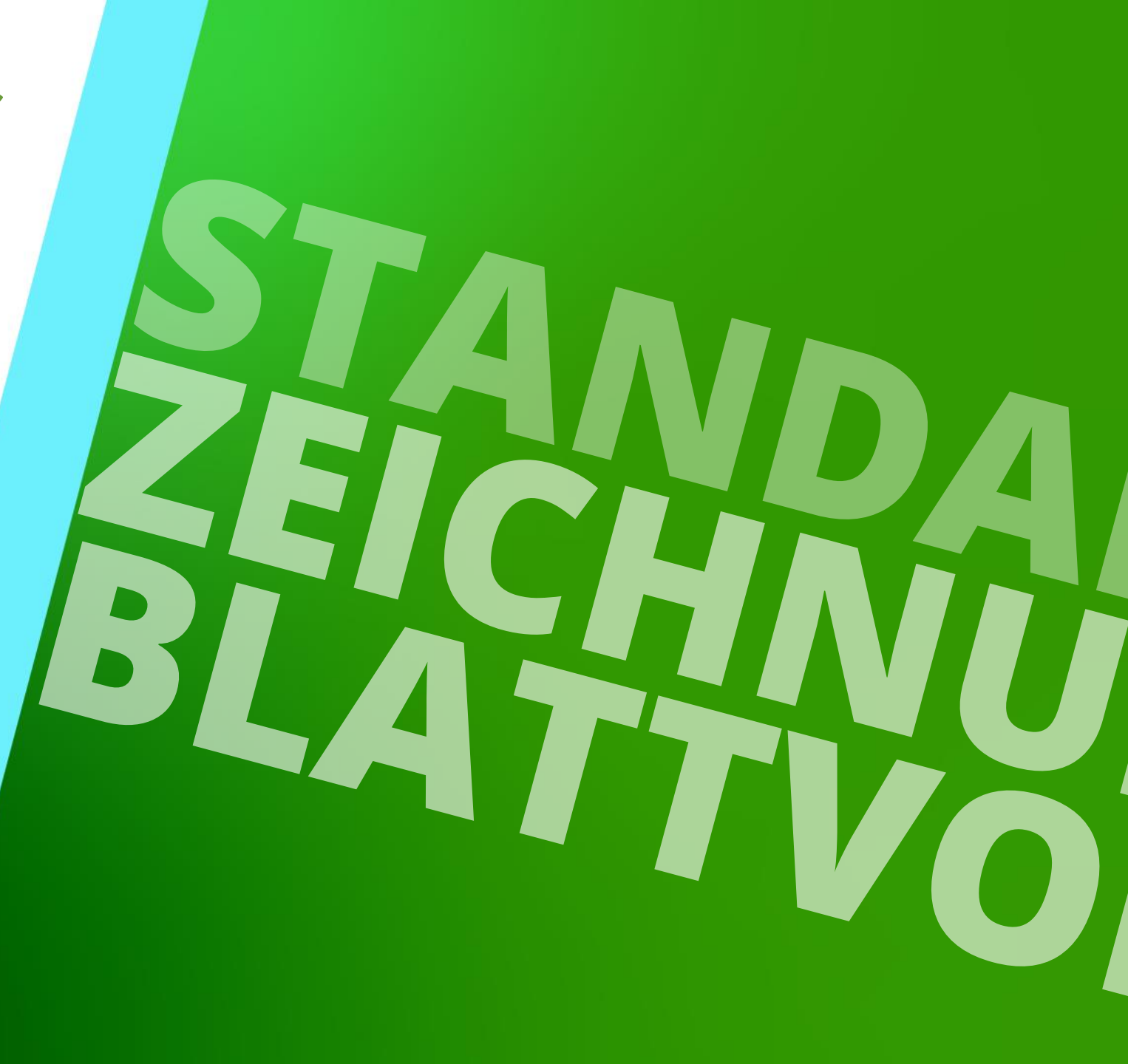

22. MAI 2024, ©2024 DIGIPARA GMBH

#### 🕫 digipara liftdesigner

B2.2 STANDARD ZEICHNUNGSBLATTVORLAGEN (SZV)

#### Laden einer vorhandenen Standard Zeichnungsblattvorlage

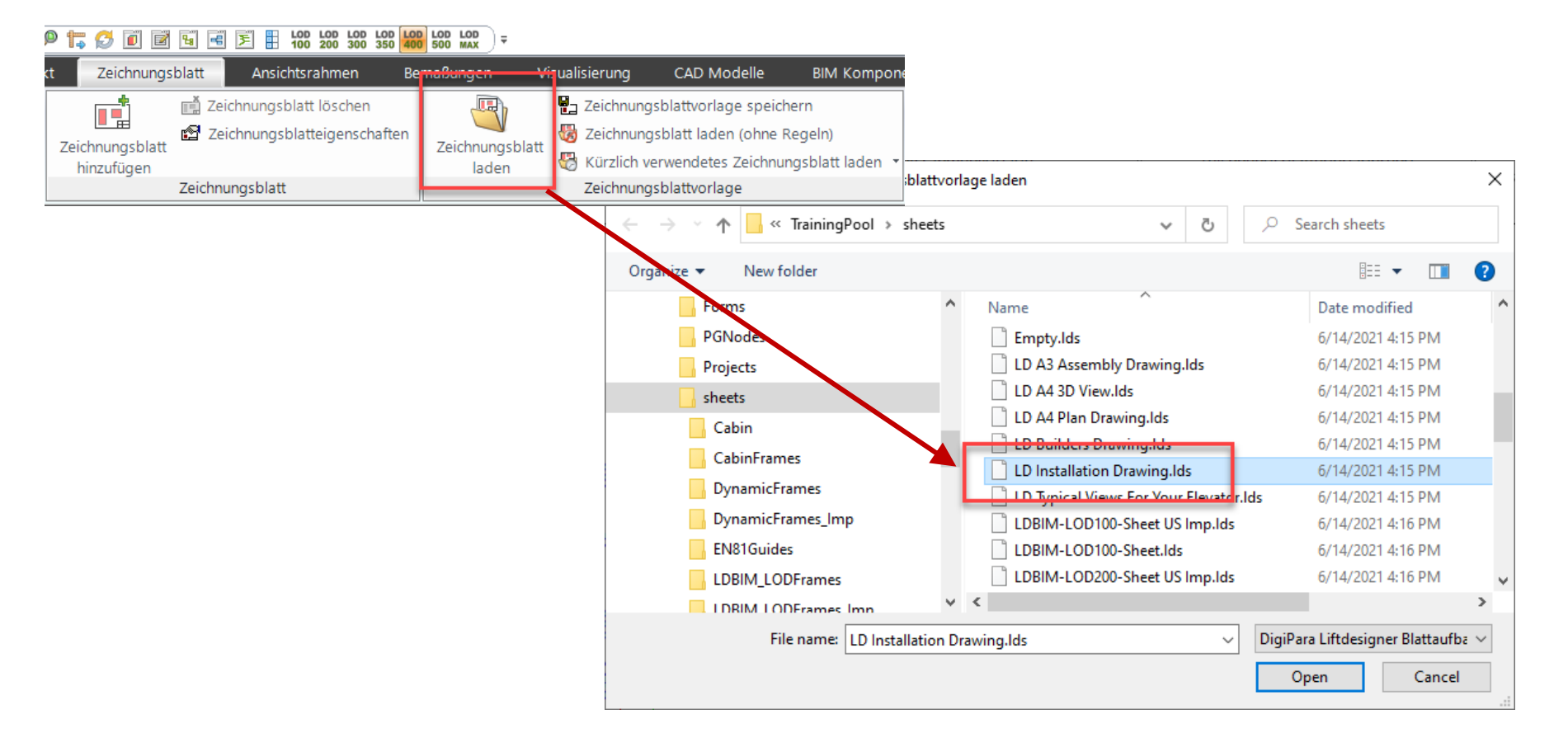

#### igipara<sup>®</sup> liftdesigner

B2.2 STANDARD ZEICHNUNGSBLATTVORLAGEN (SZV)

#### Allgemeine Informationen: SZV

- enthalten Informationen über:
  - Ansichten (\*.ldf) und externe Blöcke (\*.dwg, \*jpg, ...)
  - die Komponentensichtbarkeiten
  - die Bemaßungseinstellungen
  - Kommentare
- erstellt durch folgende Schritte im Liftdesigner:
  - anlegen eines neuen Blattes (\*.lds)
  - hinzufügen von Zeichnungsrahmen u. Schriftfeld
  - definieren der Komponentensichtbarkeiten
  - anpassen der Bemaßungseinstellungen
  - konfigurieren von Ansichten (\*.ldf) und externen Blöcken (\*.dwg, \*jpg, ...)

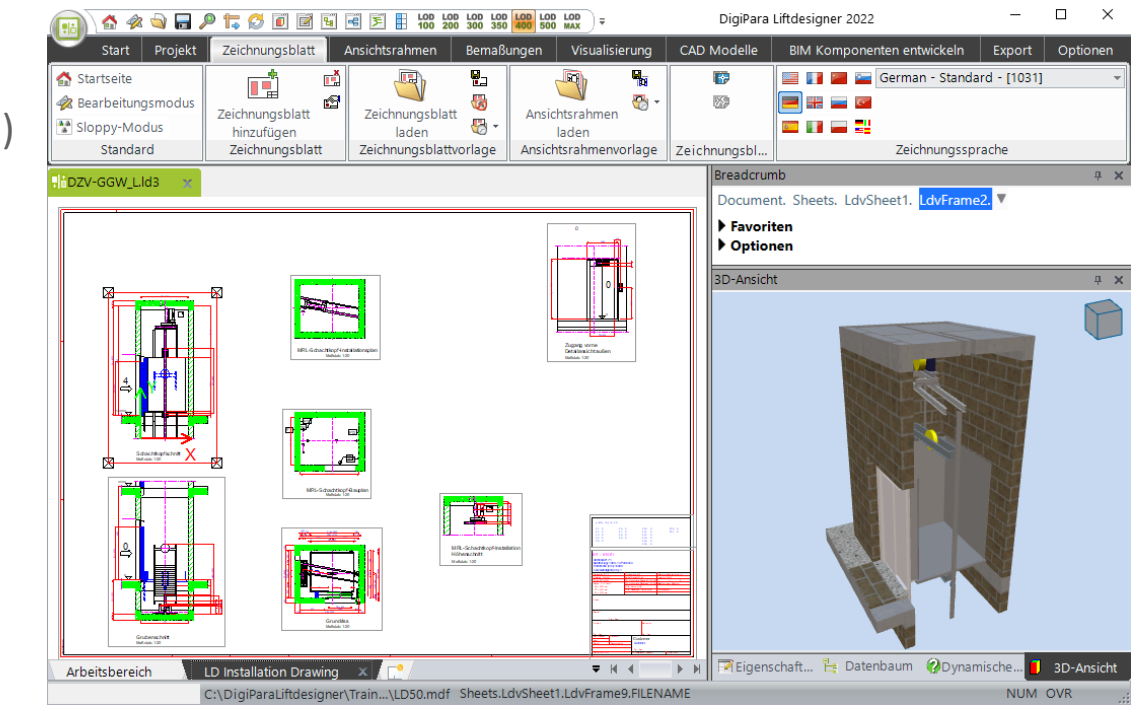

#### igipara liftdesigner

B2.2 STANDARD ZEICHNUNGSBLATTVORLAGEN (SZV)

#### Speichern einer eigenen Standard Zeichnungsblattvorlage

 Speichern der layoutspezifischen Informationen eines Blattes. Blattvorlagen haben die Dateierweiterung \*.lds

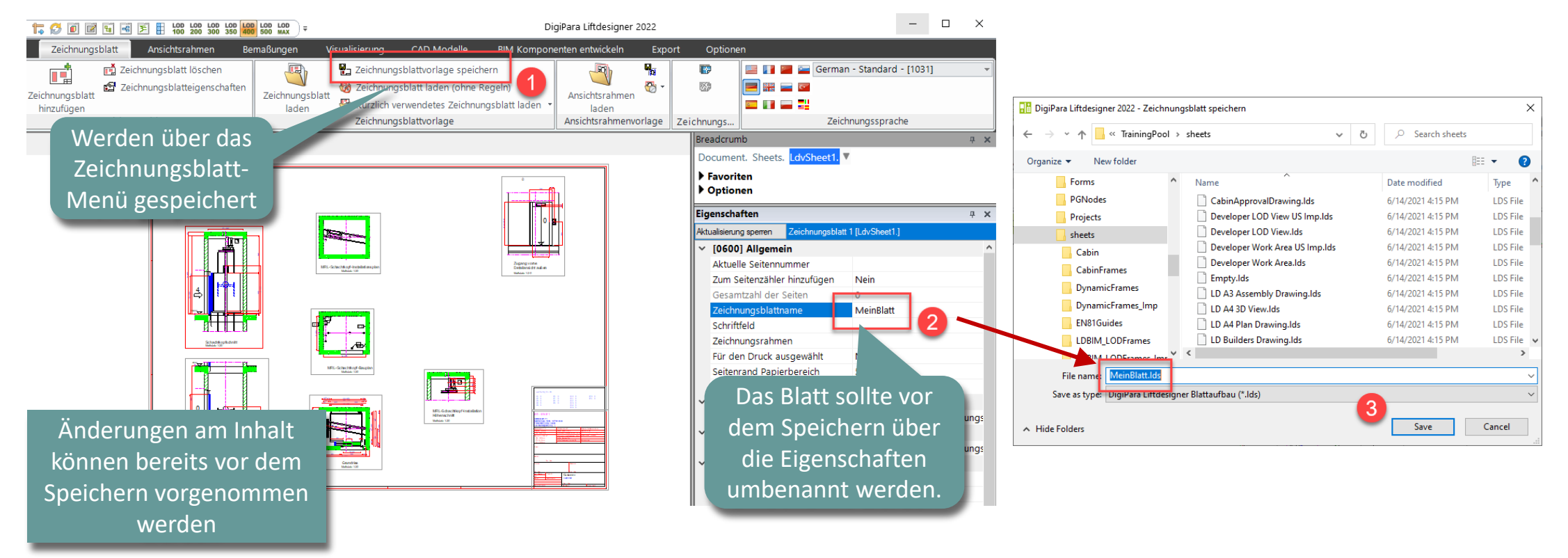

#### iftdesigner 🕫

B2.2 STANDARD ZEICHNUNGSBLATTVORLAGEN (SZV)

#### Bearbeiten des Aufzugsprojektes

Projektveränderungen durchführen um auf eventuelle Schwierigkeiten in der SZV zu prüfen.

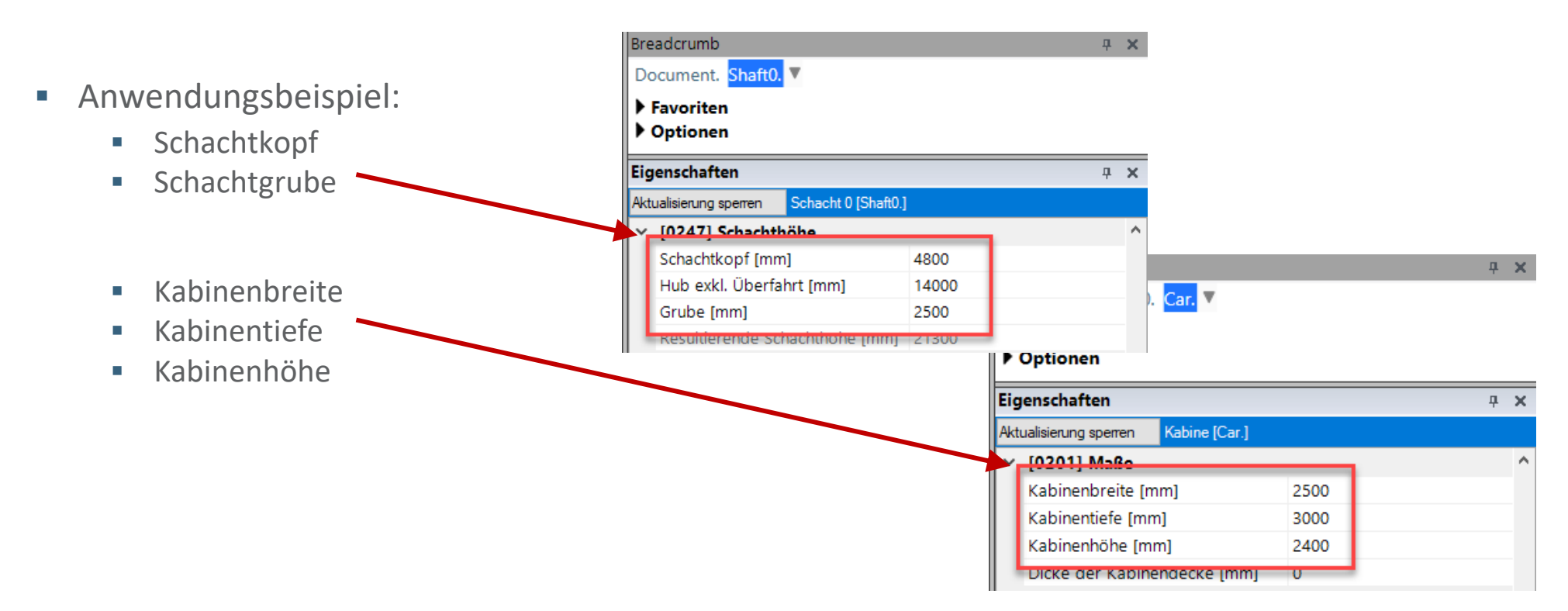

igipara<sup>®</sup> liftdesigner

B2.2 STANDARD ZEICHNUNGSBLATTVORLAGEN (SZV)

#### Laden der eigenen Standard Zeichnungsblattvorlage

• SZV's zeigen immer den gleichen Inhalt und das gleiche Layout, unabhängig vom Aufzugs- und Projekttyp.

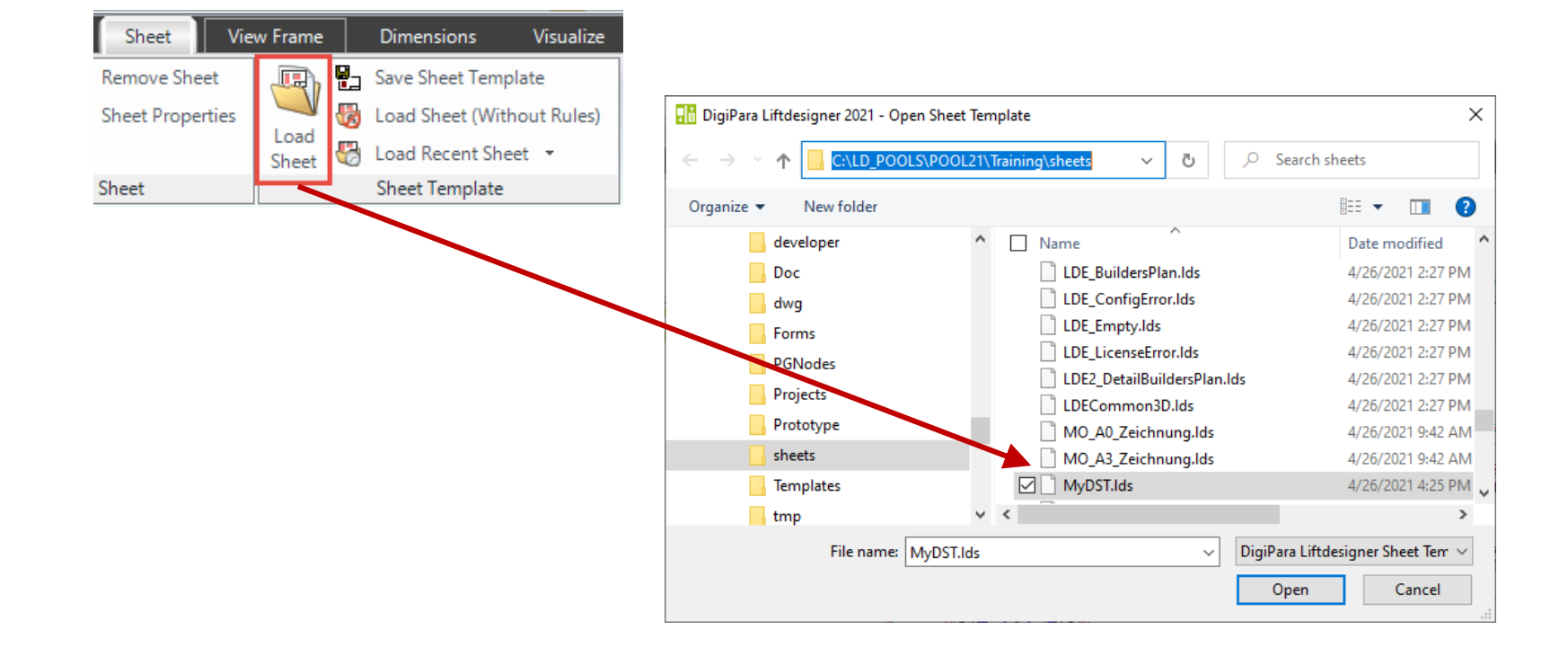

#### igipara<sup>®</sup> liftdesigner

B2.2 STANDARD ZEICHNUNGSBLATTVORLAGEN (SZV)

#### Laden der eigenen Standard Zeichnungsblattvorlage

- Projektveränderungen können helfen eventuelle Schwierigkeiten in der SZV aufzuzeigen.
  - Manuelle Anpassungen am Ansichtsrahmen müssen ggf. wiederholt werden.

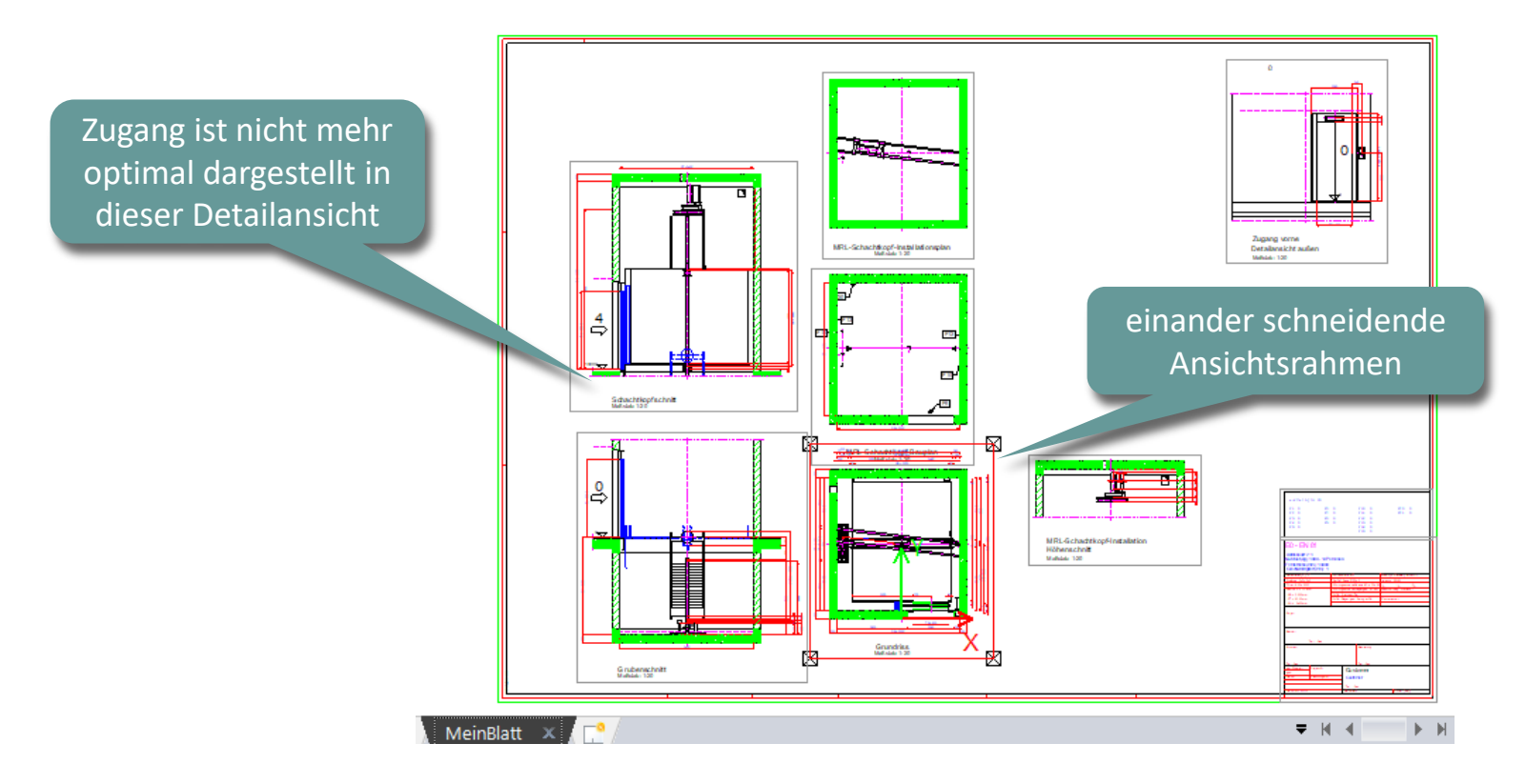

# igipara<sup>®</sup> liftdesigner

# **B2.3**

### Dynamische Zeichnungsblattvorlagen (DZV)

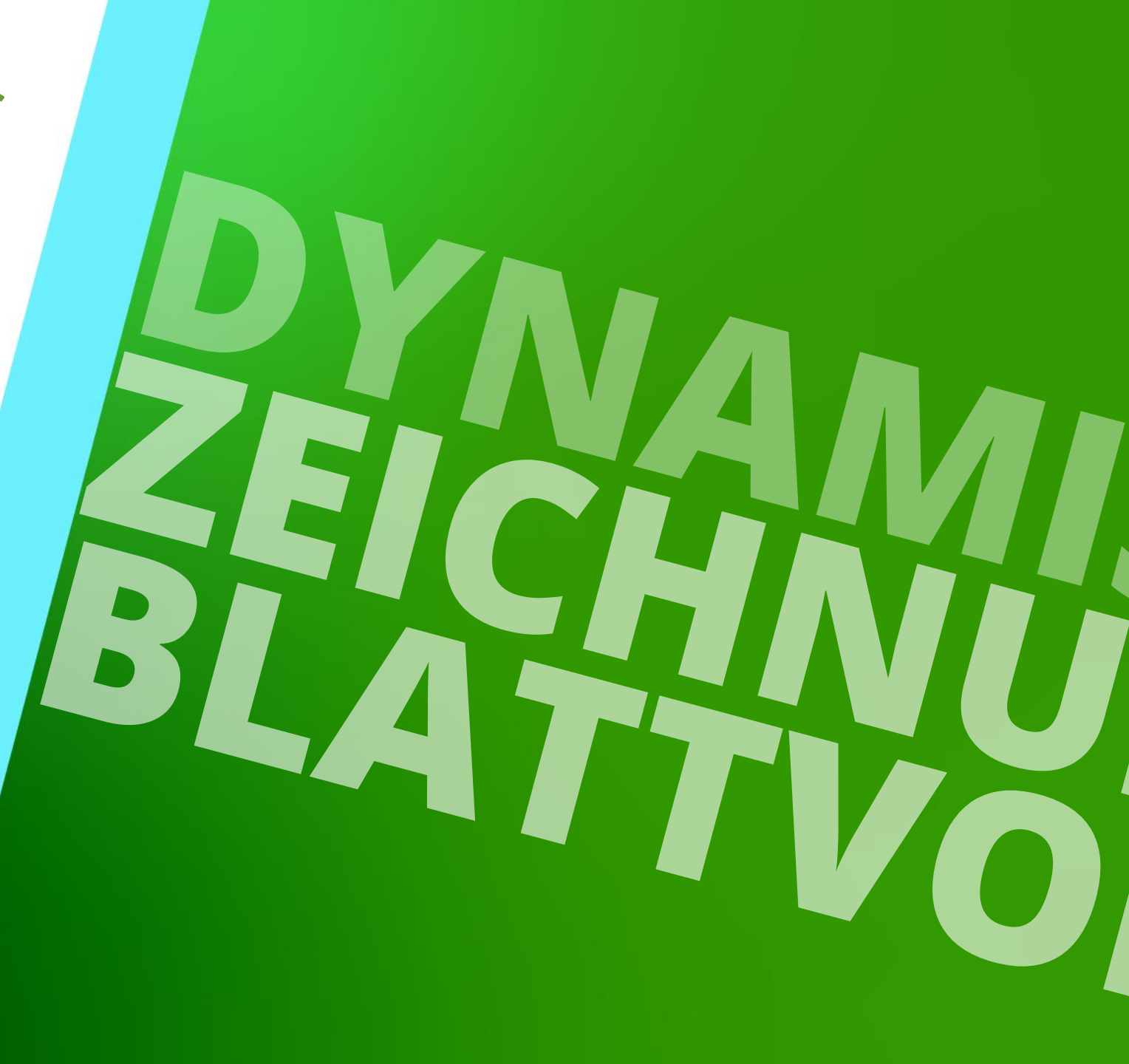

22. MAI 2024, ©2024 DIGIPARA GMBH

#### igipara<sup>®</sup> liftdesigner

B2.3 DYNAMISCHE ZEICHNUNGSBLATTVORLAGEN (DZV)

#### Allgemeine Informationen: DZV

- können unterschiedliche, projektspezifische Inhalte anzeigen, die über blattbezogene Regeln im Datamanager konfiguriert werden, z.B.:
  - Zeichnungsrahmen (\*.dwg)
  - Schriftfeld (\*.dwg)
  - Ansichtsrahmen (\*.ldf)
  - Externe Blöcke (\*.dwg, \*jpg, ...)

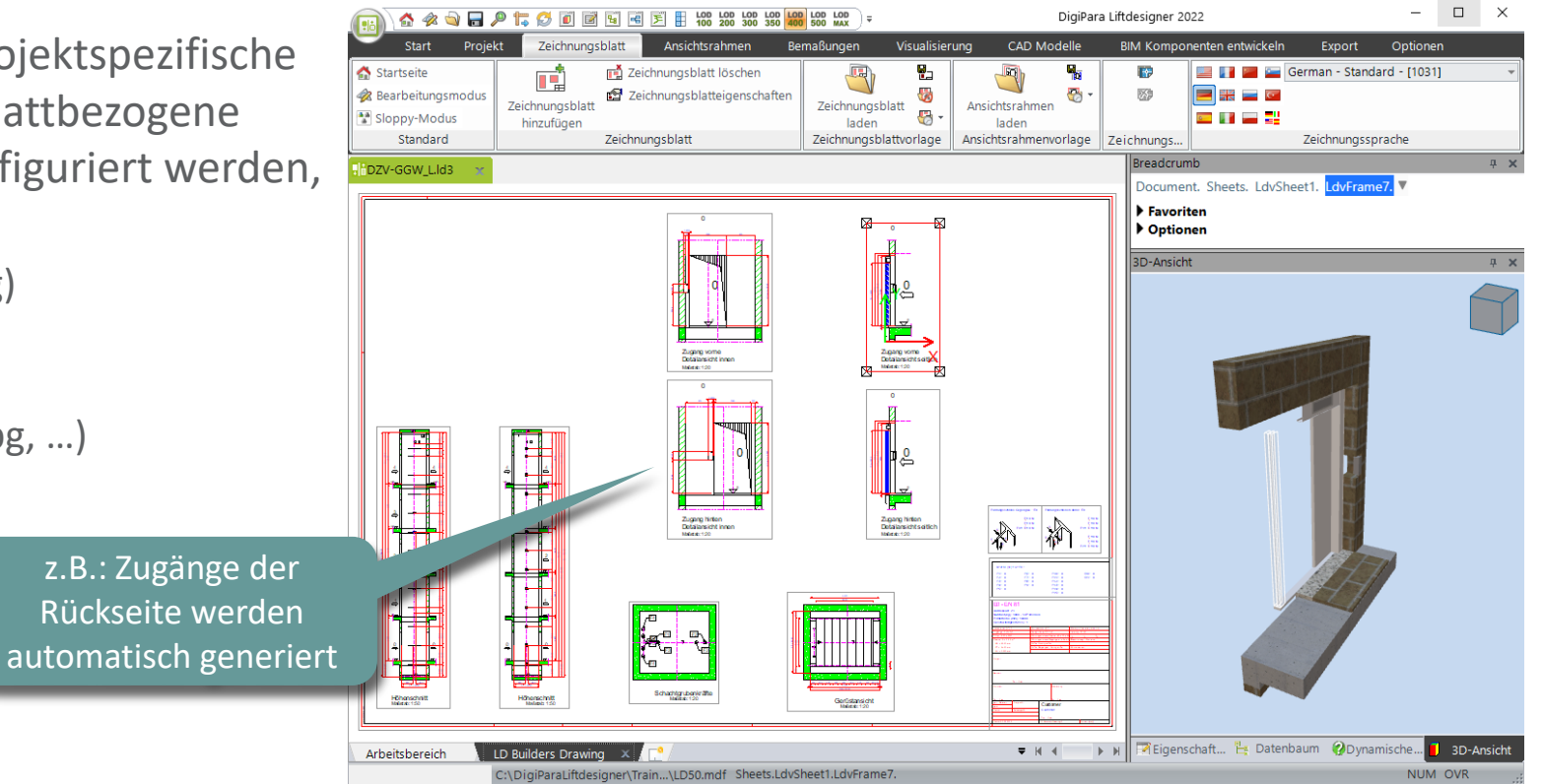

#### igipara liftdesigner

B2.3 DYNAMISCHE ZEICHNUNGSBLATTVORLAGEN (DZV)

#### Allgemeine Informationen: DZV

- enthalten keine statischen Inhalte wie z.B,: Ansichten, externe Blöcke, usw. Der gesamte Inhalt kann dynamisch über Regeln geladen werden.
- Der grundlegende Speichervorgang des Ausgangs-DZV-Blattes (\*.lds) ist derselbe wie bei einer SZV.

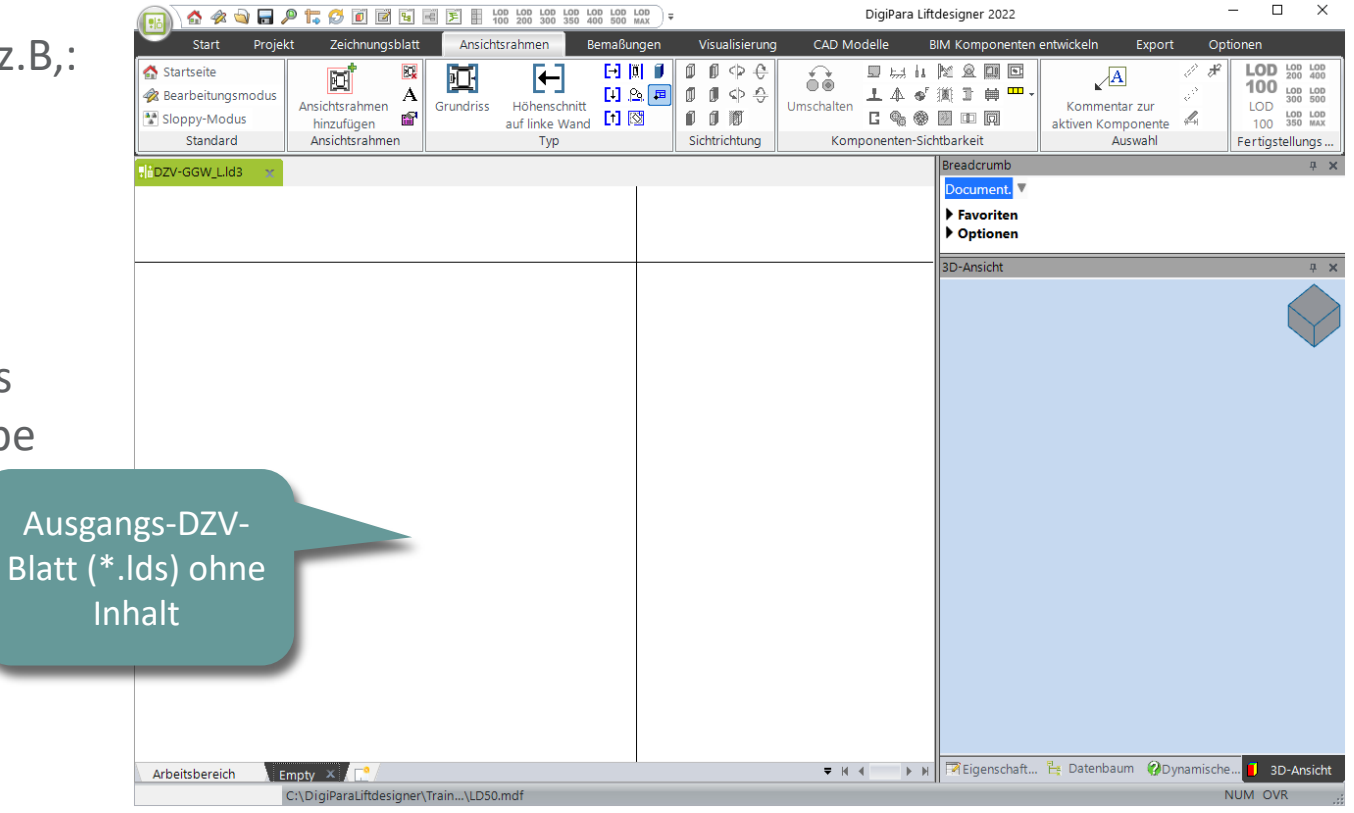

#### igipara liftdesigner

B2.3 DYNAMISCHE ZEICHNUNGSBLATTVORLAGEN (DZV)

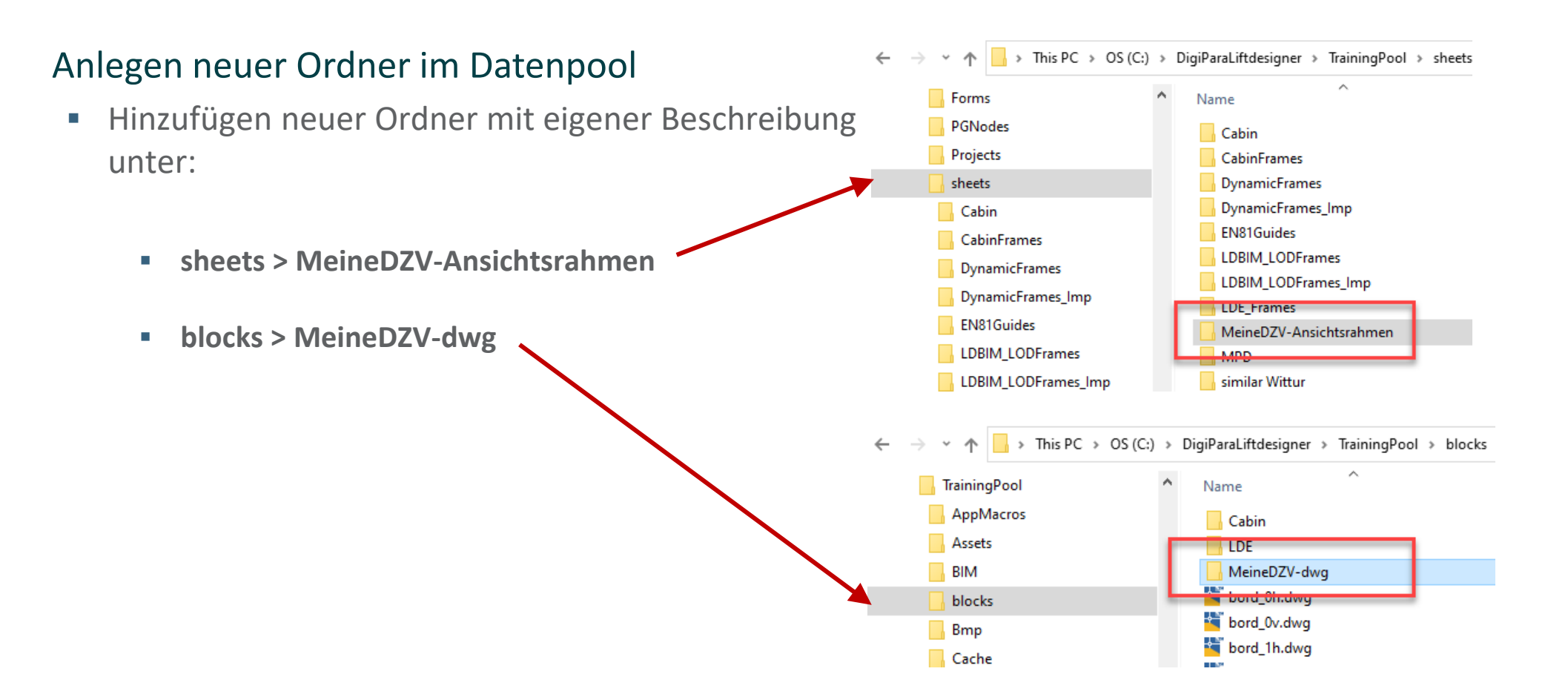

B2.3 DYNAMISCHE ZEICHNUNGSBLATTVORLAGEN (DZV)

#### 🕫 digipara liftdesigner

#### Erstellen und speichern eines eigenen Zeichnungsrahmens sowie Schriftfeldes (\*.dwg)

Kopieren vorhandener DWG-Dateien in den Datenpool.

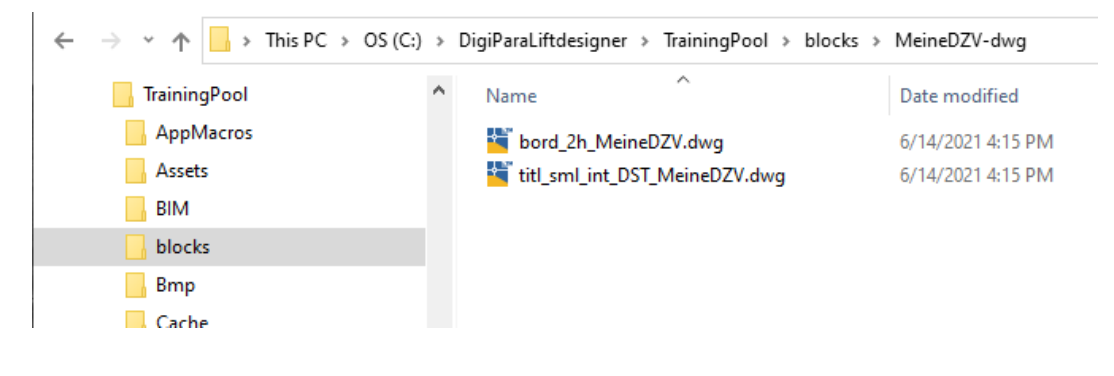

Hint: Schriftfelder beginnen mit dem Präfix titl\_, Zeichnungsrahmen mit bord\_!

igipara<sup>®</sup> liftdesigner

**BIM Kompon** 

B2.3 DYNAMISCHE ZEICHNUNGSBLATTVORLAGEN (DZV)

#### Hinzufügen eines leeren Zeichnungsblattes (\*.lds)

- Laden eines Zeichnungsblattes ohne Regeln im Liftdesigner.
- Das vorbereitete Empty.lds Zeichnungsblatt aus dem Datenpool sollte verwendet werden.

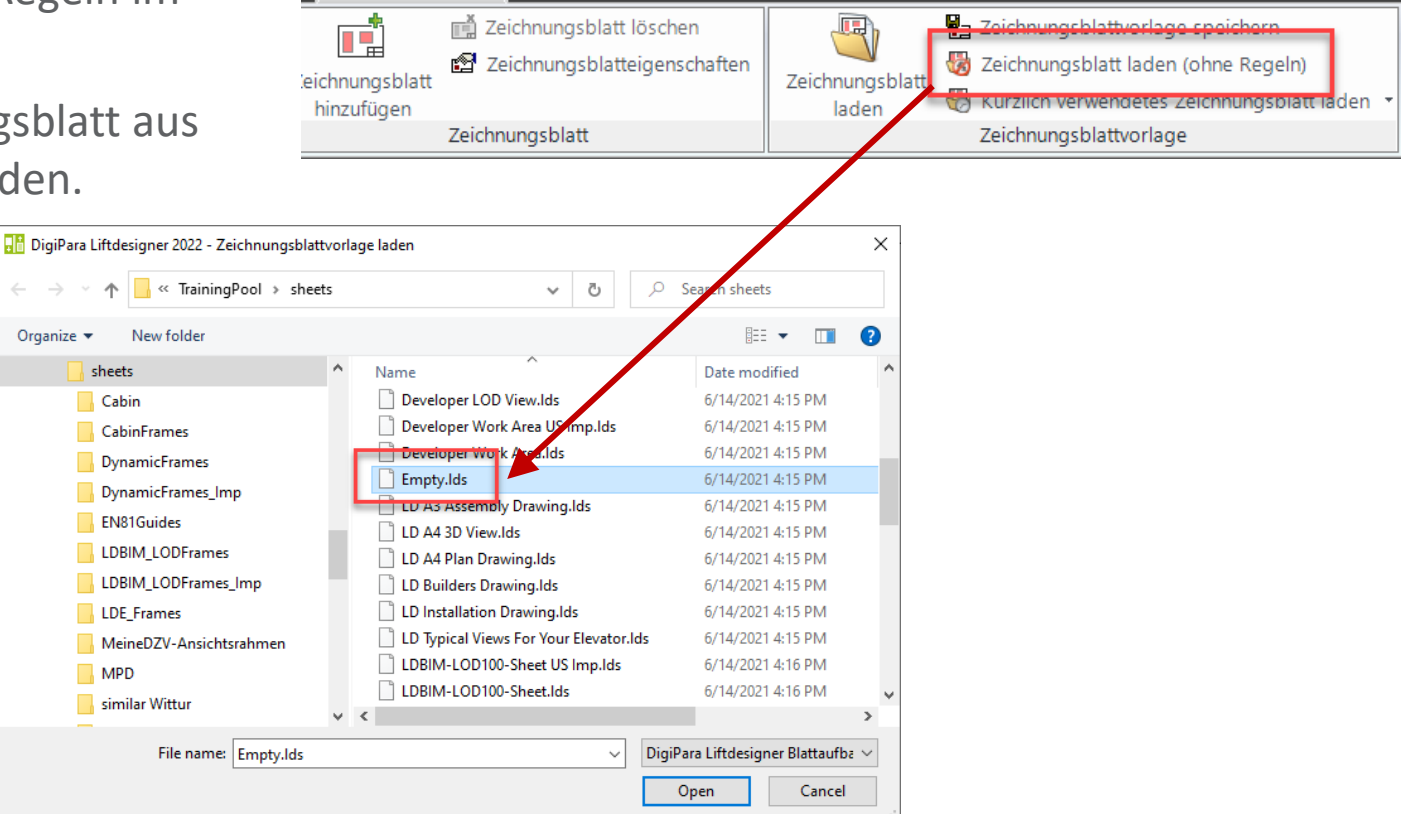

LOD LOD LOD LOD 100 200 300 350

🏗 🛃 间 🖻 🖼

Zeichnungsblatt

-8

Ansichtsrahmen

LOD LOD LOD 400 500 MAX

Bemaßungen

) ≑

Visualisierung

CAD Modelle

#### igipara<sup>®</sup> liftdesigner

B2.3 DYNAMISCHE ZEICHNUNGSBLATTVORLAGEN (DZV)

#### Umbenennen des neuen leeren Zeichnungsblattes (\*.lds)

- Die neue Blattvorlage sollte vor dem Speichern eine eigene, eindeutige Bezeichnung erhalten.
- Andernfalls wird die Vorlage beim nächsten Software-Update überschrieben!

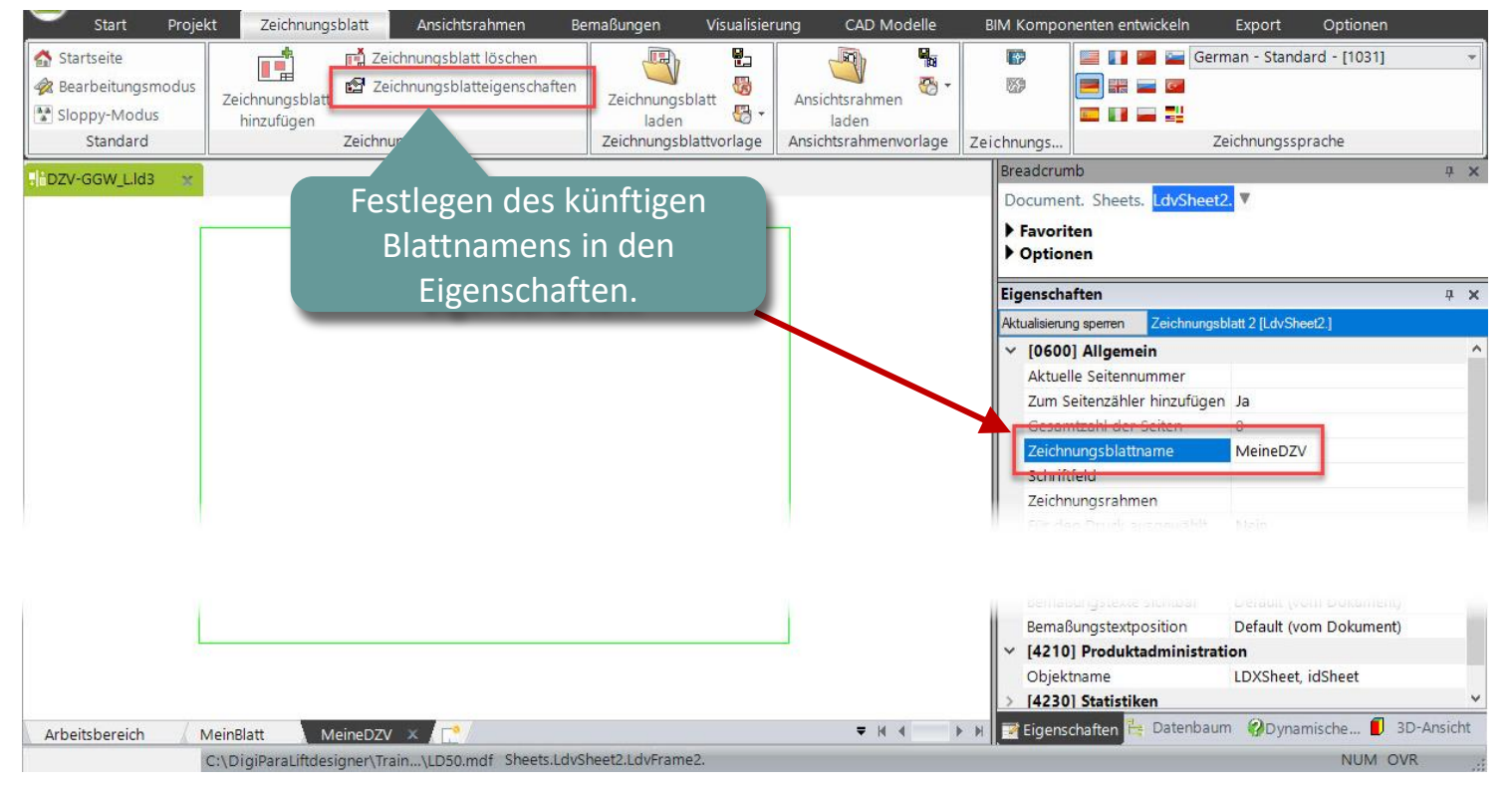

B2.3 DYNAMISCHE ZEICHNUNGSBLATTVORLAGEN (DZV)

#### igipara<sup>®</sup> liftdesigner

#### Speichern einer neuen dynamischen Zeichnungsblattvorlage im Datenpool

Entfernen des Ansichtsrahmens und speichern der DZV (\*.lds)

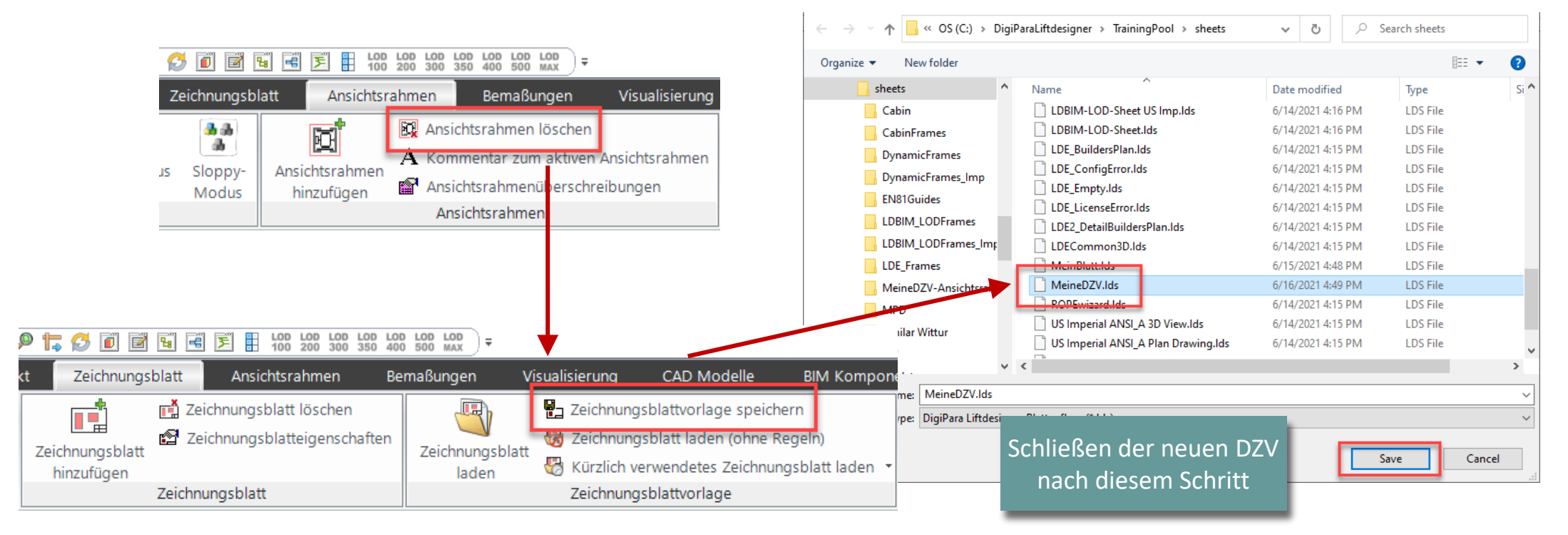

#### 🖲 digipara liftdesigner

B2.3 DYNAMISCHE ZEICHNUNGSBLATTVORLAGEN (DZV)

#### Erstellen und speichern neuer Ansichtsrahmen (\*.ldf)

- 2 neue Grundrisse: GGW L & GGW R
- Vorbereitungsschritte:
  - Hinzufügen eines neuen Grundrisses
  - Anpassen der Kabinengröße (1600x200

áð Umschalten

Bemaßungen

- Einfügen eines hinteren Zugangs
- Konfigurieren der Sichtbarkeiten für Komponenten und Bemaßungen

|                                                                                                    | Ansichtsrahmen lösch                                                                                | ien                            |                                       |                                                     |                    |                         |    |      |
|----------------------------------------------------------------------------------------------------|----------------------------------------------------------------------------------------------------|--------------------------------|---------------------------------------|-----------------------------------------------------|--------------------|-------------------------|----|------|
| B                                                                                                    |                                                                                                    |                                |                                       |                                                     |                    |                         |    |      |
|                                                                                                    | Hauptprojektdaten                                                                                   | STRG+UMSCHALT+I                | м                                     | Breadcr                                             | umb                |                         |    |      |
|                                                                                                    | Zeichnungsblatteigenschaften                                                                        |                                |                                       | Document. Shaft0. Car. V                            |                    |                         |    |      |
| G                                                                                                    | Projekt neu berechnen                                                                               |                                |                                       | Favoriten                                           |                    |                         |    |      |
|                                                                                                    | Aufzug Eigenschaften                                                                                | STRG                           | +1                                    | Eigenso                                             | haften             |                         |    |      |
| 1000                                                                                                    | Duplikat einfügen                                                                                   |                                |                                       | Aktualisierung sperren Kabine [Car.]                |                    |                         |    |      |
|                                                                                                    | Entfernen                                                                                           |                                |                                       | <b>∽</b> [02                                        | 01] Maße           |                         |    |      |
| L                                                                                                    |                                                                                                    |                                |                                       | Kab                                                 | inenbreite (mn     | n]                      | 1  | 600  |
|                                                                                                    |                                                                                                    |                                |                                       | Kab                                                 | inentiete (mm)     | 1                       | 2  | 000  |
|                                                                                                    |                                                                                                    |                                |                                       | Diel                                                | n der Kebisen      | J<br>decke (mm1         | 2  | .000 |
|                                                                                                    |                                                                                                    |                                |                                       |                                                     |                    |                         |    |      |
|                                                                                                    |                                                                                                    |                                | Gel                                   | bäude                                               | •                  | EO                      |    |      |
| ⊑ ⊧;;                                                                                                    |                                                                                                    |                                | Gel<br>Bezeich<br>nung                | bäude<br><sub>Niveau</sub>                          | ►<br>Etagenabstand | E0<br>Vo                | Hi | •    |
| L<br>L<br>C                                                                                                    |                                                                                                    | +1 +10                         | Gel<br>Bezeich<br>nung                | Däude<br>Niveau                                     | ►<br>Etagenabstand | E0<br>Vo<br>Schachtkopf | Hi | 4100 |
| n <b>L</b> &<br>omponent                                                                                                    | III № Ձ III III<br>III № Ĵ III III<br>IIII III III III<br>IIII IIII                                 | + <sup>1</sup> + <sup>10</sup> | Gel<br>Bezeich<br>nung<br>2           | Däude<br>Niveau<br>C Editieren<br>7000              | Etagenabstand      | E0<br>Vo<br>Schachtkopf | Hi | 4100 |
| n LA<br>omponent                                                                                                    |                                                                                                    | +1+10                          | Gel<br>Bezeich<br>nung<br>2<br>1      | Däude<br>Niveau<br>✓ Editieren<br>7000<br>3500      | ►<br>Etagenabstand | E0<br>Vo<br>Schachtkopf | Hi | 4100 |
| 「<br>」<br>「<br>「<br>」<br>「<br>」<br>一<br>」<br>一<br>一<br>一<br>一<br>一<br>人<br>の<br>の<br>」<br>一<br>の<br>の<br>の<br>の<br>に<br>の<br>の<br>の<br>の<br>の<br>の<br>の<br>の<br>の<br>の<br>の<br>の<br>の<br>の | III № & II (II)<br>III № & II (III)<br>IIII 1 = III<br>IIIII<br>IIIII<br>IIIIII<br>IIIIII<br>IIIIII | +1 +10                         | Gel<br>Bezeich<br>nung<br>2<br>1<br>0 | bäude<br>Niveau<br>✓ Editieren<br>7000<br>3500<br>0 | Etagenabstand      | E0<br>Vo                | Hi | 4100 |

STRG+F3

Ansichtsrahmen hinzufügen

> P

4100

1300

B2.3 DYNAMISCHE ZEICHNUNGSBLATTVORLAGEN (DZV)

#### 🕫 digipara<sup>®</sup> liftdesigner

#### Erstellen neuer Ansichtsrahmen (\*.ldf)

- 2 neue Grundrisse: GGW\_L & GGW\_R
- Anpassungen:
  - Hinzufügen neuer dyn. Bemaßungen zum vorderen und hinteren Zugang
  - Andern der Leiterposition
  - Erweiterte Komponentenbemaßungen der Leiter anzeigen
  - Anpassen der Ansichtsrahmenbeschreibungen: "Grundriss GGW links" / "Grundriss GGW rechts"
  - Entfernen der Schachtwandöffnungen

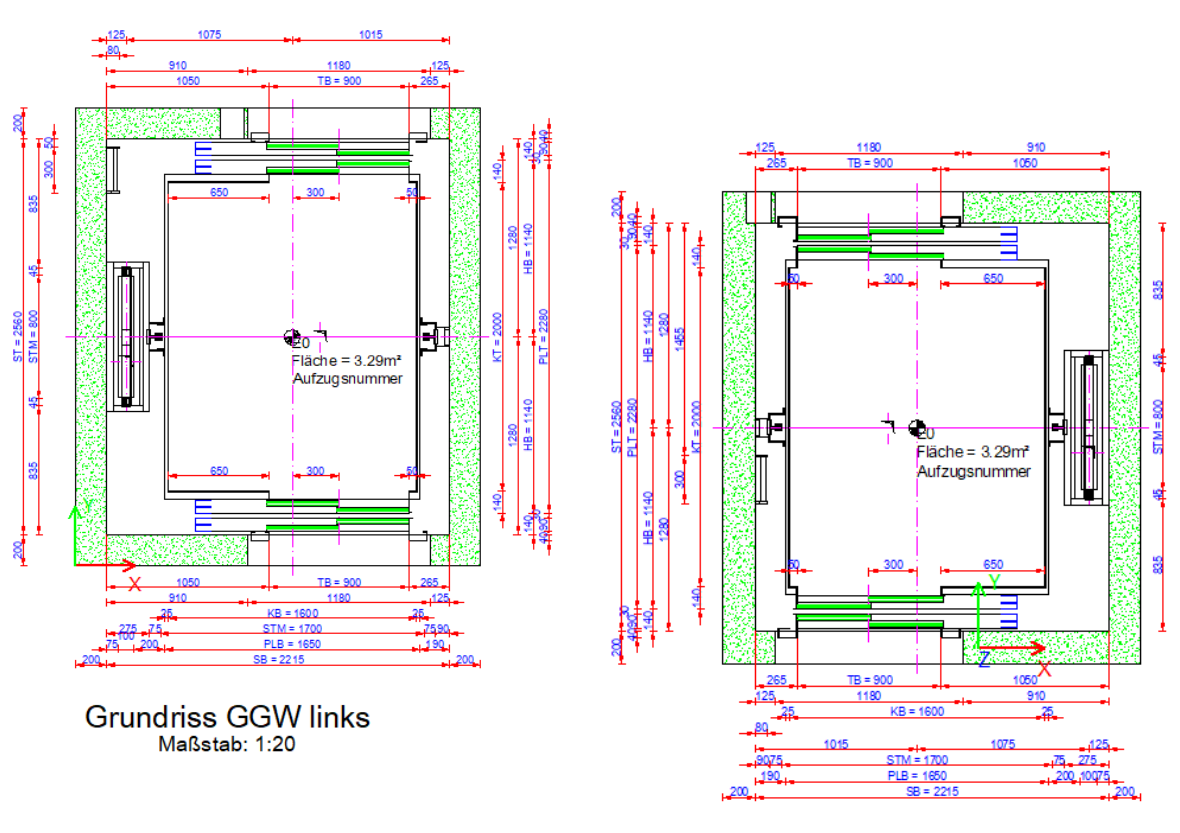

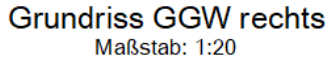

#### 🖲 digipara liftdesigner

**B2.3 DYNAMISCHE ZEICHNUNGSBLATTVORLAGEN (DZV)** 

#### Speichern neuer Ansichtsrahmen (\*.ldf)

- Neue Ansichtsrahmen im eigenen Ordner speichern: MyDST-Viewframe
  - "Grundriss GGW L"
  - "Grundriss GGW R"

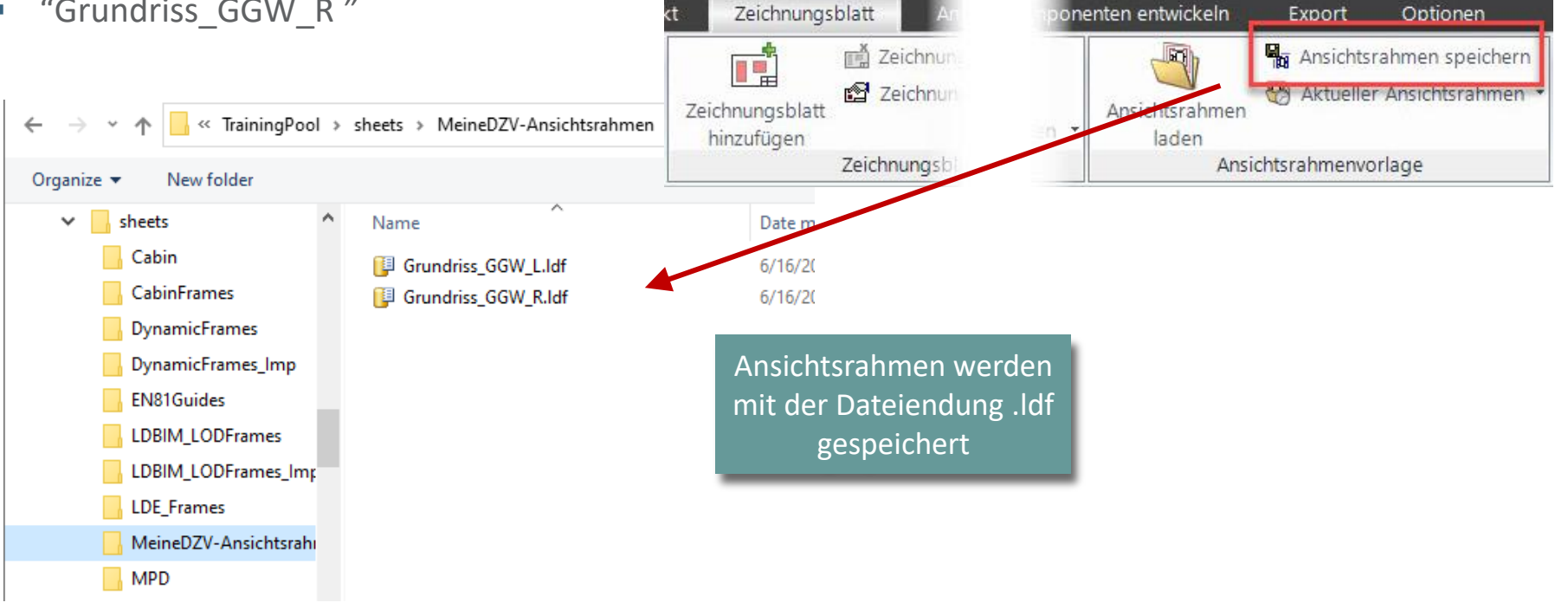

igipara<sup>®</sup> liftdesigner

## Zeit für eine Pause!

22. MAI 2024, ©2024 DIGIPARA GMBH

# igipara<sup>®</sup> liftdesigner

# **B2.4**

**DZV Konfiguration** 

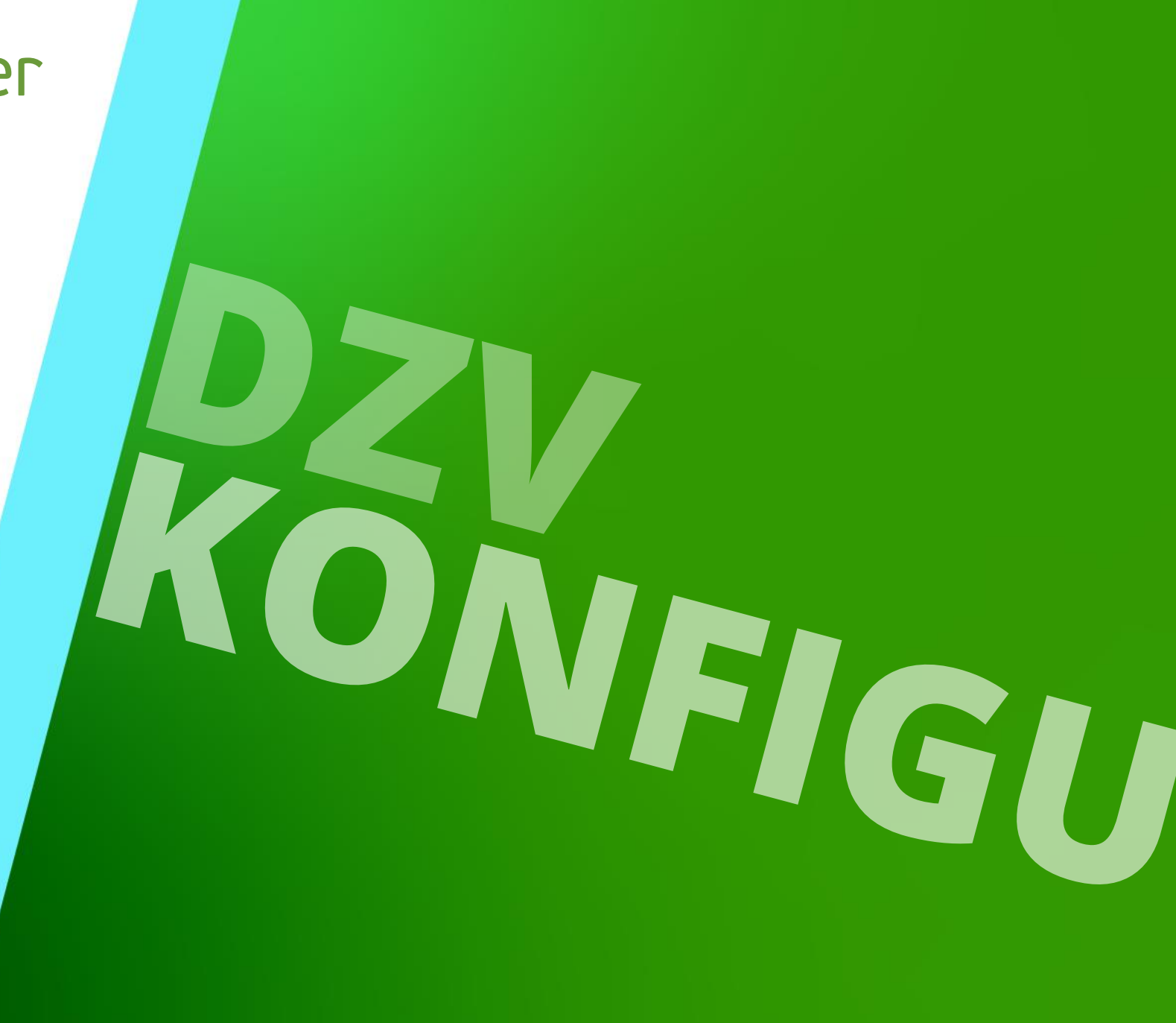

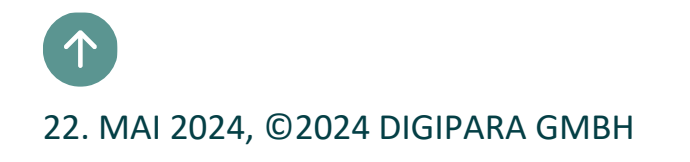

#### igipara<sup>®</sup> liftdesigner

**B2.4 DZV KONFIGURATION** 

#### Zugehörige Datenbanktabellen

• im DigiPara Liftdesigner Datamanager unter Dynamische Zeichnungsblattvorlagen

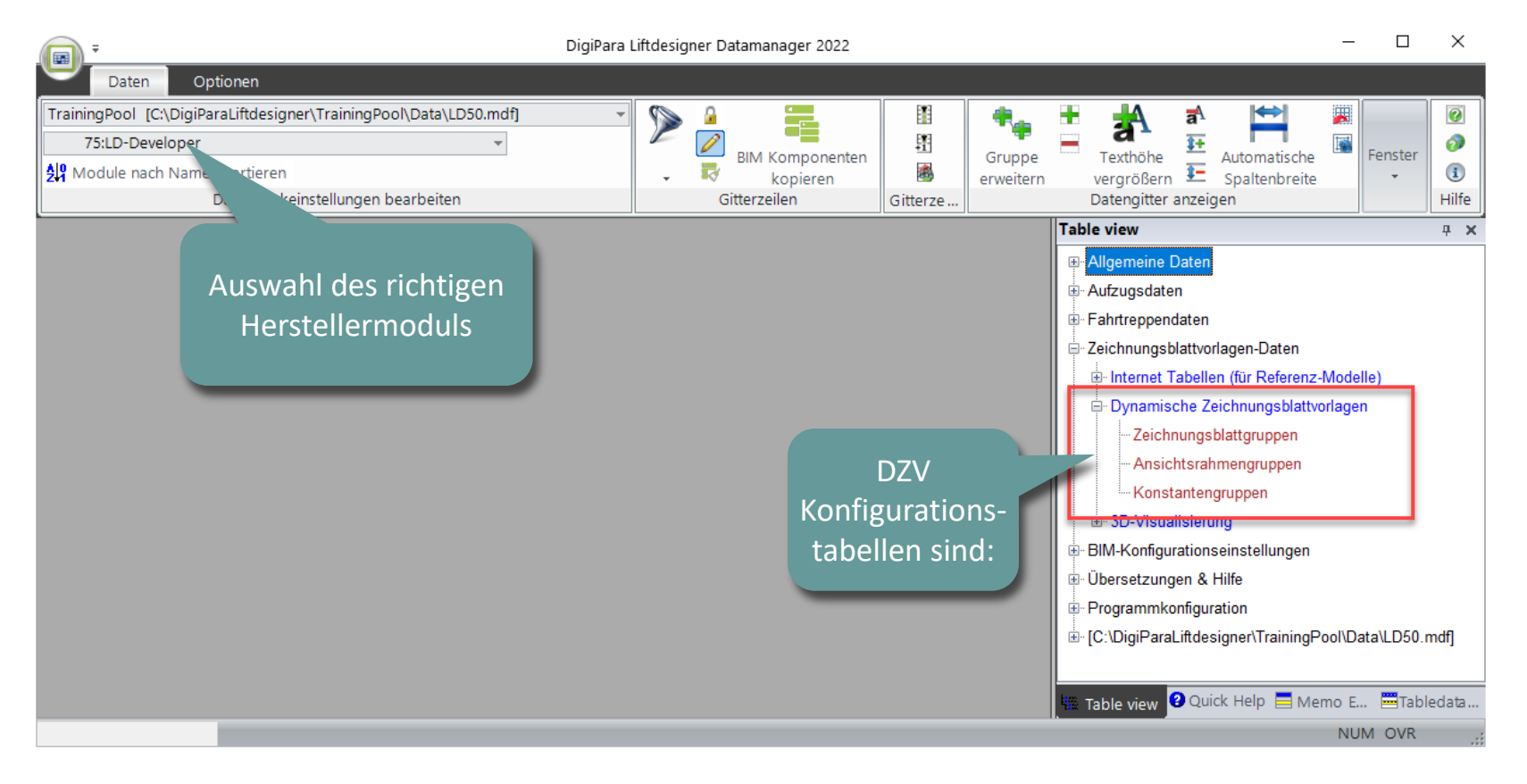

#### 🕫 digipara<sup>®</sup> liftdesigner

**B2.4 DZV KONFIGURATION – ALLGEMEINE INFORMATIONEN** 

#### Zeichnungsblattgruppen

Ein oder mehrere DZV's können Teil einer Blattgruppe sein. Jede DZV kann durch eine benutzerdefinierte Bedingung ein- oder ausgeschaltet werden. DZV können ein oder mehrere Blattelemente enthalten, welche ebenfalls durch Bedingungen ein- und ausgeschalten sowie positioniert werden können. Auf diese Weise können verschiedene Ansichtsrahmen sowohl auch DWG-Dateien, innerhalb der DZV's, mit einer einzigen Bedingung gesteuert werden. Jedes Blatt ist mit Ansichtsrahmen- oder Konstantengruppen verknüpft, die den dynamischen Blattinhalt enthalten.

#### Ansichtsrahmengruppen

Der DigiPara Liftdesigner Ansichtsrahmen wird in bzw. über Ansichtsrahmengruppen konfiguriert. Diese Gruppierungen können ein oder mehrere Ansichtsrahmen (\*.lds) sowie externe Blöcke (bspw.:\*.dwg, \*.jpg) enthalten, welche über Unterbedingungen gesteuert werden können.

#### Konstantengruppen

Konstantengruppen können definiert werden, um eigene Benutzerspeicherwerte (Referenzen) pro DZV in Abhängigkeit von vordefinierten Bedingungen abzubilden für, bspw., dynamische Textbausteine.

# Ansichtsrahmengruppen

**B2.4 DZV KONFIGURATION** 

#### igipara<sup>®</sup> liftdesigner

#### Definieren einer Gruppe für Zeichnungsrahmen (bord\_) u. Schriftfeld (titl\_)

Hinzufügen einer Ansichtsrahmengruppe für bord\_ and titl\_ (\*.dwg)

|                                                                                                    |                                                                                                    | $\leftarrow \rightarrow \checkmark \uparrow$ slocks >                                                                                     | MeineDZV-dwg 🗸 🗸 Search M                                                                                                    |  |  |  |  |  |
|----------------------------------------------------------------------------------------------------|----------------------------------------------------------------------------------------------------|----------------------------------------------------------------------------------------------------|----------------------------------------------------------------------------------------------------|--|--|--|--|--|
| Daten Optionen                                                                                                    |                                                                                                    | Organize 🔻 New folder                                                                                                    |                                                                                                    |  |  |  |  |  |
| TrainingPool       [C:\DigiParaLiftdesigner\TrainingPool\Data\LD50.mdf]         75:LD-Developer       •         29       Module nach Namen sortieren         Datenbankeinstellungen bearbeiten | BIM Komponenten<br>BIM Komponenten<br>kopieren<br>Gitterzeilen<br>BIM Komponenten<br>kopieren<br>Gitterzeilen | uffüllen uffüllen +1<br>uffüllen +1<br>rsetzen erweit LDE<br>len MeineDZV-dwg                                                             | Name<br>bord_2h_MeineDZV.dwg                                                                                                    |  |  |  |  |  |
| Liftdesigner Datamanager: Ziehen Sie einen Spaltenkopf in dieses Feld, um die Si<br>SHERGRP RID SHERGRP ME RID                                                                                 | palte zu gruppieren.                                                                                          | Bmp     Cache     Cache                                                                                                    |                                                                                                    |  |  |  |  |  |
| □ ► 7500000 7500000 Dynamisches Schriftfeld und Rahme                                                                                                    | 0                                                                                                    | - Zeichnungsblattvorlagen-Daten                                                                                                    |                                                                                                    |  |  |  |  |  |
| SHFKITEM_KID         SHFKITEM_SHFK         SHFKITEM_LX         SHFKITEM_DEVELO           7500000         7500000         0           7500001         7500000         1                         | Die Positionierun                                                                                             | ble SHPKITEM_FILEVAME<br>\blocks\MeineDZV-dwg\bord_2h_MeineDZV.dwg<br>\blocks\MeineDZV-dwg\titl_sml_int_DST_MeineDZV.dwg<br>3<br>gsregeln | Internet Tabellen (tur Referenz-Wodelle)      Oynamische Zeichnungsblattgruppen     Zeichnungsblattgruppen     Konstantengruppen     Solution     Solution |  |  |  |  |  |
| X0_RULE und Y0_RULE<br>Normal Antipartitions<br>X0_RULE und Y0_RULE<br>können später eingestellt<br>werden<br>Werden                                                                           |                                                                                                    |                                                                                                    |                                                                                                    |  |  |  |  |  |
| C:\DigiParaLiftdesigner\TrainingPool\Data\LD50.mdf 750000                                                                                                    |                                                                                                    |                                                                                                    |                                                                                                    |  |  |  |  |  |
igipara liftdesigner

**B2.4 DZV KONFIGURATION** 

#### Definieren einer Gruppe für Zeichnungsrahmen (bord\_) u. Schriftfeld (titl\_)

• Einstellung der korrekten Option für DWG's zur Nutzung des originalen Basispunktes.

| Liftde                 | esigner Datama                                       | nager: Ziehen Sie einen Spalt                             | enkopf in dieses | Feld, um c     | lie Spalte zu     | ı gruppiei |
|------------------------|------------------------------------------------------|-----------------------------------------------------------|------------------|----------------|-------------------|------------|
|                        |                                                      |                                                           |                  |                |                   |            |
| RITEM                  | _MATRIX17                                            | SHFRITEM_MATRIX18                                         | SHFRITEM_M       | ATRIX19        | SHFRIT            | EM_MOD     |
|                        |                                                      |                                                           |                  |                | 270336            |            |
|                        |                                                      |                                                           |                  |                | 270336            |            |
| tionen<br>ert:         | 27033                                                | 6                                                         |                  | _              |                   | /          |
| tionen<br>ert:<br>Alle | 27033(<br>auswählen                                  | 6<br>Alle abwählen<br>Bezeichnung                         |                  | We             | *   Liet          | 4Com       |
| tionen<br>ert:<br>Alle | 27033(<br>auswählen<br>Keep DWG ba                   | 6<br>Alle abwählen<br>Rezeichnung<br>ase point            |                  | 8192           | et Liet<br>0      | /Com       |
| tionen<br>ert:<br>Alle | 270330<br>auswählen<br>Keep DWG ba<br>Use scale rule | 6<br>Alle abwählen<br>Bezeichnung<br>ase point<br>for DWG |                  | 8192<br>262144 | et Liet<br>O<br>O | /Com       |

#### igipara<sup>®</sup> liftdesigner

**B2.4 DZV KONFIGURATION** 

#### Definieren einer Gruppe für Ansichtsrahmen (\*.ldf)

Hinzufügen einer Ansichtsrahmengruppe

|                                                                                                    |                                             |                                                                                                    | $\leftarrow \rightarrow$             | * ↑ sheets > MeineDZV                                                    | /-Ansichtsr 🗸 Ö                                                                                                    |
|----------------------------------------------------------------------------------------------------|---------------------------------------------|----------------------------------------------------------------------------------------------------|--------------------------------------|--------------------------------------------------------------------------|----------------------------------------------------------------------------------------------------|
| Daten Optionen                                                                                                    |                                             |                                                                                                    | Organize                             | <ul> <li>New folder</li> </ul>                                           |                                                                                                    |
| TrainingPool [C:\DigiParaLiftdesigner\TrainingPool\Data\LD50.mdf]         75:LD-Developer         Ø         Module nach Namen sortieren         Datenbankeinstellungen bearbeiten | BIM Komponenten<br>kopieren<br>Gitterzeilen | <ul> <li>Nach unten auffülle</li> <li>Nach unten auffülle</li> <li>Suchen und Ersetze</li> <li>Gitterzellen</li> </ul> | n n +1 n                             | LDBIM_LODFrames_Imp<br>LDE_Frames<br>MeineDZV-Ansichtsrahmen<br>MPD      | <ul> <li>Name</li> <li>I Grundriss_GGW_L.ldf</li> <li>I Grundriss_GGW_R.ldf</li> <li>I Hilfe</li> <li>I × ×</li> </ul>                                                                   |
| SHFRGRP_RID           SHFRGRP_RID         SHFRGRP_MF_RID           P+         7500000         7500000         Dynamisches Schriftfeld und Rahmen                                  | SHFRGRP_DESC                                | _                                                                                                    | SHFRGRP_COMMENTS SHFRG               | Aufzugsdaten     Fahrtreppendaten     Zeichnungsblattvorlagen-Daten      |                                                                                                    |
| SHFRITEM_RID SHFRITEM_SHFR SHFRITEM_IX SHFRITEM_DEVELOP                                                                                                    | PERNAME SHFRITEM_X0_RULE                    | SHFRITEM_Y0_RULE                                                                                                    |                                      | SHFRITEM_FILENAME                                                        | Internet Tabellen (für Referenz-Modelle)     Dynamische Zeichnungsblattvorlagen                                                                                                    |
| 7500002         7500001         0           7500003         7500001         1                                                                                                    | 100<br>100                                  | 100 100 100 100 100 100 100 100 100 100                                                                                | sheets\MeineDZV-<br>sheets\MeineDZV- | Ansichtsrahmen\Grundriss_GGW_L.ldf<br>Ansichtsrahmen\Grundriss_GGW_R.ldf | - Zoichnungeblattgruppon<br>- Ansichtsrahmengruppen                                                                                                    |
| J ∢ 1<br>Hinzufügen L_InternetSheetFrameGroupTab L_InternetSheetFrameItemTa                                                                                                    | <b>2</b>                                    |                                                                                                    |                                      | 3,                                                                       | Konstantengruppen     SD-Visualisierung     BIM-Konfigurationseinstellungen     Übersetzungen & Hilfe     Programmkonfiguration     [C:\DigiParaLiftdesigner\TrainingPool\Data\LD50.mdf] |
| C:\DigiParaLiftdesigner\TrainingPool\Data\LD50.mdf 7500000                                                                                                    |                                             |                                                                                                    |                                      |                                                                          |                                                                                                    |

#### 🕫 digipara liftdesigner

**B2.4 DZV KONFIGURATION** 

#### Erstellen dynamischer Regeln für Ansichtsrahmengruppen - Positionierung

- Dynamische Positionierung von Ansichtsrahmen durch Verwendung eines Projektwertes aus dem Datenbaum.
- Regeln können sowohl auf Ansichtsrahmen als auch auf externe Blöcke (\*.dwg) angewendet werden.

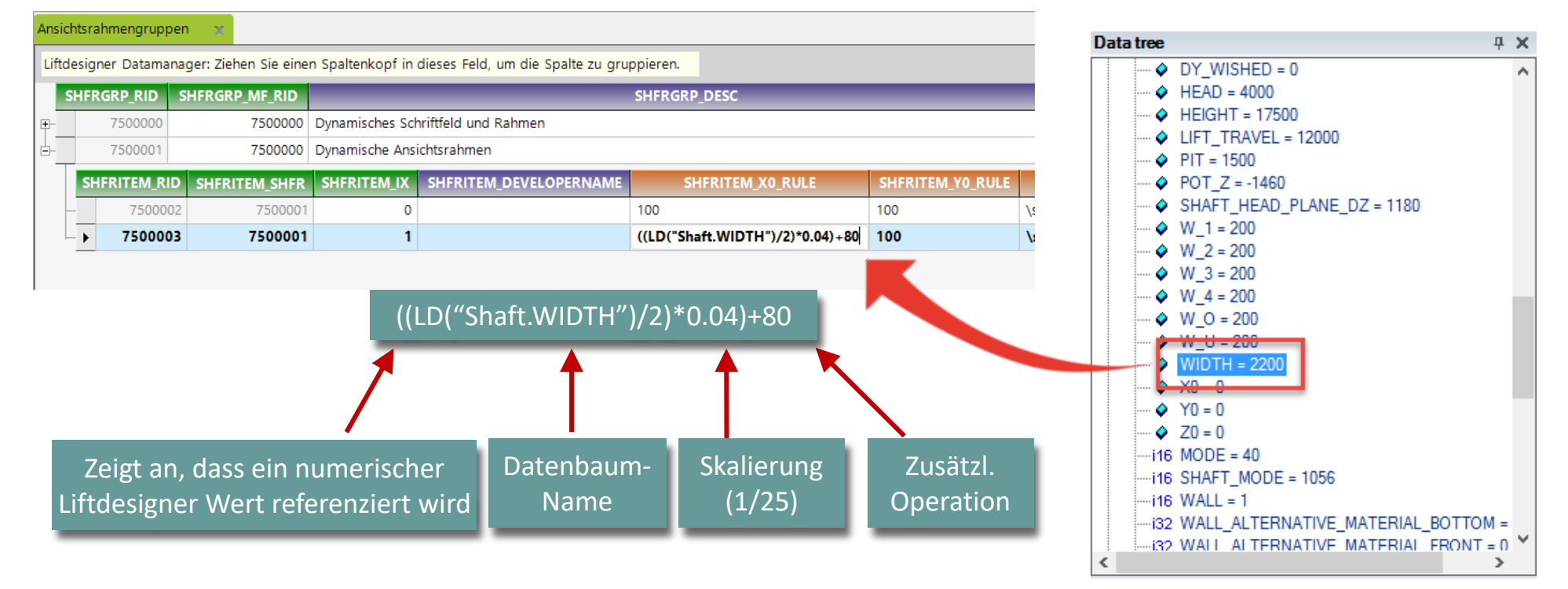

**B2.4 DZV KONFIGURATION** 

#### Erstellen dynamischer Regeln für Ansichtsrahmengruppen – Sichtbarkeit, Beispiel 1

Hinzufügen von Bedingungen zum Ansichtsrahmen:

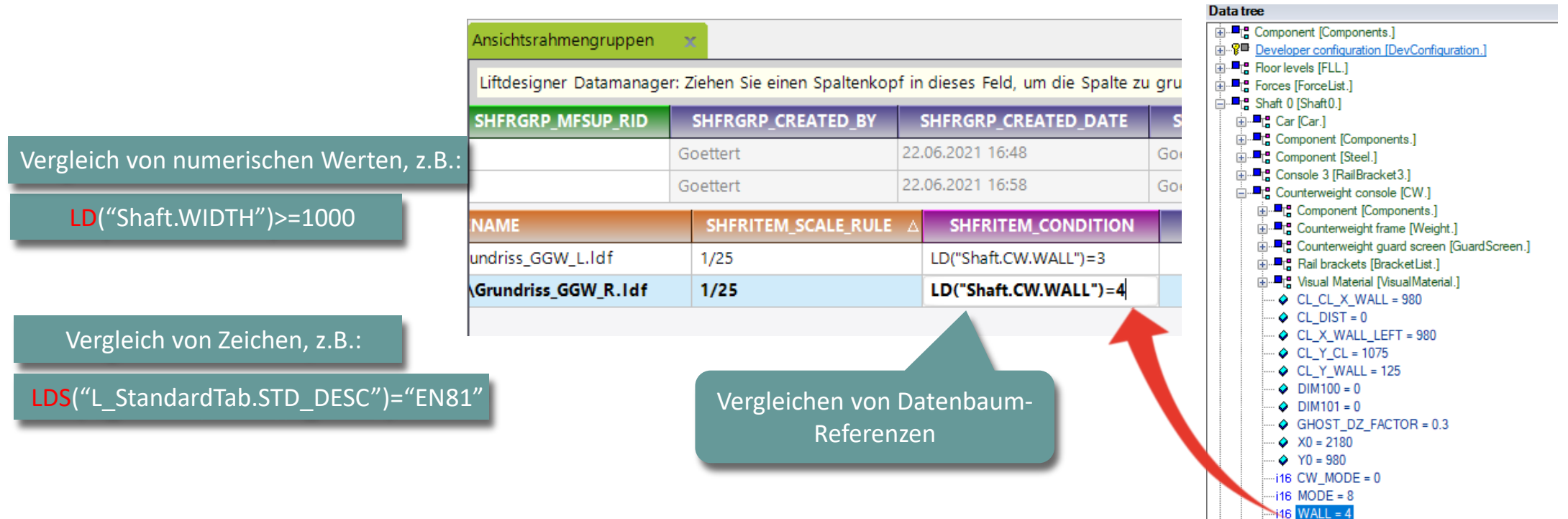

**B2.4 DZV KONFIGURATION** 

#### igipara<sup>®</sup> liftdesigner

#### Erstellen dynamischer Regeln für Ansichtsrahmengruppen – Sichtbarkeit, Beispiel 2

- Matrix Regeln werden über eine zusätzliche MATRIX-Reihe definiert.
  - Der Datensatzindex vergleichender MATRIX-Regeln sollte mit -1 beginnen. Alle anderen Felder in der Zeile müssen leer oder 0 sein.
  - Die anderen Felder in der Spalte enthalten (Index 0-n) Verweise auf die zu vergleichenden Werte und die zu ladenden Dateien. (Ansichtsrahmen / DWG)

|         |                                                           | riftfeld und Rahmen              |                 |                               |         | -   |  |  |  |  |  |
|---------|-----------------------------------------------------------|----------------------------------|-----------------|-------------------------------|---------|-----|--|--|--|--|--|
|         |                                                           | namisches Schriftfeld und Rahmen |                 |                               |         |     |  |  |  |  |  |
|         |                                                           | chtsrahmen                       | Dynamische Ansi | 7500000                       | 7500001 | -   |  |  |  |  |  |
| SHERITE | SHERITEM_X0_RUI F                                         |                                  |                 | SHERITEMSHER                  |         | SH  |  |  |  |  |  |
| 0       | D                                                         |                                  | -1              | 7500001                       | 7500004 | -10 |  |  |  |  |  |
| 100     | 100                                                       |                                  | 0               | 7500001                       | 7500002 | -   |  |  |  |  |  |
| 100     | ((LD("Shaft.WIDTH")/2)*0.04)+80                           |                                  | 1               | 7500001                       | 7500003 |     |  |  |  |  |  |
|         | 100<br>((LD("Shaft.WIDTH")/2)*0.04)+80<br>LD Referenzwert | Zeile IX -1:                     | -1<br>0<br>1    | 7500001<br>7500001<br>7500001 | 7500004 |     |  |  |  |  |  |

| Ansichtsrahmengruppen 🛛 🗙                                                                           |                        |                   |          |               |                 |                |  |  |  |  |
|----------------------------------------------------------------------------------------------------|------------------------|-------------------|----------|---------------|-----------------|----------------|--|--|--|--|
| Liftdesigner Datamanager: Ziehen Sie einen Spaltenkopf in dieses Feld, um die Spalte zu gruppieren. |                        |                   |          |               |                 |                |  |  |  |  |
| SHFRGRP_COMMENTS                                                                                    | SHFRGRP_MFSUP_RID      | SHFRGRP_CR        | EATED_BY | SHFRGRP       | CREATED_DATE    | SHFRGF         |  |  |  |  |
|                                                                                                    | 0                      | Goettert          |          | 22.06.2021 16 | 5:48            | <b>C</b> ttert |  |  |  |  |
|                                                                                                    | 0                      | Goettert 22.06.20 |          |               | 5:58            | Goettert       |  |  |  |  |
| SHFRITEM_F                                                                                          | ILENAME                | SHFRITEM_         | SHFRITEN |               | SHFRITEM_MA     | TRIXO          |  |  |  |  |
| ets/DynamicFrames/                                                                                  |                        | 1/10              |          |               | LD("Shaft.CW.WA | .LL")          |  |  |  |  |
| ets\MeineDZV-Ansichtsrahmen\                                                                        | Grundriss_GGW_L.ldf    | 1/25              |          |               | =3              |                |  |  |  |  |
| ets\MeineDZV-Ansichtsrahm                                                                           | en\Grundriss_GGW_R.Idf | 1/25              |          |               | =4              |                |  |  |  |  |
|                                                                                                    |                        |                   |          |               |                 |                |  |  |  |  |

#### 🕫 digipara<sup>®</sup> liftdesigner

**B2.4 DZV KONFIGURATION** 

#### Zusätzliche Informationen: Regeleditor

- Regelfehler werden ausgelöst, wenn eine syntaktisch falsche Regel zu den Bedingungen oder zur MATRIX Reihe hinzugefügt wurde.
  - Diese Regel verursacht einen Fehler:

LDS("L\_StandardTab.STD\_DESC")=="EN81"

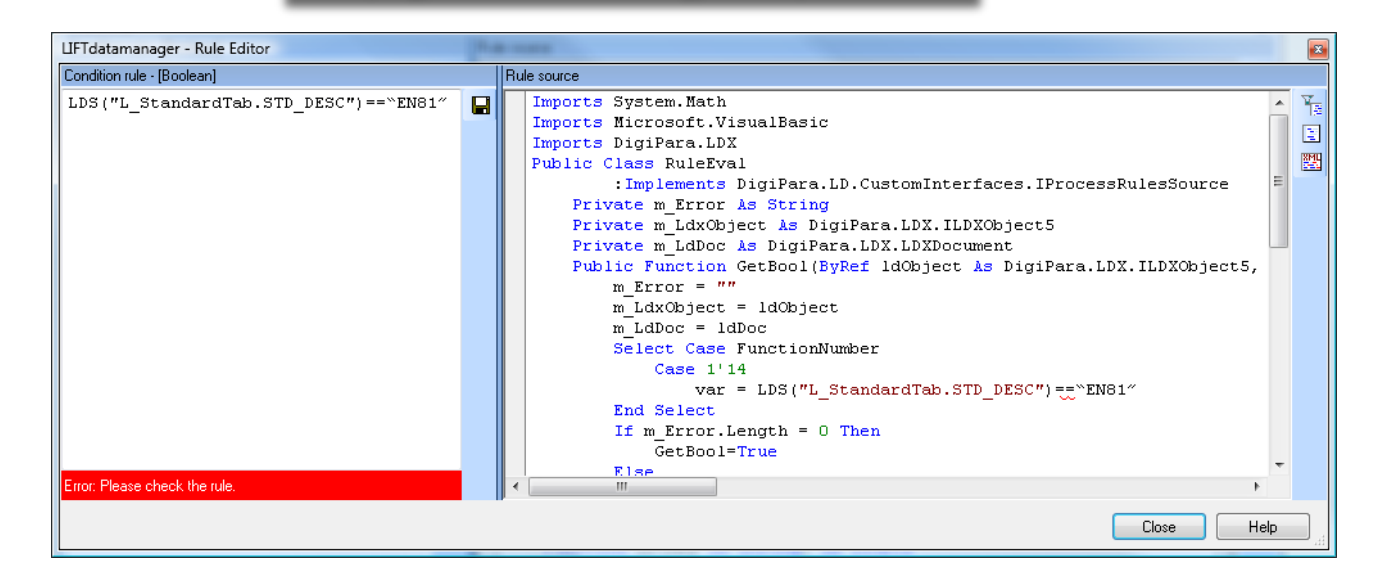

Die korrigierte Regel:

LDS("L\_StandardTab.STD\_DESC")="EN81"

#### igipara<sup>®</sup> liftdesigner

**B2.4 DZV KONFIGURATION** 

#### Kombinationsmöglichkeiten von Regeln

Verkettung von Regeln über AND und / oder OR in der Spalte SHFRITEM\_CONDITION

LD("Shaft.WIDTH")=1000 ORELSE LD("Shaft.WIDTH")>1000

LD("Shaft.WIDTH")>1200 ANDALSO LD("Shaft.DEPTH")>=1800

(LD("Shaft.WIDTH")=1200 ORELSE LD("Shaft.WIDTH")>1200) ANDALSO LD("Shaft.DEPTH")>=1800

#### 🕫 digipara<sup>®</sup> liftdesigner

**B2.4 DZV KONFIGURATION** 

#### Kombinationsmöglichkeiten von Regeln

- Hinzugefügte Regeln in den MATRIX-Spalten werden automatisch über ANDALSO verkettet
- Gemischte CONDITION- und MATRIX-Regeln werden ebenfalls über ANDALSO verkettet

| SHFRITEM_MATRIX0  | SHFRITEM_MATRIX1  |
|-------------------|-------------------|
| LD("Shaft.WIDTH") | LD("Shaft.DEPTH") |
| >=1000            | >=1800            |
| <1000             | <1800             |

LD("Shaft.WIDTH")>=1000 ANDALSO LD("Shaft.DEPTH")>=1800

LD("Shaft.WIDTH")<1000 ANDALSO LD("Shaft.DEPTH")<1800

# Zeichnungsblattgruppen

#### igipara<sup>®</sup> liftdesigner

**B2.4 DZV KONFIGURATION** 

#### W DigiParaLiftdesigner > TrainingPool > sheets √ ∂ ← Definieren von Zeichnungsblattgruppen developer Änderu 6/22/20 LDE\_ConfigError.lds Spalte **SHEET NAME**: Pfad zur DZV-Datei im Datenpool Doc LDE\_Empty.lds 6/22/20 dwg LDE LicenseError.lds 6/22/20 Forms Der Dateiname muss ohne die Endung .lds eingegeben LDE2\_DetailBuildersPlan.lds 6/22/20 PGNodes LDECommon3D.lds 6/22/20 werden. Projects A Antin Dinas In 6/25/20 MeineDZV.Ids 6/16/20 sheets NOPEWIZard.ids 6/22/20 Templates Zeichnungsblattgruppen Ansichtsrahmengruppen US Imperial ANSI\_A 3D View.lds 6/22/20 tmp Liftdesigner Datamanager: Ziehen Sie einen Spaltenkopf in dieses Feld, um die Spalte zu gruppieren. US Imperial ANSI\_A Plan Drawing.Ids 6/22/20 Driv Autzugsdaten MFSUP\_RID SHEETGRP RID SHEETGRP\_MF\_RID SHEETGRP\_DESC SHEETGRP\_MODE SHEETGE SHEETGR Eahrtreppendaten 7500000 7500000 MeineDZV Blattgruppe Goettert Zeichnungsblattvorlagen-Daten im Internet Tabellen (für Referenz-Moo SHEET MF RID SHEET SH SHEET RID SHEET\_COUNTRY SHEET\_NAME ET DESC SHEET DRIVE POS - Dynamische Zeichnungsblattvorlag wein dynamisches Blatt 7500000 7500000 MeineDZV -1: Does not matter 0 - -Zeichnungsblattgruppen Ansichtsrahmengruppen Konstantengruppen 3D-Visualisierung BIM-Konfigurationseinstellungen 🗄 Übersetzungen & Hilfe Programmkonfiguration [C:\DigiParaLiftdesigner\TrainingPool\] L\_InternetSheetGroupTab < 🗌 Hinzufügen.. L InternetSheetTab L InternetSheetItemTab Letztes Dokument laden 😮 Quick... 📃 Memo... C:\DigiParaLiftdesigner\TrainingPool\Data\LD50.mdf 7500000 Table vi. NUM O

DigiPara $^{ extsf{w}}$  Liftdesigner Online Training – B2 Dynamic Sheet Templates (DST)| |  $ilde{ extsf{w}}$  2024, DigiPara GmbH

#### 🕫 digipara<sup>®</sup> liftdesigner

**B2.4 DZV KONFIGURATION** 

#### Definieren von Zeichnungsblattgruppen

- Spalte SHEET\_COUNTRY: Eingabe von Länderkennzeichen, z.B. UK für Großbritannien oder DE für Deutschland, usw.
  - Diese Spalte muss nicht gefüllt werden, wenn DZV's für verschiedene Länder nicht vorgesehen sind.

| Ansichtsrahmengruppen                 | Zeichnungsblattgrupp     | en 🗙 Länder LCIDs       |            |                   |                    |                            |                     | Eine Liste mi            | t verwendbaren                           |
|---------------------------------------|--------------------------|-------------------------|------------|-------------------|--------------------|----------------------------|---------------------|--------------------------|------------------------------------------|
| Liftdesigner Datamanager: Z           | Ziehen Sie einen Spalten | kopf in dieses Feld, um | die Sp     | oalte zu gruppier |                    |                            | Länderkenn          | zeichen ist hier         |                                          |
| SHEETGRP_RID                          | DESC                     | CHEE                    |            |                   |                    | ver                        | fügbar:             |                          |                                          |
| E- 7500000 7500000 MeineDZV Blattgrup |                          |                         |            | ichtsrahmengrupp  | en Zeichnun        | gsblattgruppen Länd        | er LCIDs 🛛 🗙        | LCID_COU                 | JNTRY_SIGN                               |
| SHEET RID                             | SHEET MF RID             |                         | IEI Lift   | designer Dataman  | ager: Ziehen Sie e | inen Spaltenkopf in dieses | Feld, um die Spalte | zu gruppieren.           | Fahrtreppendaten                         |
| ▶ 7500000                             | 750000 DE                | Mei                     | ne         | LCID_RID          | LCID_MF_RID        | LCID_COUNTRY_SIGN          | LCID_VALUE          | LCID_DESC                | Zeichnungsblattvorlagen-Daten            |
|                                       |                          |                         | - e-       | 40                | 1                  | UK                         | 2057                | English - United Kingdom | internet Tabellen (für Referenz-Modelle) |
|                                       |                          |                         | <b>+</b> - | 41                | 1                  | en-us                      | 1033                | English - United States  | Modelldefinitionen                       |
|                                       |                          |                         | <b>.</b>   | 42                | 1                  | et                         | 1061                | Estonian                 | - Landerdefinitionen                     |
|                                       |                          |                         |            | 43                | 1                  | fa                         | 1065                | Farsi                    | Länderdaten Abweichnungen                |
|                                       |                          |                         |            |                   |                    |                            |                     |                          | - Länder LCIDs                           |
|                                       |                          |                         | 1÷-        |                   | 1                  | fr-ch                      | 4108                | French - Switzerland     | internet Produkt PYPs                    |
|                                       |                          |                         | <b>+</b> - | 51                | 1                  | gd                         | 1084                | Gaelic - Scotland        | ⊡- Dvnamische Zeichnungsblattvorlagen    |
|                                       |                          |                         | <b>₽</b>   | 52                | 1                  | DE                         | 1031                | German - Standard        | Zeichnungsblattgruppen                   |
|                                       |                          |                         | <b>+</b> - | 53                | 1                  | AT                         | 3079                | German - Austrian        |                                          |
|                                       |                          |                         | <u>+</u> - | 54                | 1                  | de-li                      | 5127                | German - Lichtenstein    |                                          |

#### 🖲 digipara liftdesigner

**B2.4 DZV KONFIGURATION** 

#### Verknüpfung der Ansichtsrahmengruppen zur Zeichnungsblattgruppe

**Hinweis**: Wird die erstellte Ansichtsrahmengruppe nicht in der Sp SHEETIT\_SHFRGRP\_RID zur Auswahl angezeigt, muss die gesamte Zeichnungsblattgruppen Datentabelle geschlossen und erneut geöffnet werd um den Inhalt neu zu laden.

Ansichtsrahmer

| engruppen                   |               |                  | -                               |              |               |       |                 |        |                     |                             |           |
|-----------------------------|---------------|------------------|---------------------------------|--------------|---------------|-------|-----------------|--------|---------------------|-----------------------------|-----------|
|                             | Ansichtsrahm  | engruppen        | Zeichnungsblattg                | gruppen      | X Länder      | LCIDs |                 |        |                     |                             |           |
|                             | Liftdesigner  | Datamanager: Zie | ehen <mark>Sie e</mark> inen Sp | oaltenkopf i | in dieses Fel | d, um | i die Spalte zu | grupp  | oieren.             |                             |           |
|                             | SHEET         | GRP_RID          | SHEETGRP_MF_R                   | ID           | SHEET         | GRP_I | DESC            | SH     | IEETGRP_MODE        | SHEETGRP_MFSUP_RID          | SHEETGR   |
|                             | E-            | 7500000          | 750                             | 0000 Meir    | neDZV Blattg  | ruppe | 2               |        | 0                   | 0                           | Goettert  |
| n der Snalte                | SHI           | EET_RID SI       | HEET_MF_RID                     | SHEET_C      | OUNTRY        | SH    | HEET_NAME       |        | SHEET_DESC          | SHEET_DRIVE_POS             | SHEET_SHE |
|                             | 6- <u></u>    | 7500000          | 7500000                         | DE           |               | Meir  | neDZV           | Meir   | n dynamisches Blatt | -1: Does not matter         | 0         |
| swahl                       |               | SHEETIT_RID      | SHEETIT_SHI                     | EET_RID      | SHEETIT       | х     | SHEETIT_MO      | DDE    | SHEET               | TIT_SHFRGRP_RID             | SHEET     |
|                             | _             | 7500000          | 1                               | 7500000      |               | 0     |                 | 0      | 7500000: Dynamisc   | ches Schriftfeld und Rahmen | 0         |
|                             | -10           | 7500001          |                                 | 7500000      |               | 1     |                 | 0      | 7500001: Dynamis    | sche Ansichtsrahmen         | <b>o</b>  |
| tabelle                     |               |                  |                                 |              |               |       | 750             | 00000: | Dynamisches Schrift | tfeld und Rahmen            |           |
|                             |               |                  |                                 |              |               |       | 750             | 00001: | Dynamische Ansicht  | srahmen                     |           |
| et werden,                  |               |                  |                                 |              |               |       | 65              | 200000 | ): Pit Frames       |                             |           |
|                             |               | 1                | 1                               |              |               |       | 65              | 200001 | CW Guide Forces     |                             |           |
| Ancichterahmanaruppan       | 7-1-1         |                  |                                 |              |               |       |                 |        |                     |                             |           |
| Ansichtsrähmengruppen       | Zeichnungs    | splattgruppen    |                                 |              |               |       | -               |        |                     |                             |           |
| Liftdesigner Datamanager: Z | iehen Sie ein | en Spaltenkop    | f in dieses Feld                | l, um die S  | Spalte zu g   | rupp  | <mark>0</mark>  |        |                     |                             |           |
| SHFRGRP_RID SHFRG           | RP_MF_RID     | 9                |                                 | 2            | SH            | RGR   |                 |        |                     |                             |           |
| <b>₽</b> - 7500000          | 750000        | Dynamisches      | Schriftfeld und                 | d Rahmen     |               |       | -               |        |                     |                             |           |
| ±- 7500001                  | 750000        | Dynamische       | Ansichtsrahme                   | n            |               |       | _               |        |                     |                             |           |
|                             |               |                  |                                 |              |               |       |                 |        |                     |                             |           |
|                             |               |                  |                                 |              |               |       |                 |        |                     |                             |           |

#### 🕫 digipara liftdesigner

**B2.4 DZV KONFIGURATION** 

#### Laden der eigenen DZV im DigiPara Liftdesigner

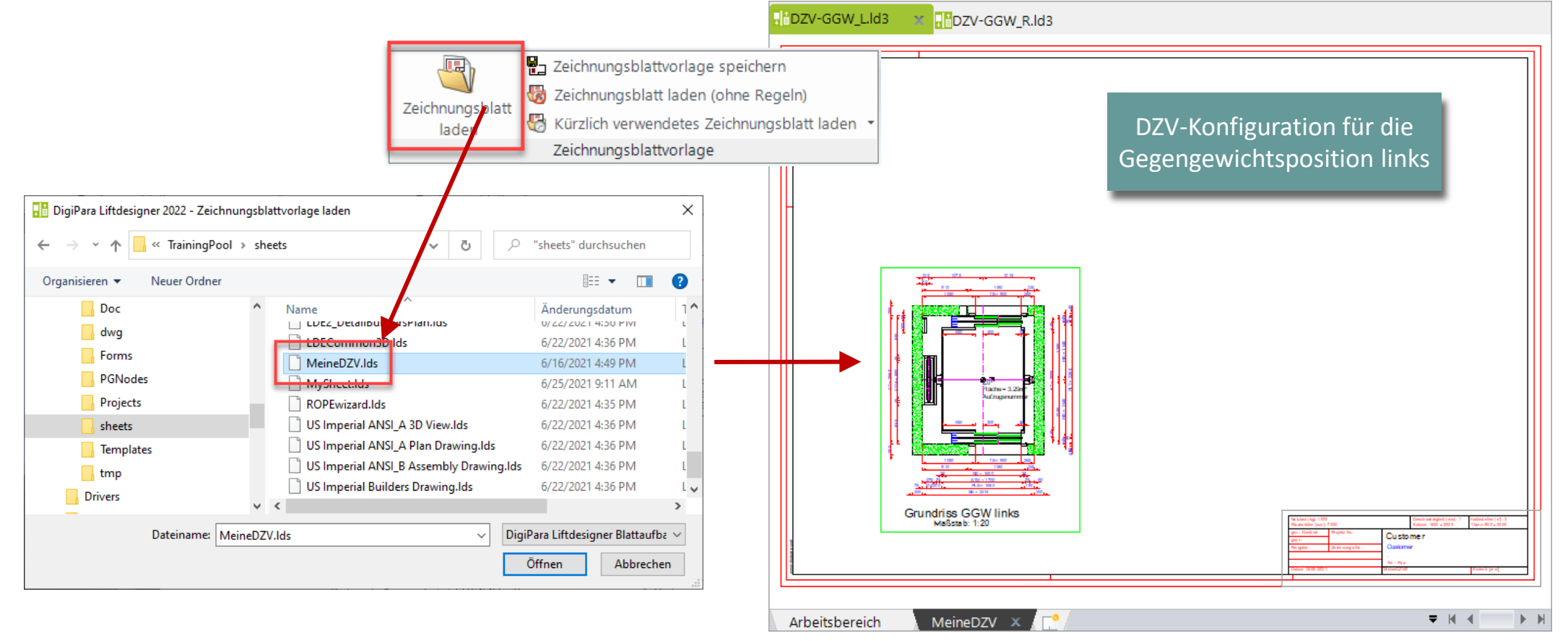

# igipara<sup>®</sup> liftdesigner

# **B2.5**

### DZV Konstantengruppen

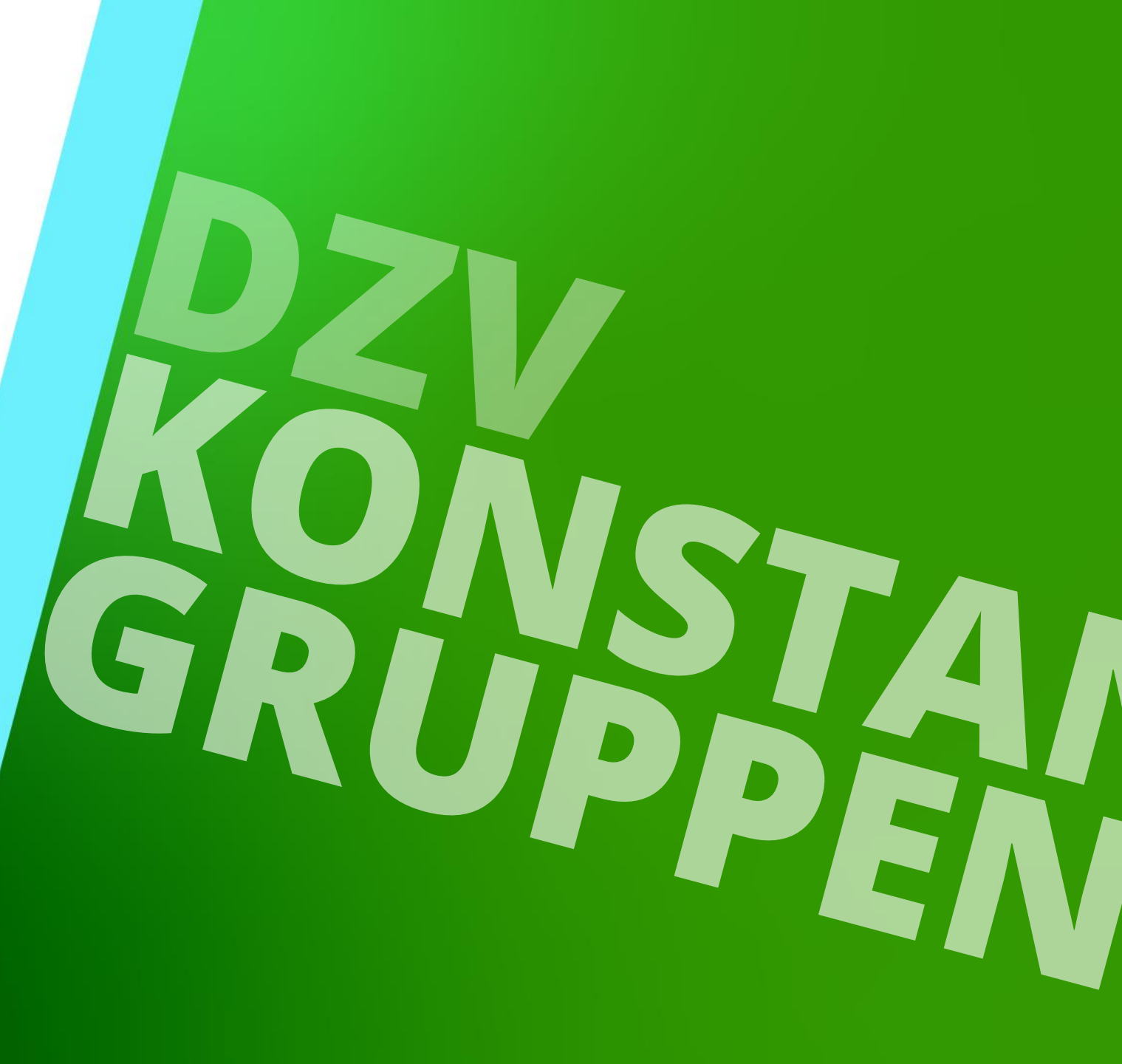

22. MAI 2024, ©2024 DIGIPARA GMBH

#### igipara<sup>®</sup> liftdesigner

**B2.5 DZV KONSTANTENGRUPPEN** 

#### Definieren von Konstantengruppen

 Konstantengruppen können konfiguriert werden, um bedingungsabhängig eigene Benutzerspeicherwerte pro Zeichnungsblatt zu erstellen.

|                             |                                                                                                    |                                              |                    |                                                      | SHCSTITEM_VARNAME SHCSTIT |                                                                                                    |                             | ICSTITE     | M_RULE                                                                                                    | SHCSTITEM_CO                                                                                                    | NDITION                                                                                  |        |
|-----------------------------|----------------------------------------------------------------------------------------------------|----------------------------------------------|--------------------|------------------------------------------------------|---------------------------|----------------------------------------------------------------------------------------------------|-----------------------------|-------------|----------------------------------------------------------------------------------------------------|----------------------------------------------------------------------------------------------------|------------------------------------------------------------------------------------------|--------|
|                             |                                                                                                    |                                              |                    |                                                      |                           | Grundriss-Text                                                                                                    |                             | LDS("") & " | Grundris                                                                                                   | s GGW links"                                                                                                    | LD("Shaft.CW.WAI                                                                         | _L")=3 |
| Ansicht                     | srahmengruppen                                                                                                    | Zeichnungsblattgruppen                       | Konstantengrup     | pen 🗙                                                | Grundriss-Text l          |                                                                                                    | LDS("") & "                 | Grundris    | s GGW rechts"                                                                                              | LD("Shaft.CW.WAI                                                                                                    | _L")=4                                                                                   |        |
| Liftdes<br>SI               | Liftdesigner Datamanager: Ziehen Sie einen Spaltenkopf in dieses Feld, um die Spalte zu gruppie           SHCSTGRP_RID         SHCSTGRP_MF_RID         SHCSTGRP_DESC         SHCSTGRP_MFSU |                                              |                    |                                                      |                           | ieren.<br>UP RID SHCSTGRP CREATED BY SHCSTGRP CREATED DATE SHCS                                                                                                    |                             |             | SHCST                                                                                                    | Aufzugsdaten                                                                                                    | ·                                                                                        |        |
| ⋳╴▶                         | - ► 7500000 7500000 MeineDZV-Ansichtentext 7500000: LD-Develo                                                                                                    |                                              |                    |                                                      | per Goe                   | ettert                                                                                                    | 02.07.2021                  | 1 16:07     | Goettert                                                                                                   | E Zeichnungsblattvorla                                                                                                    |                                                                                          |        |
|                             | SHCSTITEM_RID △<br>7500000<br>7500001                                                                                                    | SHCSTITEM_SHCSTGRP_RID<br>7500000<br>7500000 | SHCSTITEM_IX<br>0  | SHCSTITEM_VARNAI<br>Grundriss-Text<br>Grundriss-Text | ME LDS("                  | SHCSTITEM_RULE         SHCSTITEM_CONDITION         S           "") & "Grundriss GGW links"         LD("Shaft.CW.WALL")=3         Go           "") & "Grundriss GGW rechts"         LD("Shaft.CW.WALL")=4         Go |                             |             | Internet Tabellen (für Referenz-Modelle)     Dynamische Zeichnungsblattvorlagen     Zeichnungsblattgruppen |                                                                                                    |                                                                                          |        |
| ↓ ∢<br>Hinzufŭ<br>C:\DigiPa | ügen L_Internet                                                                                                    | tSheetConstantGroupTab                       | L_InternetSheetCon | f<br>stantitemTab                                    | Ein ei<br>ür ein          | nfaches Textb<br>e <b>Konstanter</b><br>zum Grundris                                                                                                    | peispiel<br><b>ngrupp</b> o |             | •                                                                                                    | Ansichtsrahm<br>Konstantenge<br>D-Visoalisterum<br>BIM-Konfigurationse<br>Ubersetzungen & H<br>Programmkonfigurat<br>C:\DigiParaLiftdesig<br>C:\DigiParaLiftdesig<br>Letztes Do | sengauppen<br>geinstellung<br>ilfe<br>tion<br>gner\TrainingPool\Data\LD6<br>kument laden |        |
|                             |                                                                                                    |                                              |                    |                                                      |                           |                                                                                                    |                             |             |                                                                                                    |                                                                                                    | NUM OVR                                                                                  |        |

#### igipara<sup>®</sup> liftdesigner

B2.5 DZV KONSTANTENGRUPPEN

#### Verknüpfung der Konstantengruppen zur Zeichnungsblattgruppe

• Konstantengruppen können über die Spalte SHEETIT\_SHCSTGRP\_RID referenziert werden.

| Ansich   | tsrahm   | nengruppen        | Konstantengrup             | pen Zeich      | nungsbl   | attgruppen   | x        |                                            |                                         |              |          |                        |                       | Tak   | ble view 🤤 🗸                                      |
|----------|----------|-------------------|----------------------------|----------------|-----------|--------------|----------|--------------------------------------------|-----------------------------------------|--------------|----------|------------------------|-----------------------|-------|---------------------------------------------------|
| Liftde   | signer   | Datamanage        | r: Ziehen Sie einen Sr     | altenkopf in d | eses Fel  | d um die Sp  | alte zu  | gruppieren.                                |                                         |              |          |                        |                       | ŧ     | Allgemeine Daten                                  |
| Lincore  | ngrier   | bottamanage       | in Element ofer elinent op | ancenneoprinta |           | a, am are op |          | grappieren                                 |                                         |              |          |                        |                       | Ð     | Aufzugsdaten                                      |
|          | SHEE     | TGRP_RID          | SHEETGRP_MF_R              | ID             | SHEET     | GRP_DESC     |          | SHEETGRP_MODE                              | SHEETGRP_MFSUP_RID                      |              | SUP_RID  | SHEETGRP_CREATED_BY    | ATED_BY SHEET         |       | Fahrtreppendaten                                  |
| ⊡-       |          | 7500000           | 750                        | 0000 MeineD    | ZV Blattg | ruppe        |          | 0 0                                        | 0 0                                     |              |          | Goettert               | Goettert 22.06.202    |       | Zeichnungsblattvorlagen-Daten                     |
|          | SH       | EET_RID           | SHEET_MF_RID               | SHEET_COU      | NTRY      | SHEET_N      | AME      | SHEET_DESC                                 |                                         | SHEET_DR     | IVE_POS  | SHEET_SHEETTYPE_RID    | SHEET_SH              |       |                                                   |
|          |          | 7500000           | 7500000                    | DE             |           | MeineDZV     |          | Mein dynamisches Blatt                     |                                         | -1: Does not | matter   | 0                      |                       |       | ⊟- <del>Dynamicche Zeichnungeblattv</del> orlagen |
|          | SI       | IEETIT RID        | SHEETIT SHEET RI           | SHEETIT I      | SHEE      | TIT MODE     |          | SHEETIT SHFRGRP                            | RI                                      | D            |          | SHEETIT SHCSTGRP RID   | SHEE                  |       | ···· Zeichnungsblattgruppen                       |
|          | _        | 7500000           | 750000                     | 0 0            |           | 0            | 75000    | 0000; Dvnamisches Schriftfeld und Rahmen00 |                                         |              |          |                        | Ansichtsrahmengruppen |       |                                                   |
|          |          | 7500001           | 750000                     | 0 1            |           | 0            | 7500     | 001: Dynamische Ansicht                    | srahmen 7500000: MeineDZV-Ansichtentext |              | 0        |                        | Konstantengruppen     |       |                                                   |
|          |          |                   |                            |                |           |              | ų.       |                                            |                                         |              | 7500000: | MeineDZV-Ansichtentext |                       |       | 3D-Visualisierung                                 |
|          |          |                   |                            |                |           |              |          |                                            |                                         | L            |          |                        |                       | E.    | BIM-Konfigurationseinstellungen                   |
|          |          |                   |                            |                |           |              |          |                                            |                                         |              |          | 6                      |                       | Ð     | Übersetzungen & Hilfe                             |
|          |          |                   |                            |                |           |              |          |                                            |                                         |              |          |                        |                       | Đ     | Programmkonfiguration                             |
|          |          |                   | III                        |                |           |              |          |                                            |                                         |              |          | -                      | F.                    |       | C:\DigiParaLiftdesigner\TrainingPool\Data\LD ا    |
| Hinzuf   | ügen     | . L_Interne       | etSheetGroupTab            | L InternetShe  | etTab     |              |          |                                            |                                         |              |          |                        |                       | <     | >                                                 |
|          |          |                   |                            |                | Cerub     | L_Internet   | tSheetIt | temTab                                     |                                         |              |          |                        |                       |       | Letztes Dokument laden                            |
| C:\DigiP | araLiftd | esigner\Trainingf | Pool\Data\LD50.mdf         | 7500000        |           |              |          |                                            |                                         |              |          |                        |                       | 4.000 | Table vi 🤨 Quick 🚍 Memo 🗮 Tabled                  |
|          |          | -                 |                            |                |           |              |          |                                            |                                         |              |          |                        |                       |       | NUM OVR                                           |

B2.5 DZV KONSTANTENGRUPPEN

#### 🕫 digipara liftdesigner

🗣 Ansichtsrahmen speicherr

#### Verknüpfung der Konstantengruppen zum Ansichtsrahmen über den Datenbaum

GGW rechts und GGW links

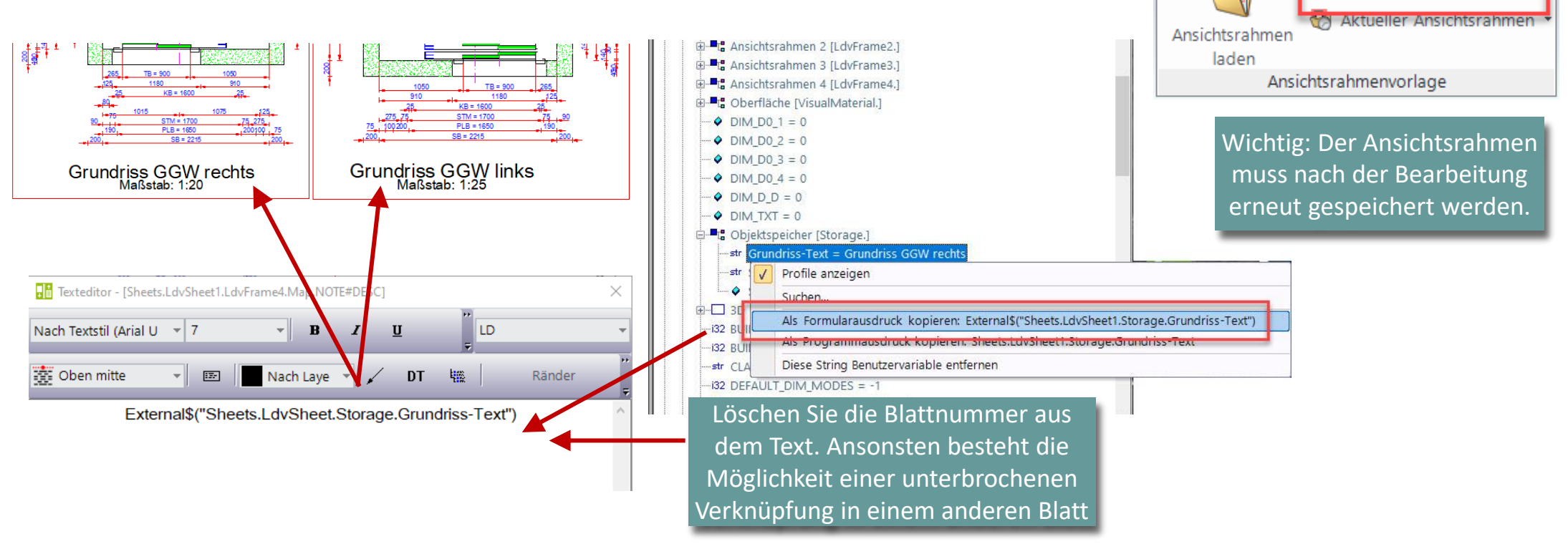

#### igipara<sup>®</sup> liftdesigner

**B2.5 DZV KONSTANTENGRUPPEN** 

#### Laden der eigenen DZV im DigiPara Liftdesigner

- ohne Regeln (zu Testzwecken)
- Die ohne Regeln geladene DZV-Datei ist leer, da in diesem Fall kein statischer Inhalt konfiguriert wurde.

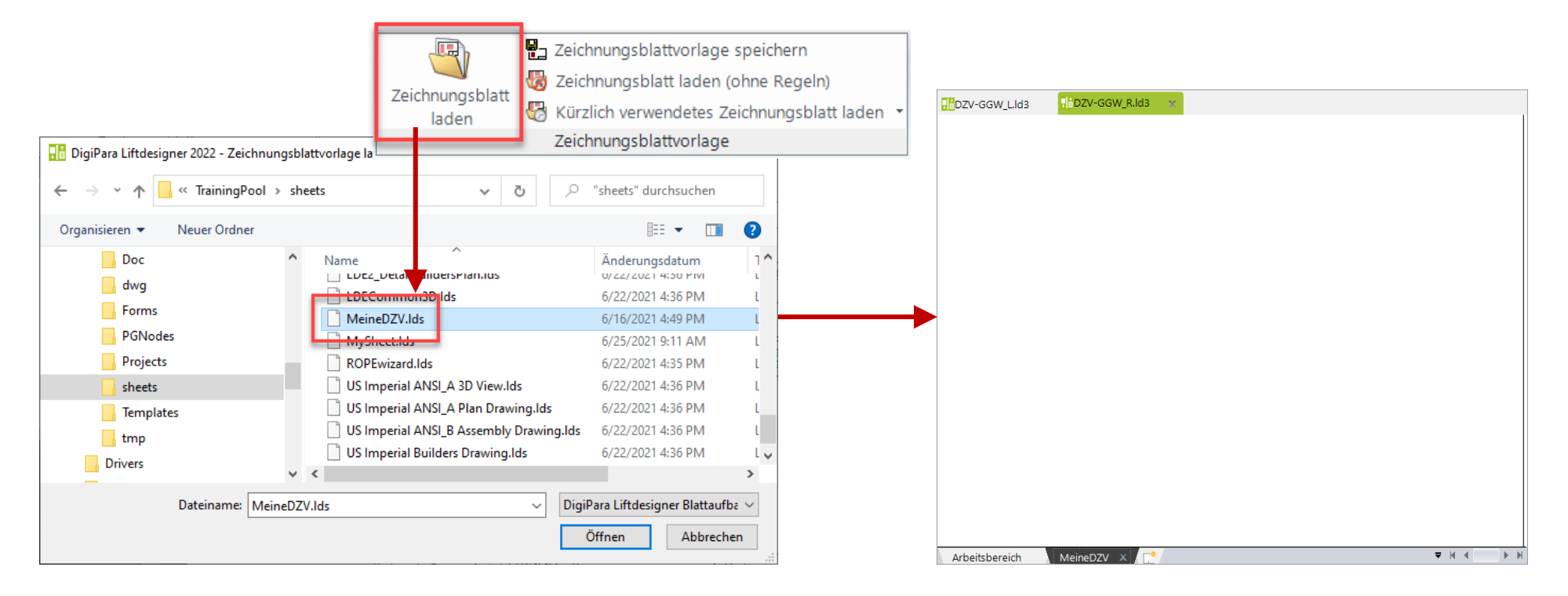

#### 🕫 digipara<sup>®</sup> liftdesigner

**B2.5 DZV KONSTANTENGRUPPEN** 

#### Zeichnungstexte/Übersetzungen in einer Konstantengruppe

- Konfigurierte Liftdesigner Zeichnungstexte/Übersetzungen können in der Spalte SHCSTITEM\_RULE ebenfalls verwendet werden.
- Vorbereitungsschritte im Liftdesigner:
  - Kopieren von Zeichnungstexten

| Drawing Messages         |     |     |                      |                                  |                                |
|--------------------------|-----|-----|----------------------|----------------------------------|--------------------------------|
| Hodul 1:Common component | nts |     | - I -                | 🖟 🚅   🛼 🤜   CF   CP   🚧 👘        | Suche External\$ Ausdruck      |
| Spanish - Standard       |     | ID  | German - Standard    | English - United Kingdom         |                                |
| French - Standard        |     | 525 | TH =                 | DH =                             |                                |
| Russian                  |     | 526 | Maschinenträger      | Machine beams                    |                                |
|                          |     | 527 | Grubenabstiegsleiter | Pit ladder                       |                                |
| Italian - Standard       |     | 528 | Schachtbelüftung     | Shaft ventilation window         |                                |
| Chinese - Taiwan         | ►   | 529 | Kabine und Tür       | Car and door                     |                                |
|                          |     | 559 | Kabinenführung       | Car guides                       |                                |
| English - United States  |     | 560 | Füh                  | sdruck konjeren - External¢("MSC | CPP0 MSG520") - Kabino und Tür |
| UTurkish<br>Polish       |     | 561 | Füh CP Als Programma | usdruck kopieren - MSGGRP0.MS    | SG529 - Kabine und Tür         |
| Afrikaans                |     | 562 | Schienenbügel        | Rail brackets                    |                                |
| Albanian                 |     |     |                      |                                  |                                |

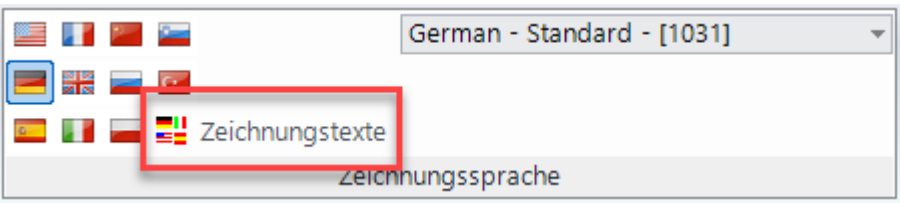

#### 🕫 digipara liftdesigner

**B2.5 DZV KONSTANTENGRUPPEN** 

#### Zeichnungstexte/Übersetzungen in einer Konstantengruppe

 Konfigurierte Liftdesigner Zeichnungstexte/Übersetzungen können in der Spalte SHCSTITEM\_RULE ebenfalls verwendet werden.

| •        | Entsprech                                                    | ende Date               |                        | je nach              | Regel    | wird einer der                                 |                           |               |                 |         |                 |
|----------|--------------------------------------------------------------|-------------------------|------------------------|----------------------|----------|------------------------------------------------|---------------------------|---------------|-----------------|---------|-----------------|
| Ansi     | sichtsrahmengruppen Konstantengruppen Zeichnungsblattgruppen |                         |                        |                      |          |                                                |                           |               |                 |         | exte aktiv sein |
| Lifto    | lesigner Datamanage                                          | er: Ziehen Sie einen Sp | altenkopf in dieses Fe | ld, um die Spalte zu | gruppier | en.                                            |                           |               | _               |         |                 |
|          | SHCSTGRP_RID                                                 | SHCSTGRP_MF_RID         | SHCSTGR                | P_DESC               | SHCST    | GRP_MFSUP_RID                                  | SHCSTGRP_CREATED_BY       | SHCSTGRP_C    | REAT            | SHCS    |                 |
| <b>–</b> | 7500000                                                      | 7500000                 | MeineDZV-Ansichtent    | ext                  | 7500000  | : LD-Developer                                 | Goettert                  | 02.07.2021 16 | :07             | Goettei |                 |
| ╘╌▶      | 7500001                                                      | 7500000                 | Übersetzungsbeispie    | 1                    | 750000   | 0: LD-Developer                                | Goettert                  | 02.07.2021 1  | 6:4             | Goette  |                 |
|          | SHCSTITEM_RID                                                | △ SHCSTITEM_SHCS        | T SHCSTITEM_IX         | SHCSTITEM_VA         | RNAME    | S                                              | HCSTITEM_RULE             | SHCST         | ITEM_CONDITI    | ON      |                 |
|          | - 750000                                                     | 75000                   | 01 0                   | Zeichnungsüberset    | zung     | LDS("") & "Extern                              | al\$(""MSGGRP0.MSG529"")" | LD("Shaft     | 0.Car.CD")<=150 | 00 (    |                 |
|          | - 750000                                                     | 3 75000                 | 01 1                   | Zeichnungsüberset    | zung     | ung LDS("") & "External\$(""MSGGRP0.MSG559"")" |                           |               | 0.Car.CD")>1500 | • <     |                 |
|          |                                                              |                         |                        |                      |          |                                                |                           |               |                 |         |                 |

LDS("") & "External\$(""MSGGRP0.MSG529"")" OR LDS("") & "External\$(""MSGGRP0.MSG559"")"

# igipara<sup>®</sup> liftdesigner

**B2.6** 

**DZV Verteilung** 

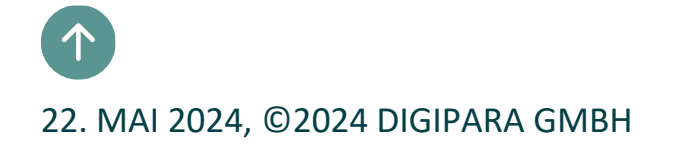

#### igipara<sup>®</sup> liftdesigner

**B2.6 DZV VERTEILUNG** 

#### Allgemeine Informationen

 Der DZV-Inhalt (Ansichtsrahmen, externe Blöcke, Blätter) sollten immer im Datenpoolverzeichnis gespeichert werden.

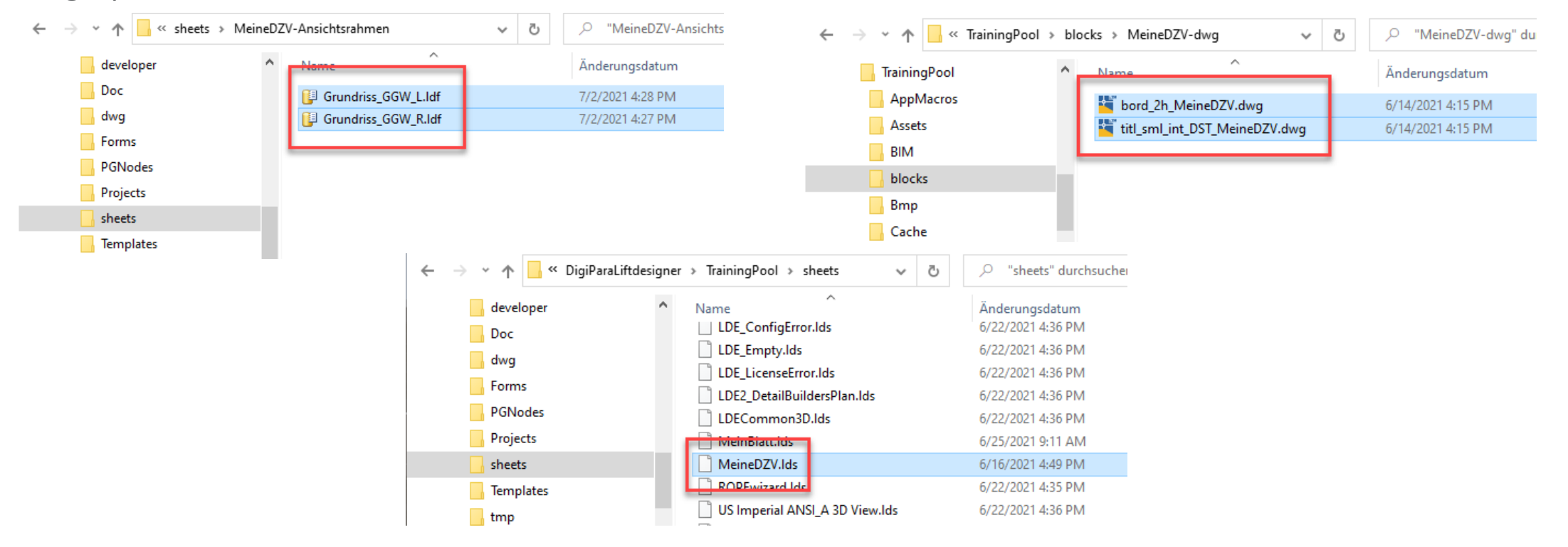

#### igipara<sup>®</sup> liftdesigner

**B2.6 DZV VERTEILUNG** 

#### Moduldateien in der Datenbank registrieren

- via über die MODULDATEIEN-Datenbanktabelle für den Modulexport.
- Die Pfade in die MODF\_FILENAME Spalte sind immer relativ zum Datenpoolverzeichnis.

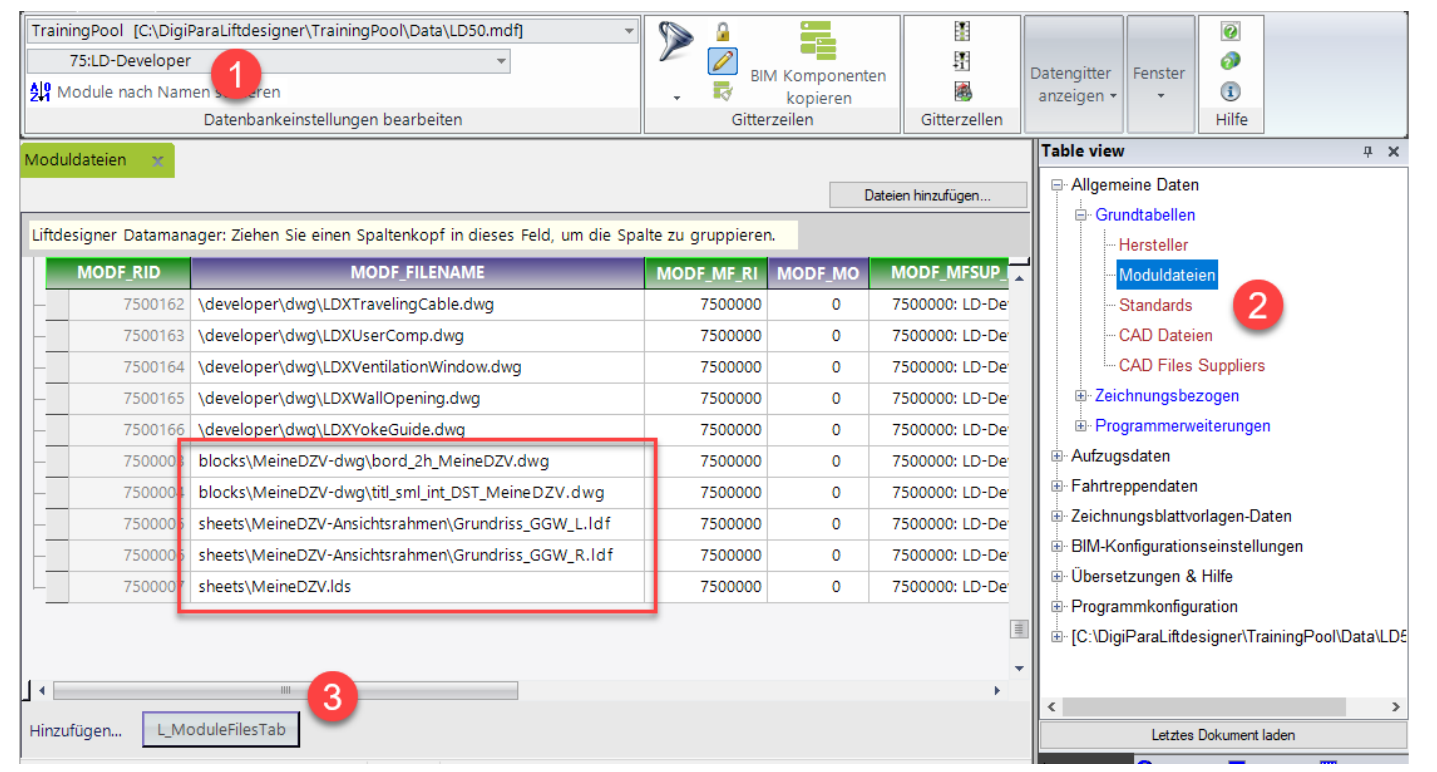

#### 🕫 digipara<sup>®</sup> liftdesigner

**B2.6 DZV VERTEILUNG** 

#### Datenverteilung

- Die exportierte\*.ldm12 Datei befindet sich unter dem Export Ordner im aktuellen Datenpool.
  - Üblicher lokaler Pfad für Exportdateien: C:\ProgramData\DigiPara\dcc\DataPool\data\Export

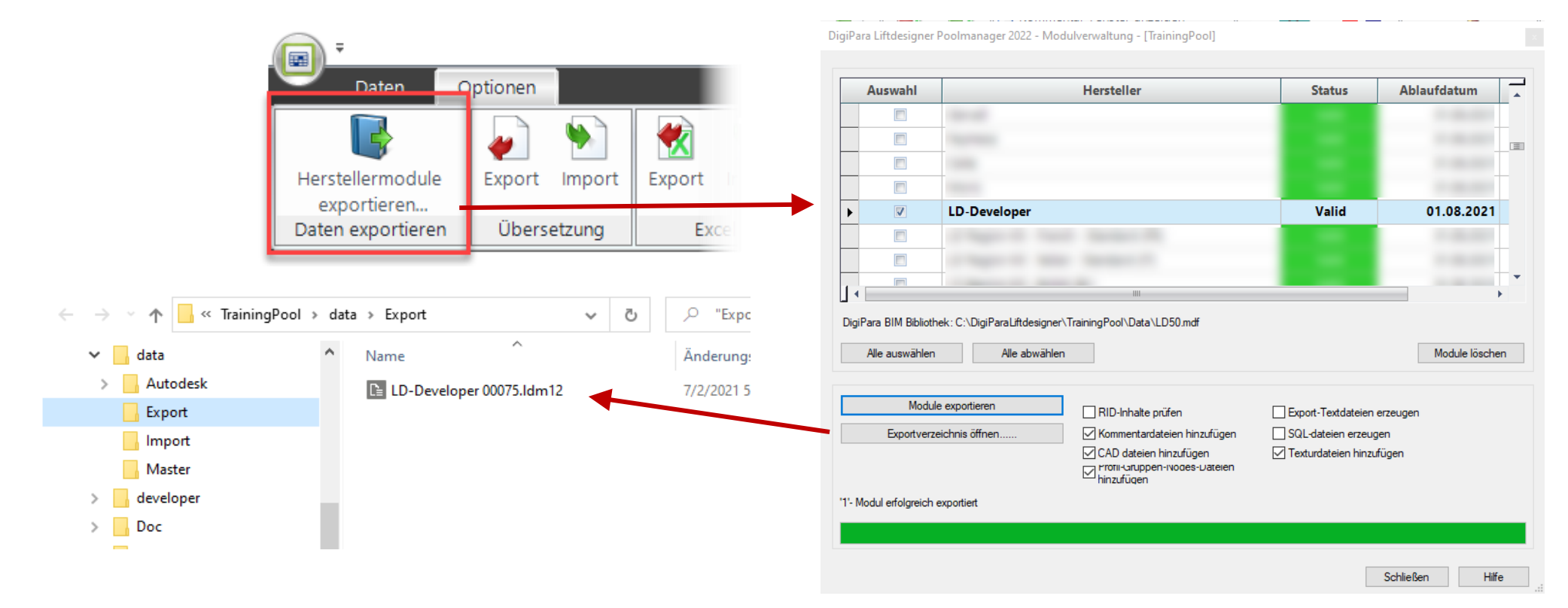

igipara<sup>®</sup> liftdesigner

### Zeit für eine Pause!

22. MAI 2024, ©2024 DIGIPARA GMBH

# igipara<sup>®</sup> liftdesigner

**B2.7** 

### Regeln für Höhenschnitte im Liftdesigner

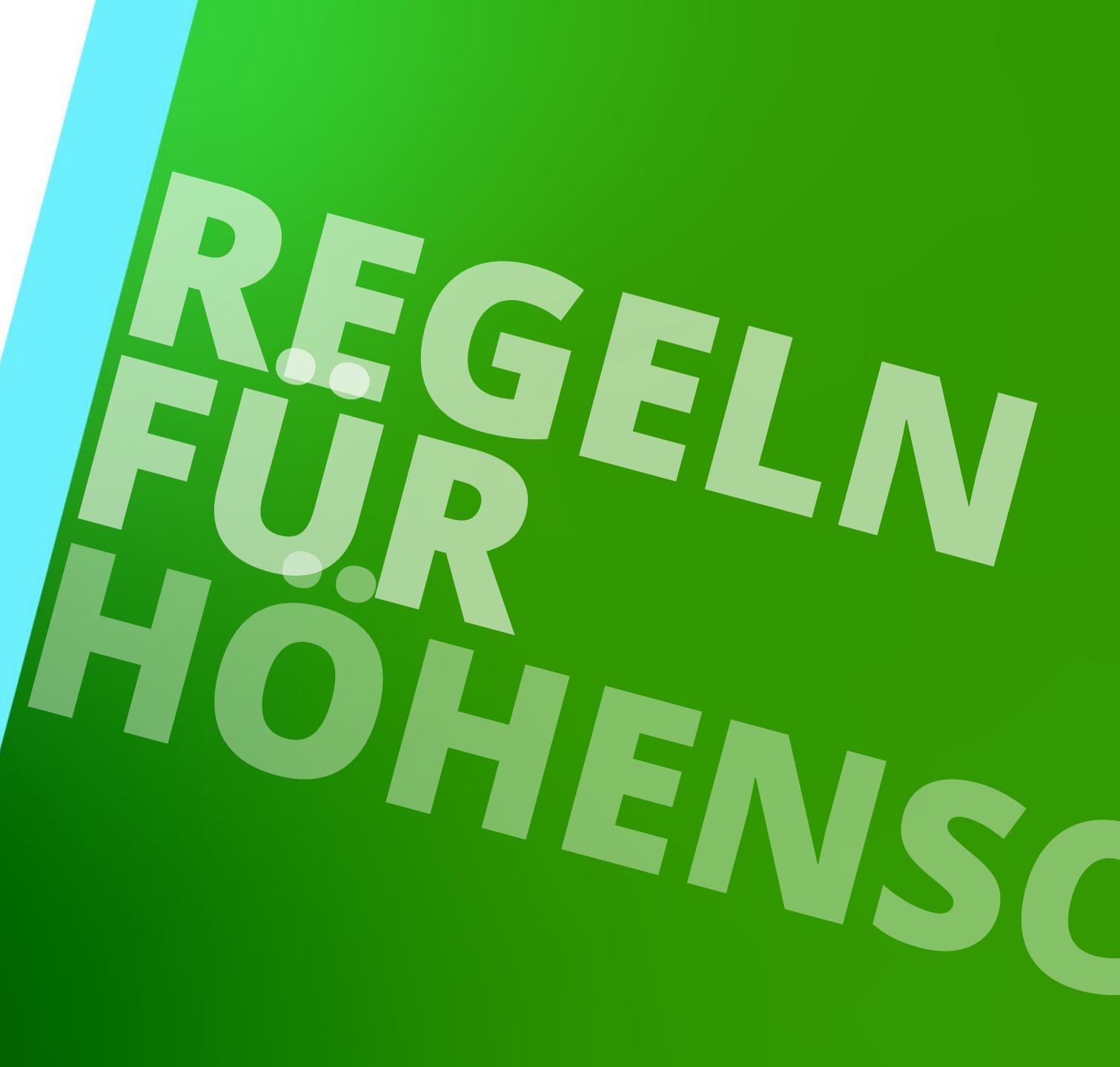

29. AUGUST 2023, ©2024 DIGIPARA GMBH

# Detailbeispiel 1 - Schachtgrube GGW\_L

B2.7 DETAILBEISPIEL 1 – SCHACHTGRUBE (REGELBASIEREND)

#### igipara<sup>®</sup> liftdesigner

#### Erstellen eines neuen Höhenschnittes (Grube)

- GGW\_L
- Vorbereitungsschritte:
  - Erstellen eines neuen Höhenschnittes
  - Anpassen der Beschreibung "Vert. Höhenschnitt Grube GGW\_L"
  - Ändern der Komponentensichtbarkeiten und Bemaßungen

| Grundriss | Höhenschnitt<br>auf linke Wand | [-] [] <b>]</b><br>[-] ⊵ ₽<br>[-] ⊠ | 1<br>1<br>1 | ()<br>()<br>() |           | Umschalten | □ ;;;; | 11 M<br>• X<br>• X | <u>⊗</u> []]<br>]] # |  |
|-----------|--------------------------------|-------------------------------------|-------------|----------------|-----------|------------|--------|--------------------|----------------------|--|
|           | Si                             | chtr                                | ichtung     | Kon            | nponenter | n-Sichtb   | arkeit |                    |                      |  |

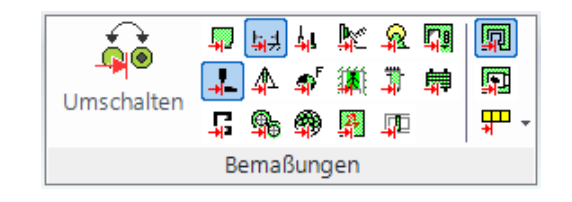

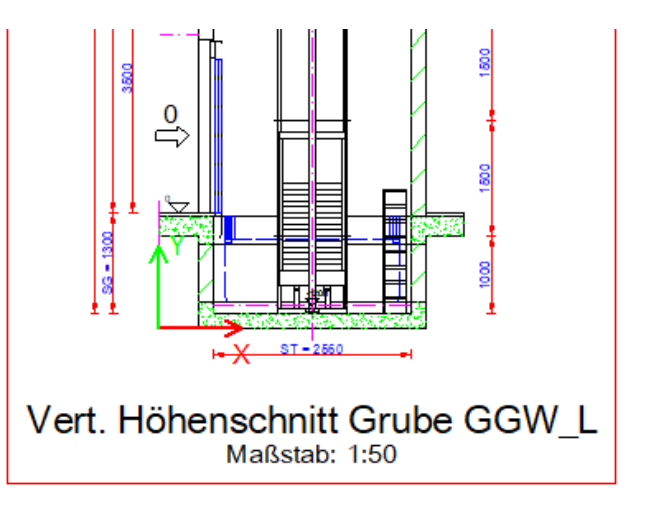

B2.7 DETAILBEISPIEL 1 – SCHACHTGRUBE (REGELBASIEREND)

#### igipara<sup>®</sup> liftdesigner

#### Anpassen des neuen Höhenschnittes (Grube)

GGW\_L

- Anpassungen:
  - Entfernen der Kabine sowie Geist-Position der Kabine und des Gegengewichtes
  - Erweiterte Komponentenbemaßungen für Gegengewichtsschienen und Schienenbügel

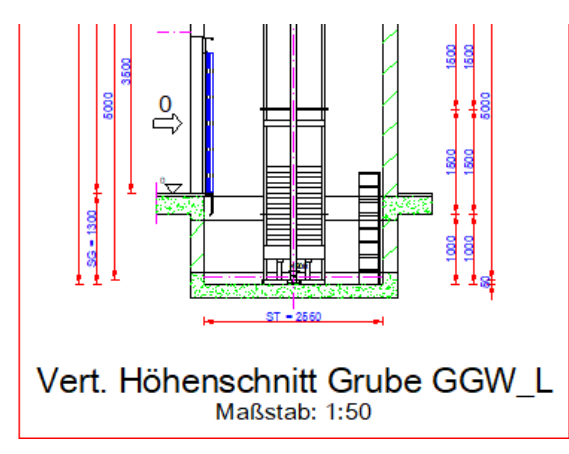

| Jberschreibungen / Kommentare                                             |                          |                |  |  |  |  |  |
|---------------------------------------------------------------------------|--------------------------|----------------|--|--|--|--|--|
| S   🗈 🛍 🕍   0 ►                                                           |                          |                |  |  |  |  |  |
| Ziehen Sie einen Spaltenkopf in dieses Feld, um die Spalte zu gruppieren. |                          |                |  |  |  |  |  |
| Name                                                                      | Тур                      | Wert           |  |  |  |  |  |
| Shaft0.CW.Components.Symbol5.                                             | LOD                      | 0 [0x0]        |  |  |  |  |  |
| Shaft0.Car.                                                               | LOD                      | 0 [0x0]        |  |  |  |  |  |
| Shaft0.Car.Components.Symbol5.                                            | LOD                      | 0 [0x0]        |  |  |  |  |  |
| Shaft*.CW.Components.Symbol5.                                             | 🧷 Gestrichelt            | 1 [0x1]        |  |  |  |  |  |
| Shaft*.Car.Components.Symbol5.                                            | 🧷 Gestrichelt            | 1 [0x1]        |  |  |  |  |  |
| Shaft*.Car.Frame.YokeGuide*.Support0                                      | 🧷 Gestrichelt            | 1 [0x1]        |  |  |  |  |  |
| Shaft*.Car.RefugeSpace.                                                   | 🧷 Gestrichelt            | 1 [0x1]        |  |  |  |  |  |
| Shaft*.Car*.RefugeSpace.                                                  | 🧷 Gestrichelt            | 1 [0x1]        |  |  |  |  |  |
| Shaft*.RefugeSpace.                                                       | 🧷 Gestrichelt            | 1 [0x1]        |  |  |  |  |  |
| Shaft0.CW.BracketList.                                                    | 🚜 Erweiterte Bemaßung    | 1 [0x1]        |  |  |  |  |  |
| Shaft0.CW.Weight.GuideList0.                                              | 🚜 Erweiterte Bemaßung    | 1 [0x1]        |  |  |  |  |  |
| Shaft0.CW.Weight.GuideList1.                                              | 🚜 Erweiterte Bemaßung    | 1 [0x1]        |  |  |  |  |  |
| Sheets.LdvSheet0.LdvFrame3.Map.NO                                         | 🖉 Kommentar              | Vert           |  |  |  |  |  |
| Sheets.LdvSheet0.LdvFrame3.Map.NO                                         | ✓ <sup>A</sup> Kommentar | External\$("M. |  |  |  |  |  |

B2.7 DETAILBEISPIEL 1 – SCHACHTGRUBE (REGELBASIEREND)

#### Definieren der Regeln für vertikale Detailansichten

- GGW\_L
- Vorbereitungsschritte:
  - Erstellen einer neuen regelbasierenden Detailansicht
  - Y-max/min Richtung
  - Z-max/min Richtung

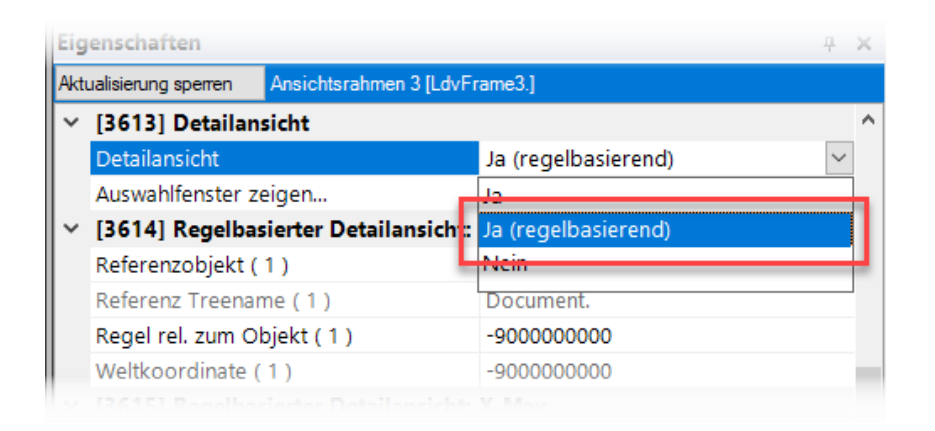

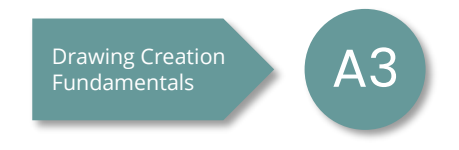

B2.7 DETAILBEISPIEL 1 – SCHACHTGRUBE (REGELBASIEREND)

#### igipara<sup>®</sup> liftdesigner

#### Definieren der Regeln für vertikale Detailansichten

- GGW\_L
- Anwendungsbeispiel:
  - Definieren einer regelbasierenden Detailansicht: Y-max/min Richtung

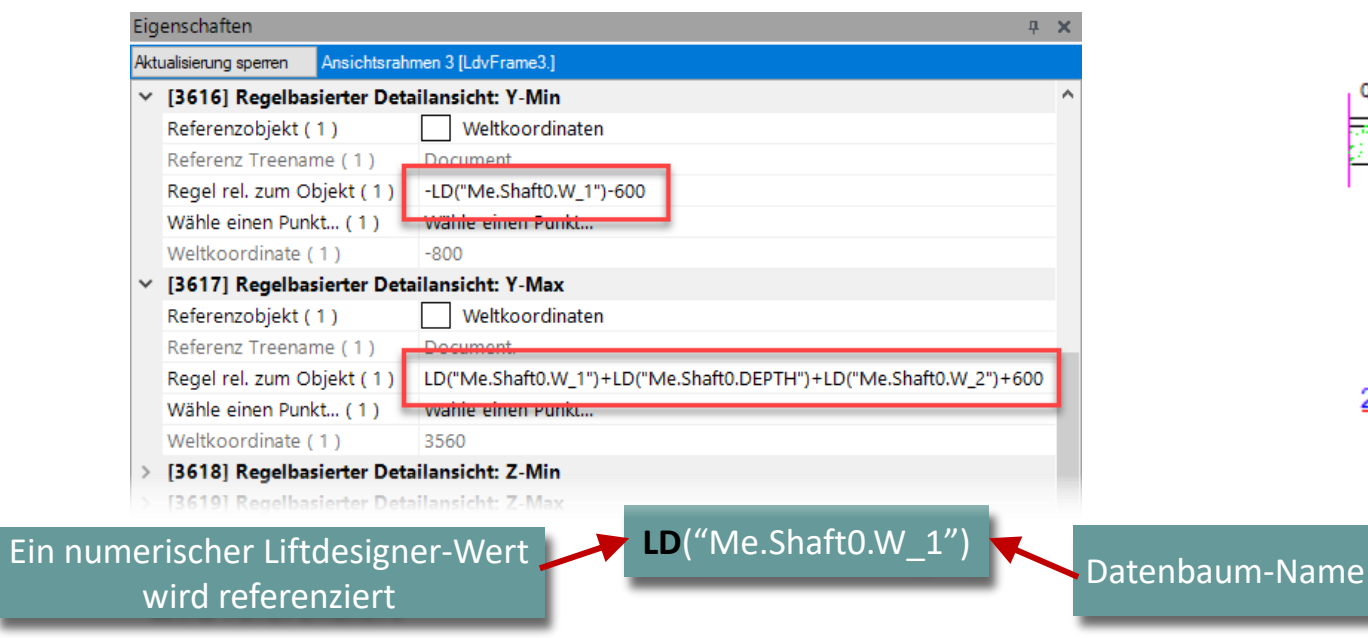

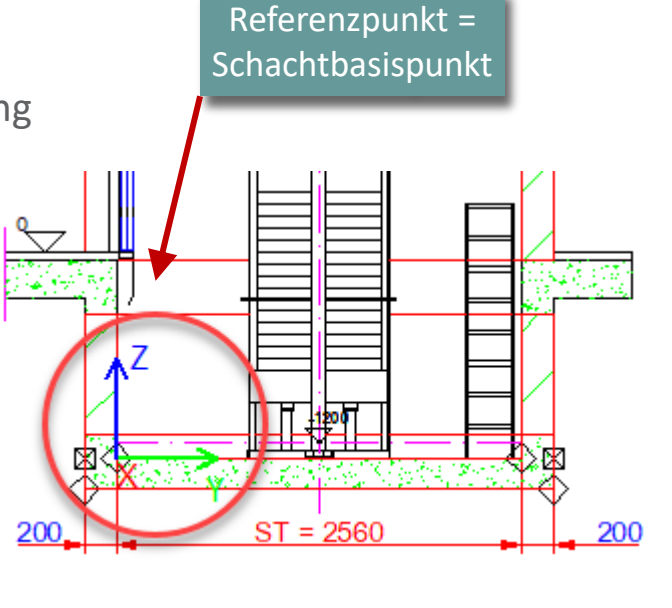

B2.7 DETAILBEISPIEL 1 – SCHACHTGRUBE (REGELBASIEREND)

#### Definieren der Regeln für vertikale Detailansichten

• GGW\_L

- Anwendungsbeispiel:
  - Definieren einer regelbasierenden Detailansicht: Z-max/min Richtung

| Eig | Jenschaften                      | д                                                                     | ł X |
|-----|----------------------------------|-----------------------------------------------------------------------|-----|
| Akt | ualisierung sperren Ansichtsrahr | men 3 [LdvFrame3.]                                                    |     |
| ~   | [3618] Regelbasierter Deta       | ilansicht: Z-Min                                                      | ^   |
|     | Referenzobjekt ( 1 )             | Weltkoordinaten                                                       |     |
|     | Referenz Treename (1)            | Document                                                              |     |
|     | Regel rel. zum Objekt ( 1 )      | -LD("Me.Shaft0.MachineryRoom.W_U")-100                                |     |
|     | Wähle einen Punkt (1)            | Wahle einen Punkt                                                     |     |
|     | Weltkoordinate (1)               | -300                                                                  |     |
| ~   | [3619] Regelbasierter Deta       | ilansicht: Z-Max                                                      |     |
|     | Referenzobjekt                   | Weltkoordinaten                                                       |     |
|     | Referenz Treename                | Document                                                              |     |
|     | Regel rel. zum Objekt            | LD("Me.Shaft0.PIT")+LD("Me.FLL.Level0.DZ")+0.5*LD("Me.FLL.Level1.DZ") |     |
|     | Wähle einen Punkt                | Wahle einen Punkt                                                     |     |
|     | Weltkoordinate                   | 6550                                                                  |     |
| v   | [3620] Vertikale Positioner      | n in diesem Abschnitt                                                 |     |
|     |                                  | einfache mathematische<br>Berechnungen durchführen                    | Ľ   |

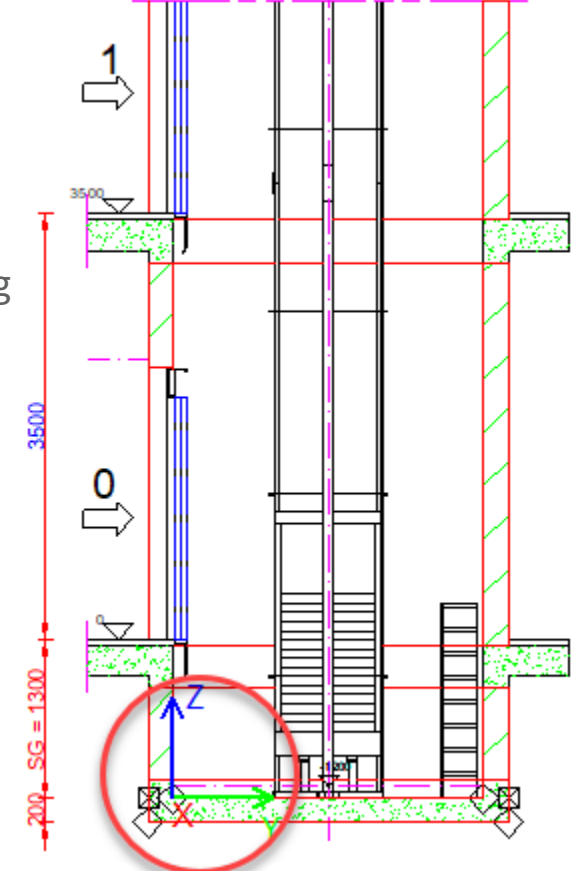

#### igipara<sup>®</sup> liftdesigner

#### **Dynamic Sheet Templates (DST)** B2.7 DETAILBEISPIEL 1 – SCHACHTGRUBE (REGELBASIEREND)

#### igipara<sup>®</sup> liftdesigner

#### Speichern eigener Höhenschnitte (Grube)

- Sichern des neu definierten Höhenschnittes im Ordner: MeineDZV-Ansichtsrahmen
  - Speichern als: "HoehenschnittGrube\_GGW\_L"

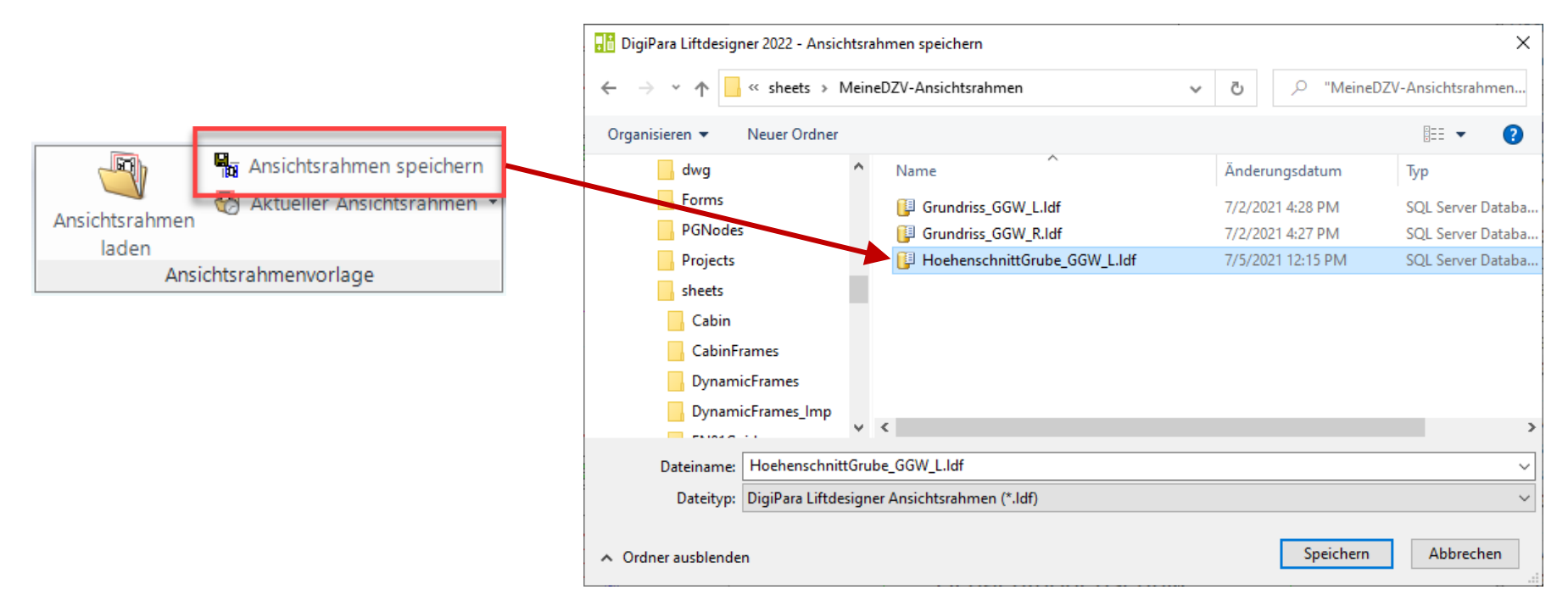

# Detailbeispiel 2 - Schachtkopf GGW\_L

B2.7 DETAILBEISPIEL 2 – SCHACHTKOPF (REGELBASIEREND)

#### igipara<sup>®</sup> liftdesigner

#### Erstellen eines neuen Höhenschnittes (Kopf)

GGW\_L

- Vorbereitungsschritte:
  - Erstellen eines neuen Höhenschnittes
  - Anpassen der Beschreibung "Vert. Höhenschnitt Kopf GGW\_L"
  - Ändern der Komponentensichtbarkeiten und Bemaßungen

| Grundriss | Höhenschnitt<br>auf linke Wand    | [-] []] <b>[]</b><br>[+] <u>(</u> 3, ₽<br>[+] [3] | 1<br>1<br>1 | 0<br>0<br>0 |  | Umschalten | □ ⊨,<br>1 4<br>6 ¶ | 4   11<br>• • • '<br>• • • | ) (M<br>14)<br>14)<br>14) |  | <b>□</b> |  |
|-----------|-----------------------------------|---------------------------------------------------|-------------|-------------|--|------------|--------------------|----------------------------|---------------------------|--|----------|--|
|           | Typ Sichtrichtung Komponenten-Sic |                                                   |             |             |  | ichtb      | arkei              | it                         |                           |  |          |  |

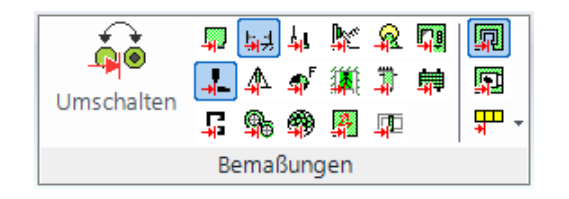

#### Vert. Höhenschnitt Kopf GGW\_L Maßstab: 1:50

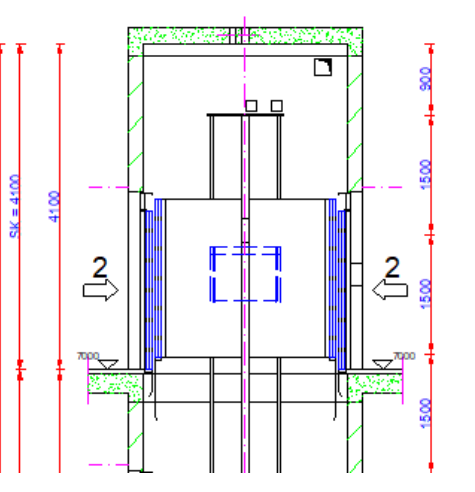

#### 🕫 digipara liftdesigner

B2.7 DETAILBEISPIEL 2 – SCHACHTKOPF (REGELBASIEREND)

#### Erstellen eines neuen Höhenschnittes (Kopf)

GGW\_L

- Anpassungen:
  - Entfernen der Kabine sowie Geist-Position der Kabine und des Gegengewichtes
  - Erweiterte Komponentenbemaßungen für Gegengewichtsschienen und Schienenbügel

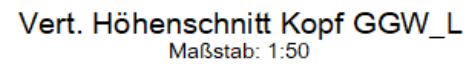

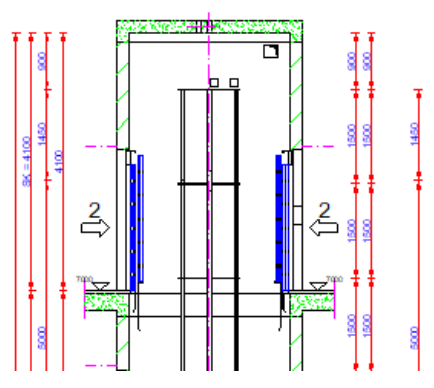

| Ziehen Sie einen Spaltenkopf in dieses Feld, u | um die Spalte zu gruppierer | <b>1</b> .     |
|------------------------------------------------|-----------------------------|----------------|
| Name                                           | Тур                         | Wert           |
| Shaft0.CW.Components.Symbol5.                  | LOD                         | 0 [0x0]        |
| Shaft0.Car.                                    | LOD                         | 0 [0x0]        |
| Shaft0.Car.Components.Symbol5.                 | LOD                         | 0 [0x0]        |
| Shaft*.CW.Components.Symbol5.                  | 🧷 Gestrichelt               | 1 [0x1]        |
| Shaft*.Car.Components.Symbol5.                 | 🧷 Gestrichelt               | 1 [0x1]        |
| Shaft*.Car.Frame.YokeGuide*.Support0           | 🧷 Gestrichelt               | 1 [0x1]        |
| Shaft*.Car.RefugeSpace.                        | 🧷 Gestrichelt               | 1 [0x1]        |
| Shaft*.Car*.RefugeSpace.                       | 🧷 Gestrichelt               | 1 [0x1]        |
| Shaft*.RefugeSpace.                            | 🧷 Gestrichelt               | 1 [0x1]        |
| Shaft0.CW.BracketList.                         | 🖧 Erweiterte Bemaßung       | 1 [0x1]        |
| Shaft0.CW.Weight.GuideList0.                   | 🖧 Erweiterte Bemaßung       | 1 [0x1]        |
| Shaft0.CW.Weight.GuideList1.                   | 🖧 Erweiterte Bemaßung       | 1 [0x1]        |
| Sheets.LdvSheet0.LdvFrame4.Map.NO              | <b>∡</b> ⊠ Kommentar        | Vert           |
| Sheets.LdvSheet0.LdvFrame4.Map.NO              | 🗚 Kommentar                 | External\$("M. |
B2.7 DETAILBEISPIEL 2 – SCHACHTKOPF (REGELBASIEREND)

#### Definieren der Regeln für vertikale Detailansichten

- GGW\_L
- Vorbereitungsschritte:
  - Erstellen einer neuen regelbasierenden Detailansicht
  - Y-max/min Richtung
  - Z-max/min Richtung

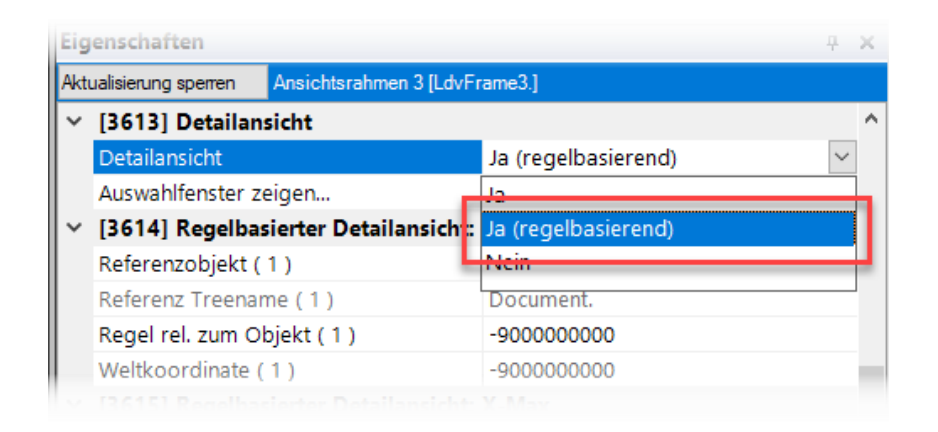

#### 🕫 digipara<sup>®</sup> liftdesigner

#### igipara liftdesigner

B2.7 DETAILBEISPIEL 2 – SCHACHTKOPF (REGELBASIEREND)

#### Define rules for vertical detail section

- GGW\_L
- Anwendungsbeispiel:
  - Definieren einer regelbasierenden Detailansicht: Y-max/min Richtung

| _    | enschaften                      |                                                  | <b>ч х</b>         |
|------|---------------------------------|--------------------------------------------------|--------------------|
| Aktı | ualisierung sperren Ansichtsrah | men 4 [LdvFrame4.]                               |                    |
| ~    | [3616] Regelbasierter Deta      | ailansicht: Y-Min                                | Referenznunkt =    |
|      | Referenzobjekt ( 1 )            | Weltkoordinaten                                  |                    |
|      | Referenz Treename (1)           | Document.                                        | Schachtbasispunkt  |
|      | Regel rel. zum Objekt ( 1 )     | -LD("Me.Shaft0.W_1")-600                         |                    |
|      | Wähle einen Punkt (1)           | Wahle einen Punkt                                |                    |
|      | Weltkoordinate (1)              | -800                                             |                    |
| ~    | [3617] Regelbasierter Deta      | ailansicht: Y-Max                                |                    |
|      | Referenzobjekt (1)              | Weltkoordinaten                                  |                    |
|      | Referenz Treename (1)           | Document.                                        |                    |
|      | Regel rel. zum Objekt ( 1 )     | LD("Me.Shaft0.W_1")+LD("Me.Shaft0.DEPTH")+LD("Me | e.Shaft0.W_2")+600 |
|      | Wähle einen Punkt (1)           | Wahle einen Punkt                                |                    |
|      | Weltkoordinate (1)              | 3560                                             |                    |
|      |                                 |                                                  |                    |

#### igipara liftdesigner

B2.7 DETAILBEISPIEL 2 – SCHACHTKOPF (REGELBASIEREND)

#### Define rules for vertical detail section

- GGW\_L
- Anwendungsbeispiel:
  - Definieren einer regelbasierenden Detailansicht: Z-max/min Richtung

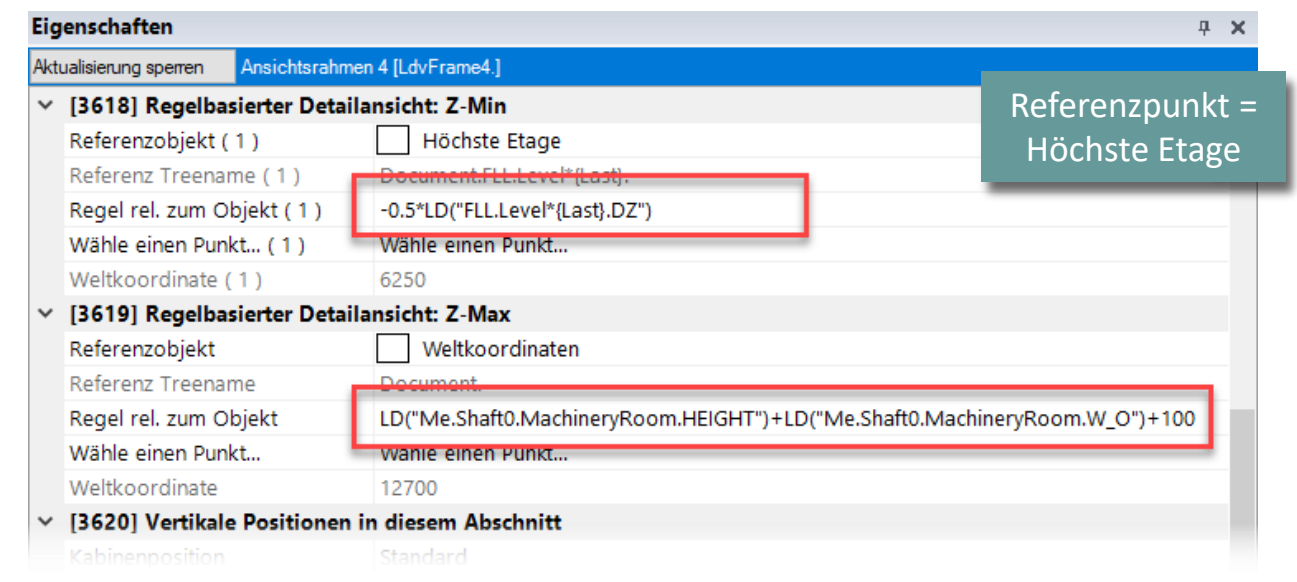

#### igipara<sup>®</sup> liftdesigner

B2.7 DETAILBEISPIEL 2 – SCHACHTKOPF (REGELBASIEREND)

#### Speichern eigener Höhenschnitte (Kopf)

- Sichern des neu definierten Höhenschnittes im Ordner: MeineDZV-Ansichtsrahmen
  - Speichern als: "HoehenschnittKopf\_GGW\_L"

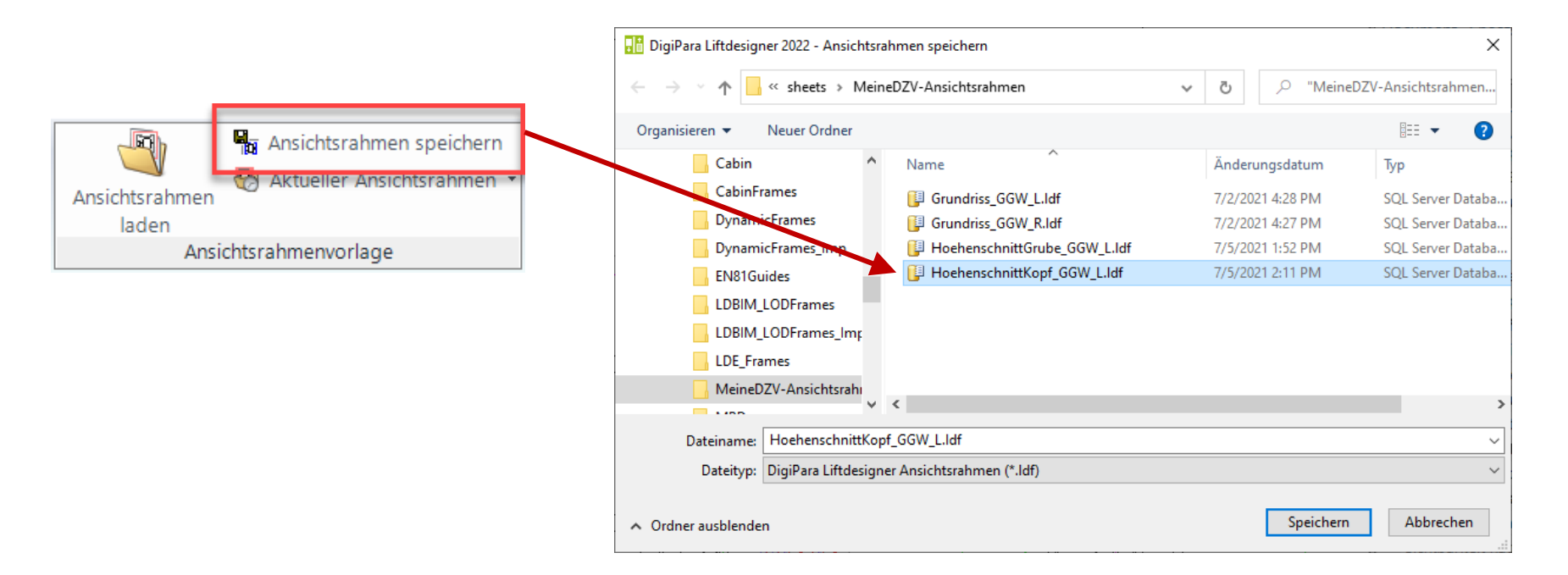

## Detailbeispiele Schachtgrube & -kopf GGW\_R

B2.7 DETAILBEISPIELE SCHACHTGRUBE & SCHACHTKOPF (REGELBASIEREND)

#### Erstellen neuer Höhenschnitte aus vorhandenen Ansichten (Grube & Kopf)

- GGW\_R
- Anwendungsbeispiel:
  - Öffnen der erstellten Ansichten für CWT\_L:
  - "HoehenschnittGrube\_GGW\_L"
  - "HoehenschnittKopf\_GGW\_L"

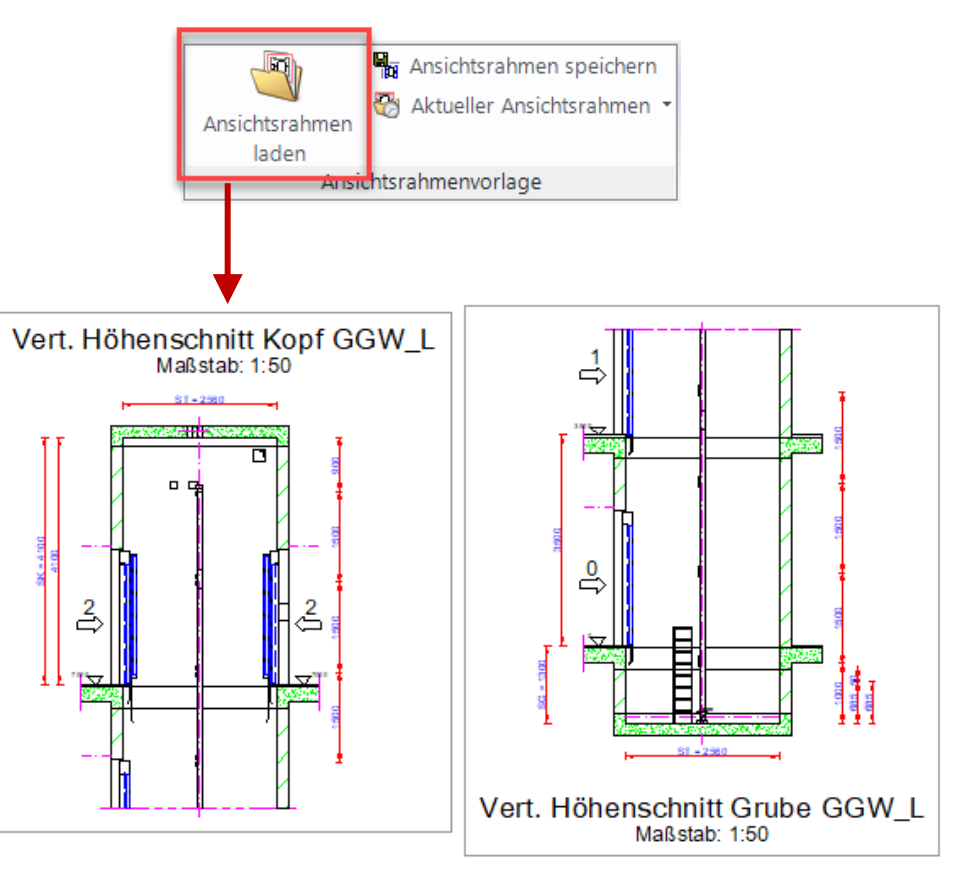

#### igipara<sup>®</sup> liftdesigner

#### B2.7 DETAILBEISPIELE SCHACHTGRUBE & SCHACHTKOPF (REGELBASIEREND)

#### Anpassen der neuen Höhenschnitte (Grube & Kopf)

- GGW\_R
- Anwendungsbeispiel:
  - Drehen der vorhandenen Ansichtsrahmen um 180°
  - Anpassen der Bezeichnung "HoehenschnittGrube\_GGW\_R"
  - Anpassen der Bezeichnung "HoehenschnittKopf\_GGW\_R"

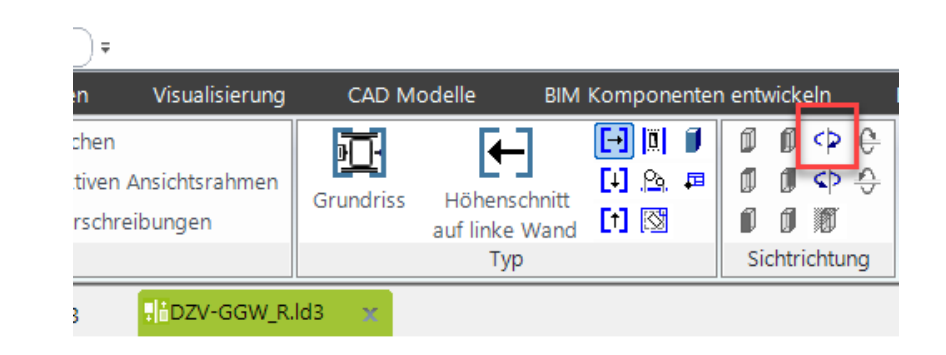

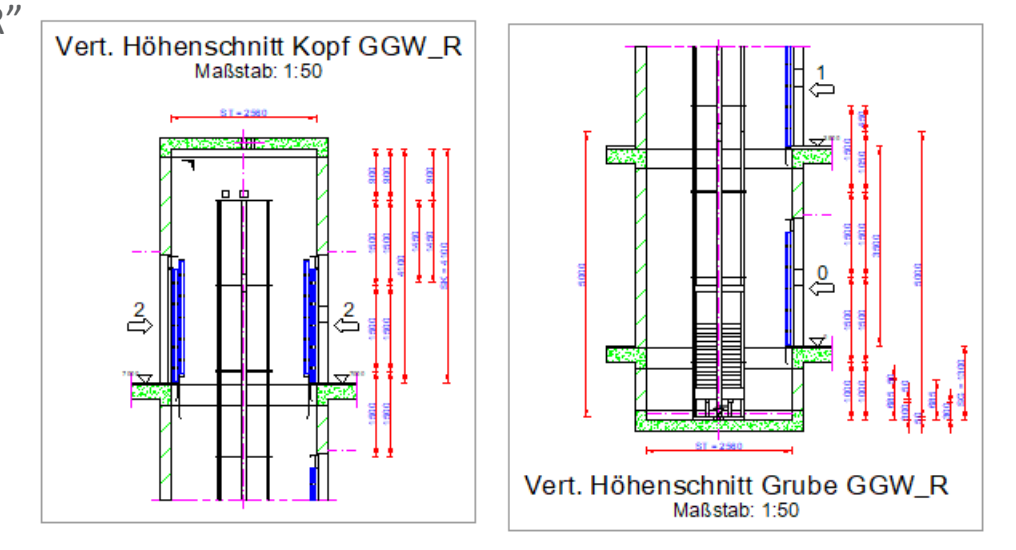

#### igipara<sup>®</sup> liftdesigner

B2.7 DETAILBEISPIELE SCHACHTGRUBE & SCHACHTKOPF (REGELBASIEREND)

#### igipara<sup>®</sup> liftdesigner

#### Speichern eigener Höhenschnitte (Grube & Kopf)

- GGW\_R
- Sichern der neu definierten Höhenschnitte im Ordner: MeineDZV-Ansichtsrahmen
  - Speichern als: "HoehenschnittKopf\_GGW\_R"
  - Speichern als: "HoehenschnittGrube\_GGW\_R"

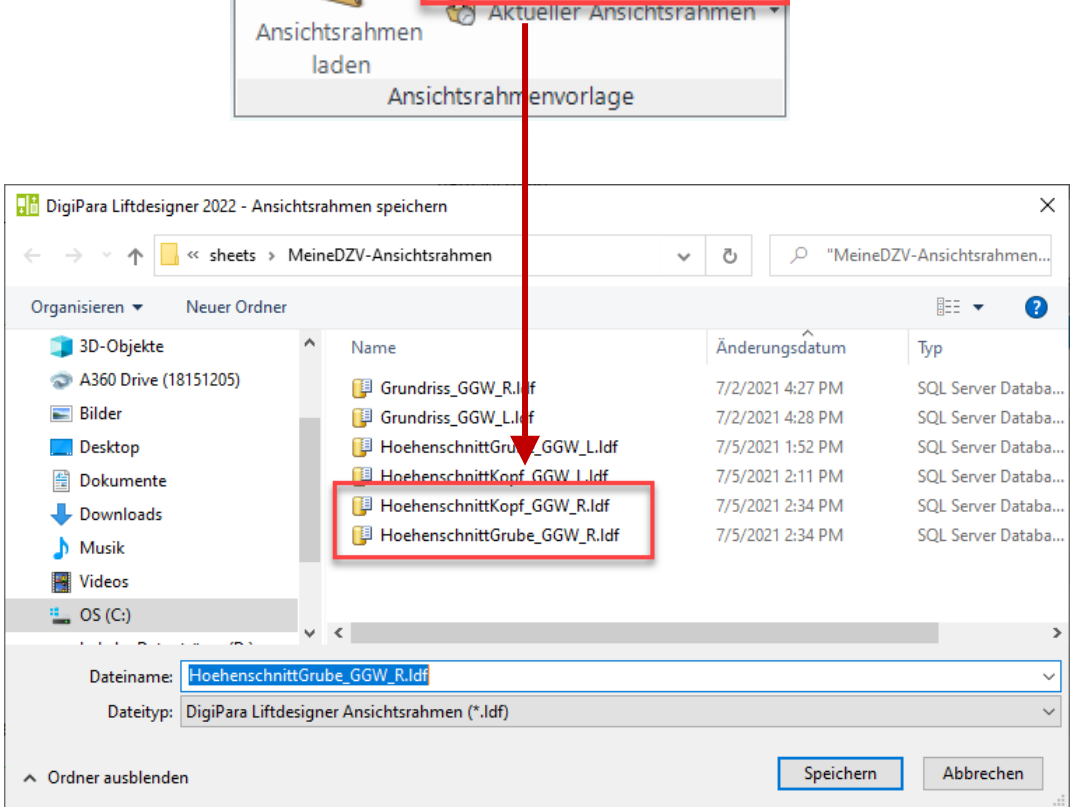

🗣 Ansichtsrahmen speichern

53

**B2.8** 

**DZV Konfiguration** 

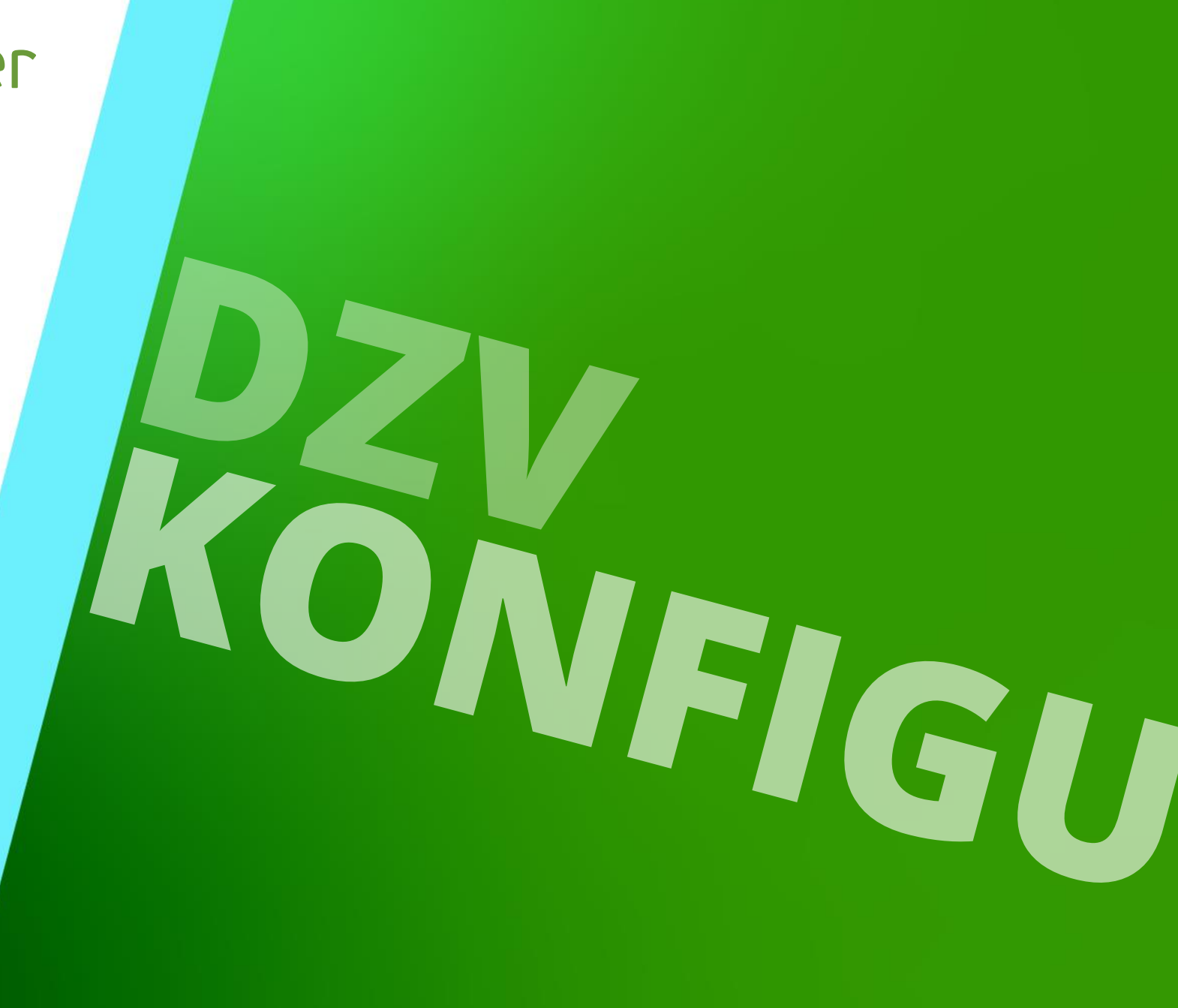

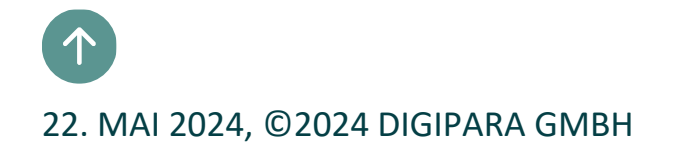

#### iftdesigner 🕫

**B2.8 DZV KONFIGURATION** 

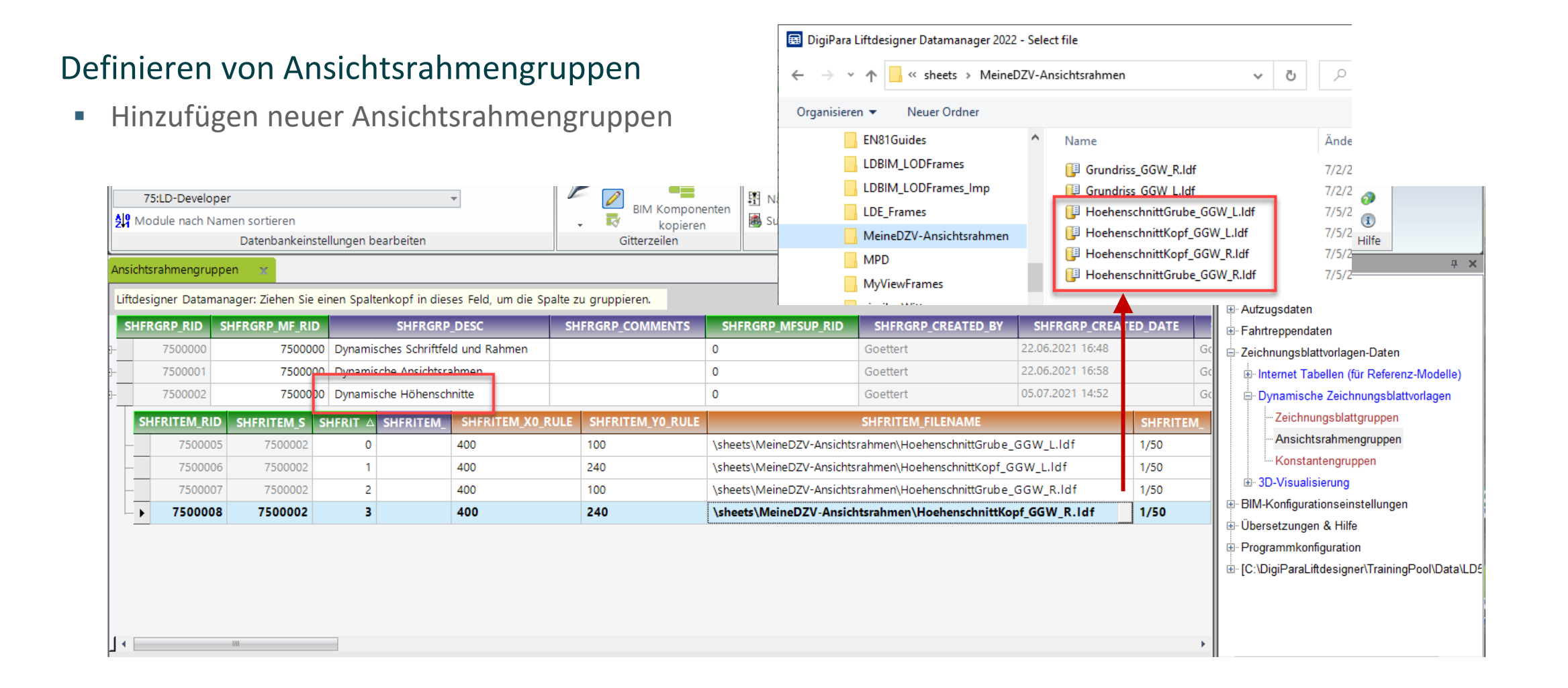

**B2.8 DZV KONFIGURATION** 

#### igipara<sup>®</sup> liftdesigner

#### Erstellen dynamischer Regeln für Ansichtsrahmengruppen

 Hinzufügen von Bedingungen zum Ansichtsrahmen über die Spalte SHFRITEM\_CONDITION

| Dynamisches Schriftfeld und Rahmen          |          | SHFRGRP_MFSUP_      |        |       |
|---------------------------------------------|----------|---------------------|--------|-------|
|                                             |          |                     | 0      |       |
| Dynamische Ansichtsrahmen                   |          |                     | 0      |       |
| Dynamische Höhenschnitte                    |          |                     | 0      |       |
| SHFRITEM_FILENAME                           | SHFRITEM | SHFRITEM_CONE       | DITION | SHFRI |
| Ansichtsrahmen\HoehenschnittGrube_GGW_L.ldf | 1/50     | LD("Shaft0.CW.WALL" | )=3    |       |
| Ansichtsrahmen\HoehenschnittKopf_GGW_L.ldf  | 1/50     | LD("Shaft0.CW.WALL" | )=3    |       |
| Ansichtsrahmen\HoehenschnittGrube_GGW_R.ldf | 1/50     | L")=4               |        |       |
| Ansichtsrahmen\HoehenschnittKopf_GGW_R.ldf  | 1/50     | LD("Shaft0.CW.WALL" | )=4    |       |

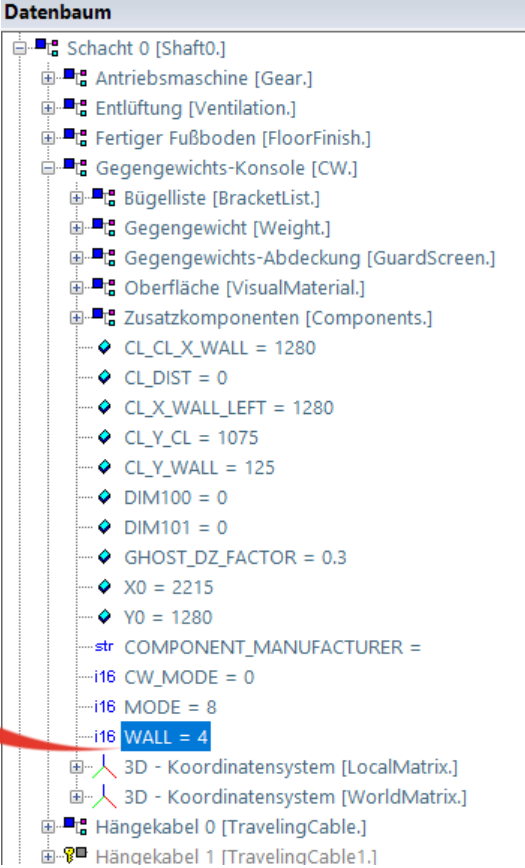

**B2.8 DZV KONFIGURATION** 

#### Verknüpfung der Ansichtsrahmengruppen zur Zeichnungsblattgruppe

 Hinweis: Wird die erstellte Ansichtsrahmengruppe nicht in der Spalte SHEETIT\_SHFRGRP\_RID zur Auswahl angezeigt, muss die gesamte Zeichnungsblattgruppen Datentabelle geschlossen und erneut geöffnet werden, um den Inhalt neu zu laden.

| Ansio | htsrah                           | mengruppen    | Zeichnungsblattg        | ruppen 🛛 🗙              |                      |                        |                                             |                                      |       |                   |   |        |
|-------|----------------------------------|---------------|-------------------------|-------------------------|----------------------|------------------------|---------------------------------------------|--------------------------------------|-------|-------------------|---|--------|
| Liftd | esigne                           | er Datamanage | r: Ziehen Sie einen Spa | altenkopf in di         | eses Fel             | d, um die Sp           | alte zu                                     | gruppieren.                          |       |                   |   |        |
|       | SHE                              | ETGRP_RID     | SHEETGRP_MF_RI          | D                       | SHEET                | GRP_DESC               |                                             | SHEETGRP_MODE                        | S     | HEETGRP_MFSUP_RID |   | SHE    |
| □-    | 7500000 7500000                  |               |                         | 0000 MeineDZ            | MeineDZV Blattgruppe |                        |                                             | 0 0                                  |       |                   |   | Goette |
|       | SHEET_RID SHEET_MF_RID S         |               | SHEET_COU               | HEET_COUNTRY SHEET_NAME |                      | SHEET_DESC             |                                             | SHEET_DRIVE_POS                      |       | SHEET             |   |        |
|       | 7500000 7500000 DE               |               | DE                      | MeineDZV                |                      | Mein dynamisches Blatt |                                             | -1: Does not matter                  |       |                   |   |        |
|       | SHEETIT_RID SHEETIT_SHEET_RID SH |               | SHEETIT_I               | ETIT_I SHEETIT_MODE     |                      | SHEETIT_SHFRGRP_RID    |                                             |                                      |       |                   |   |        |
|       | -                                | 7500000       | 750000                  | 0 0                     | 0 0 7                |                        | 7500000: Dynamisches Schriftfeld und Rahmen |                                      |       |                   |   | 0      |
|       | _                                | 7500001       | 750000                  | 0 1                     |                      | 0 750                  |                                             | 0 7500001: Dynamische Ansichtsrahmen |       |                   |   |        |
|       | 7500002 7500000                  |               | 0 2                     |                         | 0 75000              |                        | 7500002: Dynamische Höhenschnitte           |                                      |       |                   | 0 |        |
|       |                                  |               |                         |                         |                      |                        | 750000                                      | )2: Dynamische Höhensch              | nitte |                   | * |        |
|       |                                  |               |                         |                         |                      |                        | 652000                                      | 000: Pit Frames                      |       |                   |   |        |
|       |                                  |               |                         |                         |                      |                        | 652000                                      | 001: Overhead Frames                 |       |                   |   |        |
|       |                                  |               |                         |                         |                      |                        |                                             |                                      |       |                   |   |        |

#### igipara<sup>®</sup> liftdesigner

**B2.8 DZV KONFIGURATION** 

#### Laden der eigenen DZV im DigiPara Liftdesigner

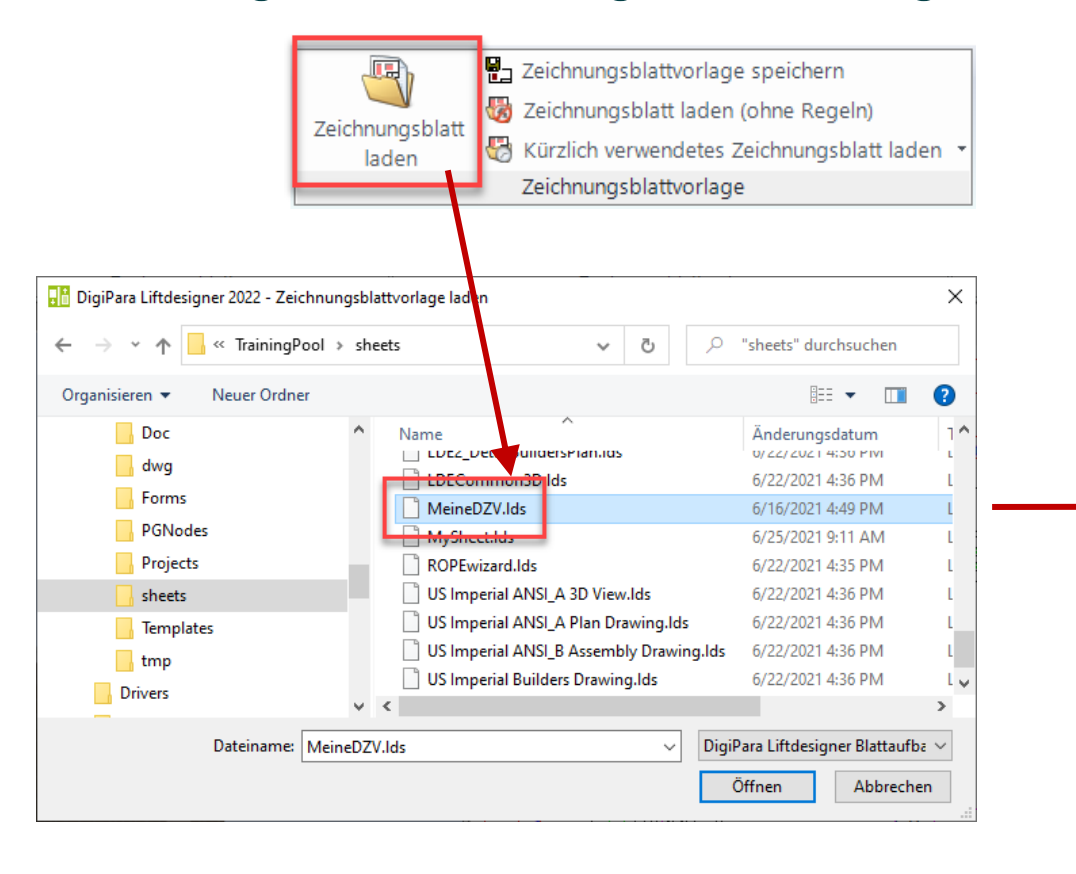

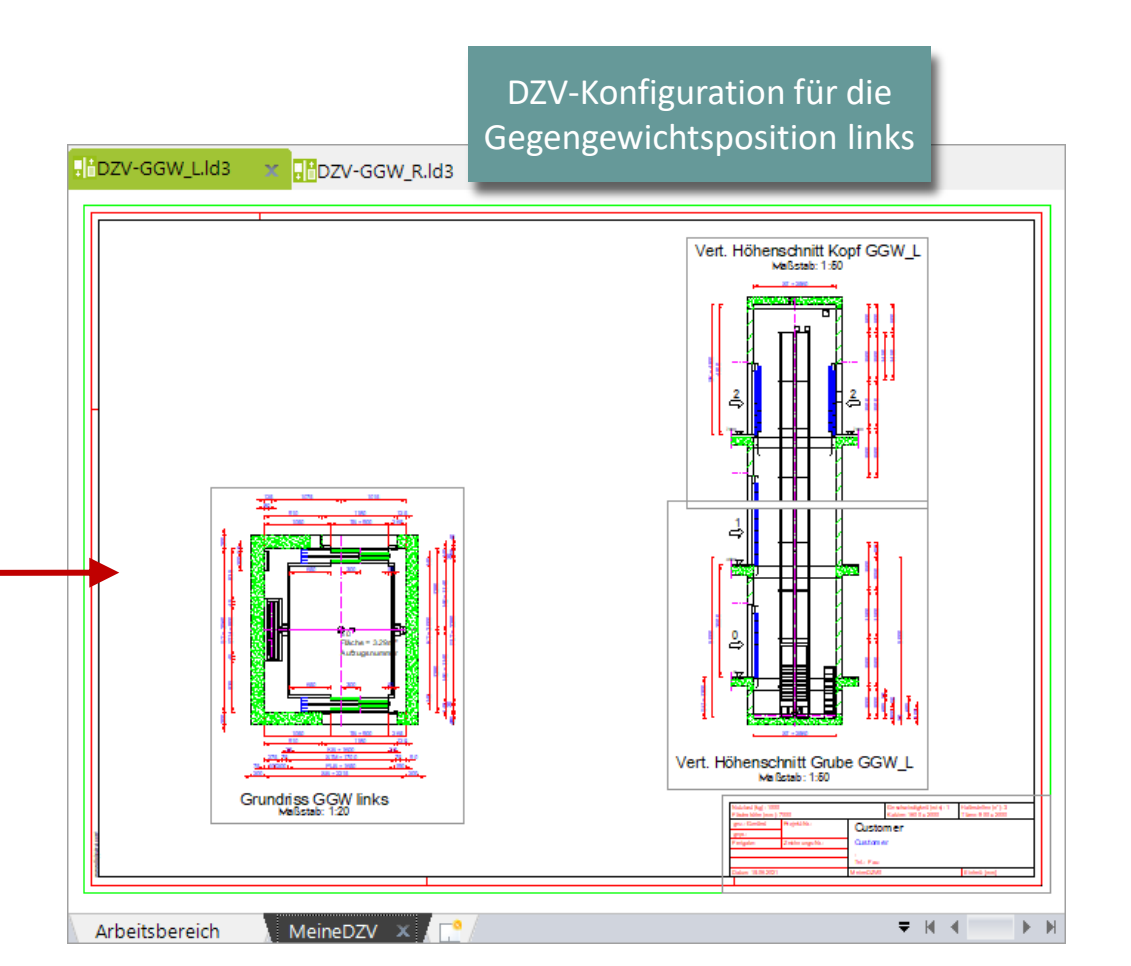

**B2.9** 

**DZV Verteilung** 

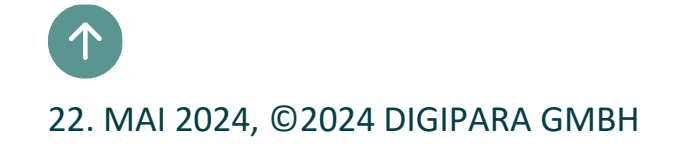

#### igipara<sup>®</sup> liftdesigner

**B2.9 DZV VERTEILUNG** 

#### Moduldateien in der Datenbank registrieren

- via über die MODULDATEIEN-Datenbanktabelle für den Modulexport.
- Die Pfade in die **MODF\_FILENAME** Spalte sind immer relativ zum Datenpoolverzeichnis.

|                                        | TrainingPool [C:\DigiParaLiftdesigner\TrainingPool\Data\LD50.mdf]       •         75:LD-Developer       •         21       Module nach Namen sortieren         Datenbankeinstellungen bearbeiten       •         Ansichtsrahmengruppen       Zeichnungsblattgruppen       Moduldateien                                                                                                    | BIM Komponenten<br>kopieren<br>Gitterzeilen<br>Bit Siterzeilen<br>Bit Siterzeiten<br>Bit Siterzeiten<br>Bit Site | Automatische Spaltenbreite Spaltenbreite Table view R X X Automatische Hilfe                                                                                                    |
|----------------------------------------|----------------------------------------------------------------------------------------------------|----------------------------------------------------------------------------------------------------|----------------------------------------------------------------------------------------------------|
| Neu verwendete<br>Blattelemente müsser | Liftdesigner Datamanager: Ziehen Sie einen Spaltenkopf in dieses Feld, um die Spalten<br>MODF_RID MODF_FILENAME<br>7500004 blocks\MeineDZV-dwg\titl_sml_int_DST_MeineDZV.dwg<br>7500005 sheets\MeineDZV-Ansichtsrahmen\Grundriss_GGW_L.ldf<br>7500006 sheets\MeineDZV-Ansichtsrahmen\Grundriss_GGW_R.ldf<br>7500007 sheets\MeineDZV-Ansichtsrahmen\HoehenschnittGrube_GGW_L.l<br>750002 sheets\MeineDZV-Ansichtsrahmen\HoehenschnittKopf_GGW_L.l<br>7500042 sheets\MeineDZV-Ansichtsrahmen\HoehenschnittKopf_GGW_L.l<br>7500042 sheets\MeineDZV-Ansichtsrahmen\HoehenschnittKopf_GGW_R.l<br>7500042 sheets\MeineDZV-Ansichtsrahmen\HoehenschnittKopf_GGW_R.l                                                                                                    | Xu gruppieren.         MODF_MF_RI         MODF_MO         MODF_MFSUP_RID         X           7500000         0         7500000: LD-Develo         0           7500000         0         7500000: LD-Develo         0           7500000         0         7500000: LD-Develo         0           7500000         0         7500000: LD-Develo         0           7500000         0         7500000: LD-Develo         0           1df         7500000         0         7500000: LD-Develo         0           df         7500000         0         7500000: LD-Develo         0           df         7500000         0         7500000: LD-Develo         0           MD df         7500000         0         7500000: LD-Develo         0                                                                                                    | Grundtabellen     Grundtabellen     Hersteller     Moduldateien     Standards     CAD Dateien     CAD Files Suppliers     CAD Files Suppliers     Programmerweiterungen     Programmerweiterungen     Aufzugsdaten     Fahrtreppendaten     Zeichnungsblattvorlagen-Daten |
|                                        | / Sub 16 s     seets (Meineb 2 V-Ansichtsrahmen (Hoenenschnittgrube_GG       / Image: State State Stat | // // // /////////////////////////////                                                                                                    | BIM-Konfigurationseinstellungen Übersetzungen & Hilfe Programmkonfiguration Letztes Dokument laden Letztes Dokument laden Table vi Quick Memo Table d                                                                                                    |

#### 🕫 digipara<sup>®</sup> liftdesigner

**B2.9 DZV VERTEILUNG** 

#### Datenverteilung

- Die exportierte\*.ldm12 Datei befindet sich unter dem Export Ordner im aktuellen Datenpool.
  - Üblicher lokaler Pfad für Exportdateien: C:\ProgramData\DigiPara\dcc\DataPool\data\Export

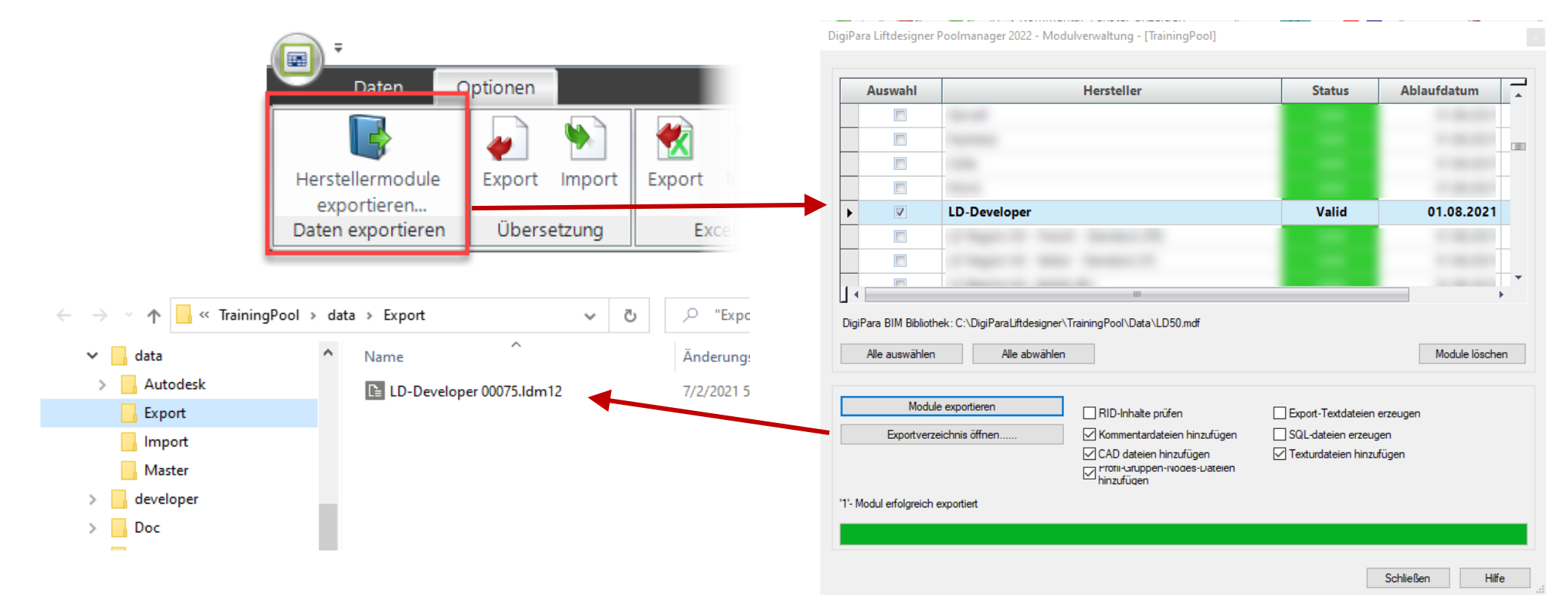

# **B2.10**

Zeichnungsblattsprachen (Länder)

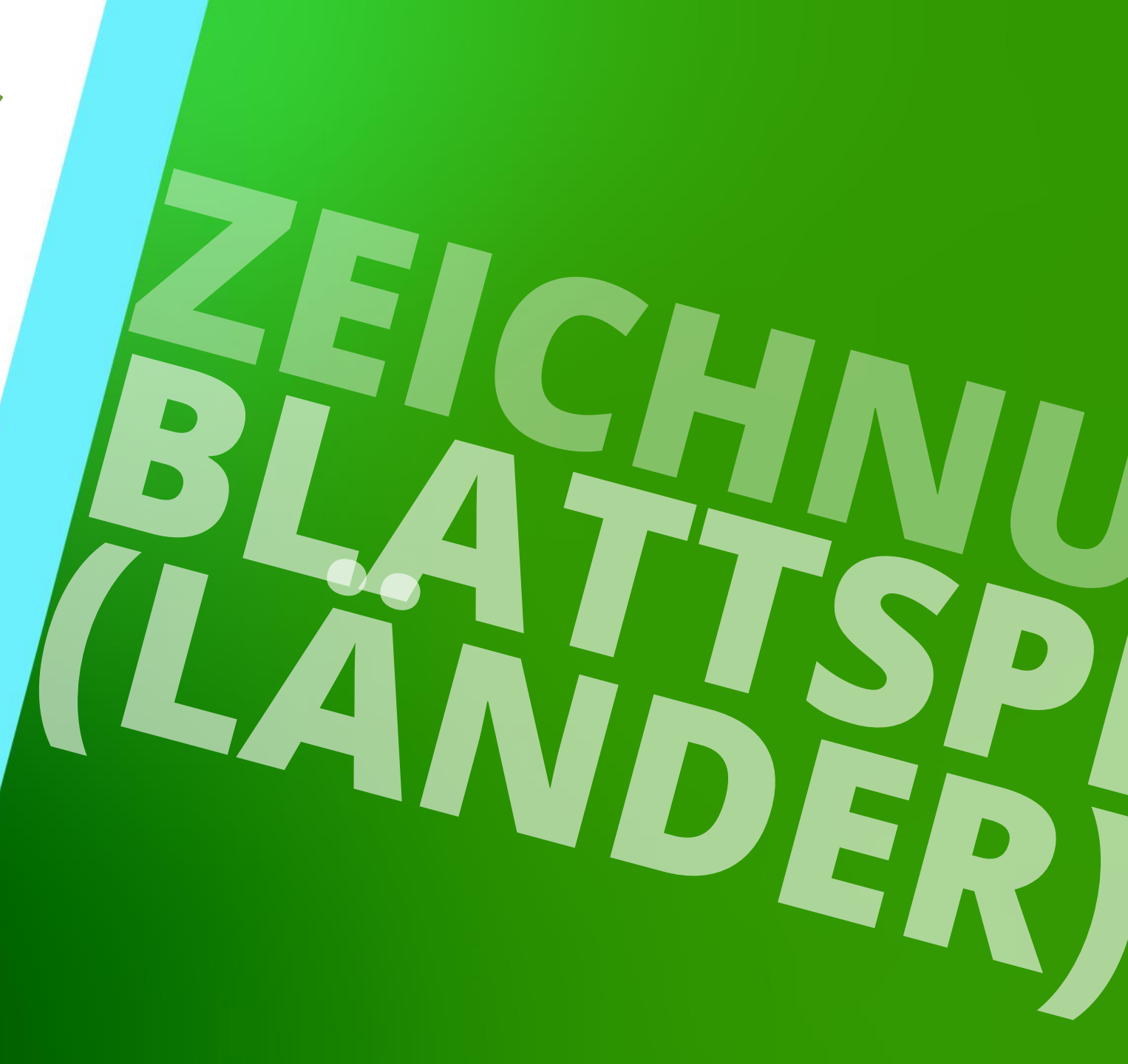

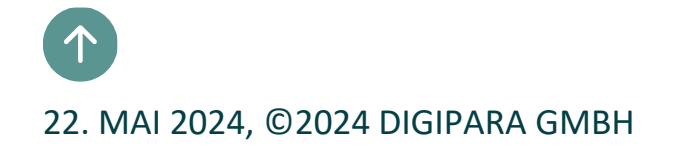

🕫 digipara liftdesigner

B2.10 ZEICHNUNGSBLATTSPRACHEN (LÄNDER)

#### **Allgemeine Informationen**

- Gleich aufgebaute Zeichnungsblätter f
  ür verschiedene L
  änder oder Sprachen m
  üssen nicht wiederholt von Grund auf neu aufgebaut werden.
  - Registrieren einer DZV mehrmals für andere Länder und konfigurieren eines globalen Zeichnungselementes, dass für alle DZV's verwendet wird, indem die Spalte SHEET\_COUNTRY und erforderliche Modi entsprechend definiert werden. Voraussetzung: Alle Länder verwenden gleiche Zeichnungselementbedingungen.
  - Hinterlegte Übersetzungtexte in der Datenbank gewährleisten mehrsprachige Ausführungen eines globalen Zeichnungsblattes. Zugehöriges Trainingmodul: B4 – Message and Translations

igipara<sup>®</sup> liftdesigner

B2.10 ZEICHNUNGSBLATTSPRACHEN (LÄNDER)

#### Definieren von DZV für verschiedene Länder

Hinzufügen einer neuen Zeichnungsblattgruppe: MeineDZV Blattgruppe (EN)

| Ansichisra | ahmengruppen     | Zeichnungsblattgrupp      | en 🗙                               |                |
|------------|------------------|---------------------------|------------------------------------|----------------|
| Liftdesig  | ner Datamanager: | Ziehen Sie einen Spalten  | kopf in dieses Feld, um die Spalte | zu gruppieren. |
| SH         | EETGRP_RID       | SHEETGRP_MF_RID           | SHEETGRP_DESC                      | SHEETGR        |
| <b>+</b> - | 7500000          | 7500000                   | MeineDZV Blattgruppe (DE)          |                |
|            | 7500001          | MeineDZV Blattgruppe (EN) |                                    |                |
|            |                  |                           |                                    |                |
|            |                  |                           |                                    |                |

#### 🕫 digipara liftdesigner

B2.10 ZEICHNUNGSBLATTSPRACHEN (LÄNDER)

#### Definieren von DZV für verschiedene Länder

 Hinzufügen einer neuen untergeordneten Datenzeile und wiederholtes eintragen des gleichen Blattnamens in die Spalte SHEET\_NAME

| SHEETGRP_RID         SHEETGRP_MF_RID           -         7500000         7500000           -         7500001         7500000                                                                  | in dieses Feld, um die Spalte zu gruppieren. SHEETGRP_DESC SHEETGPP<br>neDZV Blattgruppe (DE) | MODE SHEET          | ₽        | 40<br>41<br>42 | 1 UK<br>1 en-us<br>1 et | 2057<br>1033<br>1061 | English - Ur<br>English - Ur<br>Estonian |
|----------------------------------------------------------------------------------------------------|-----------------------------------------------------------------------------------------------|---------------------|----------|----------------|-------------------------|----------------------|------------------------------------------|
| iftdesigner Datamanager: Ziehen Sie einen Spaltenkop           SHEETGRP_RID         SHEETGRP_MF_RID           7500000         7500000         Me           7500001         7500000         Me | in dieses Feld, um die Spalte zu gruppieren. SHEETGRP_DESC SHEETGPP<br>neDZV Blattgruppe (DE) | MODE SHEET          | €<br>€   | 41<br>42       | 1 en-us<br>1 et         | 1033<br>1061         | English - Ui<br>Estonian                 |
| SHEETGRP_RID         SHEETGRP_MF_RID           -         7500000         7500000         Me           -         7500001         7500000         Me                                            | SHEETGRP_DESC SHEETGPP_<br>neDZV Blattgruppe (DE)                                             | MODE SHEET          | •        | 42             | 1 et                    | 1061                 | Estonian                                 |
| → 750000 750000 Me                                                                                                    | neDZV Blattgruppe (DE)                                                                        | 0 0                 |          |                |                         |                      |                                          |
| - 7500001 7500000 Me                                                                                                    |                                                                                               | 0 0                 |          |                | 1 fa                    | 1065                 | Farsi                                    |
|                                                                                                    | neDZV Blattgruppe (EN)                                                                        | 0 0                 |          | 50             | 1 fr-ch                 | 4109                 | Franch - St                              |
| SHEET_RID SHEET_MF_RID SHEET                                                                                                    | COUNTRY SHEET_NAME S                                                                          | HEET_DESC           | <b>_</b> | 50             | 1 ad                    | 4106                 | Caolia Sa                                |
| 7500001 7500000 UK                                                                                                    | MeineDZV Mein dynamis                                                                         | sches Blatt Englise |          | 51             |                         | 1084                 | Gaene - So                               |
|                                                                                                    |                                                                                               |                     | ₽        | 52             |                         | 1031                 | German -                                 |

• F

#### igipara<sup>®</sup> liftdesigner

B2.10 ZEICHNUNGSBLATTSPRACHEN (LÄNDER)

#### Definieren von DZV für verschiedene Länder

 Setzen des Wertes der SHEET\_MODE Spalte auf: "Use dynamic rules from other sheet with the same name"

| Ansichtsra   | ahmengruppen         | Zeichnungsblatt         | gruppe  | n 🗙          |        |                                                |          |             |                |      |                              |      |          |
|--------------|----------------------|-------------------------|---------|--------------|--------|------------------------------------------------|----------|-------------|----------------|------|------------------------------|------|----------|
| Liftdesig    | ner Datamanage       | er: Ziehen Sie einen Sj | paltenk | opf in diese | es Fel | ld, um die                                     | Spalte z | u grupp     | oieren.        |      |                              |      |          |
| SH           | IEETGRP_RID          | SHEETGRP_MF_F           | RID     | SI           | HEET   | GRP_DESC                                       |          |             |                |      |                              |      |          |
| <b>+</b> -   | 750000               | 750                     | 00000   | MeineDZV I   | Blattg | gruppe (DE                                     | )        |             |                |      |                              |      |          |
| ė-           | 750000               | 1 750                   | 00000   | MeineDZV I   | Blattg | gruppe (EN                                     | )        |             |                | _    |                              |      |          |
|              | SHEET_RID            | SHEET_MF_RID            | SHE     | ET_COUNT     | RY     | SHEET                                          | NAME     | SH          | EET_MODE       | Γ    | SHEET_VISIBLE_SHAFT SHI      | ET_M | FSUP_RID |
| -10          | 7500001              | 001 7500000 UK          |         |              |        | MeineDZ                                        | .v       | 1           |                | ŀ    | 1 0                          |      |          |
|              |                      |                         |         |              |        | Optionen                                       | - 1      |             |                |      |                              |      | x        |
|              |                      |                         |         |              |        | Wert                                           |          | 1           |                |      |                              |      |          |
|              |                      |                         |         |              |        |                                                |          |             |                |      |                              |      |          |
|              |                      |                         |         |              |        | Alle                                           | auswanie | n           | Alle ab        | war  | lien                         |      |          |
| ] •          |                      |                         |         |              |        | Status                                         |          | Bezeichnung |                |      |                              |      | Wert     |
| Lingufia     |                      | otShootGroupTab         |         |              |        |                                                | Use dy   | namic       | rules from o   | oth  | er sheet with the same name. | 1    |          |
| Hinzulug     | en                   | econouprab              | L_Int   | ernetSheetT  | Гаb    |                                                | Load     | sheet m     | nultiple times | i (a | ccording to SHEET_VISIBLE_SH | 2    |          |
|              |                      |                         | 750000  |              | -      | Do not replace similar previous loaded sheet 4 |          |             |                |      |                              |      |          |
| C:\DigiParal | uftdesigner\Training | Pool\Data\LD50.mdf      | /50000  | U            | _      |                                                |          |             |                |      |                              |      |          |
| 000-05-0     |                      |                         |         |              | -      |                                                |          |             |                |      |                              |      |          |
|              |                      |                         |         |              | L      |                                                |          |             |                |      | OK Abbrechen                 | Н    | ilfe     |

## **B2.11**

## Zusammenfassung & individuelle F&A

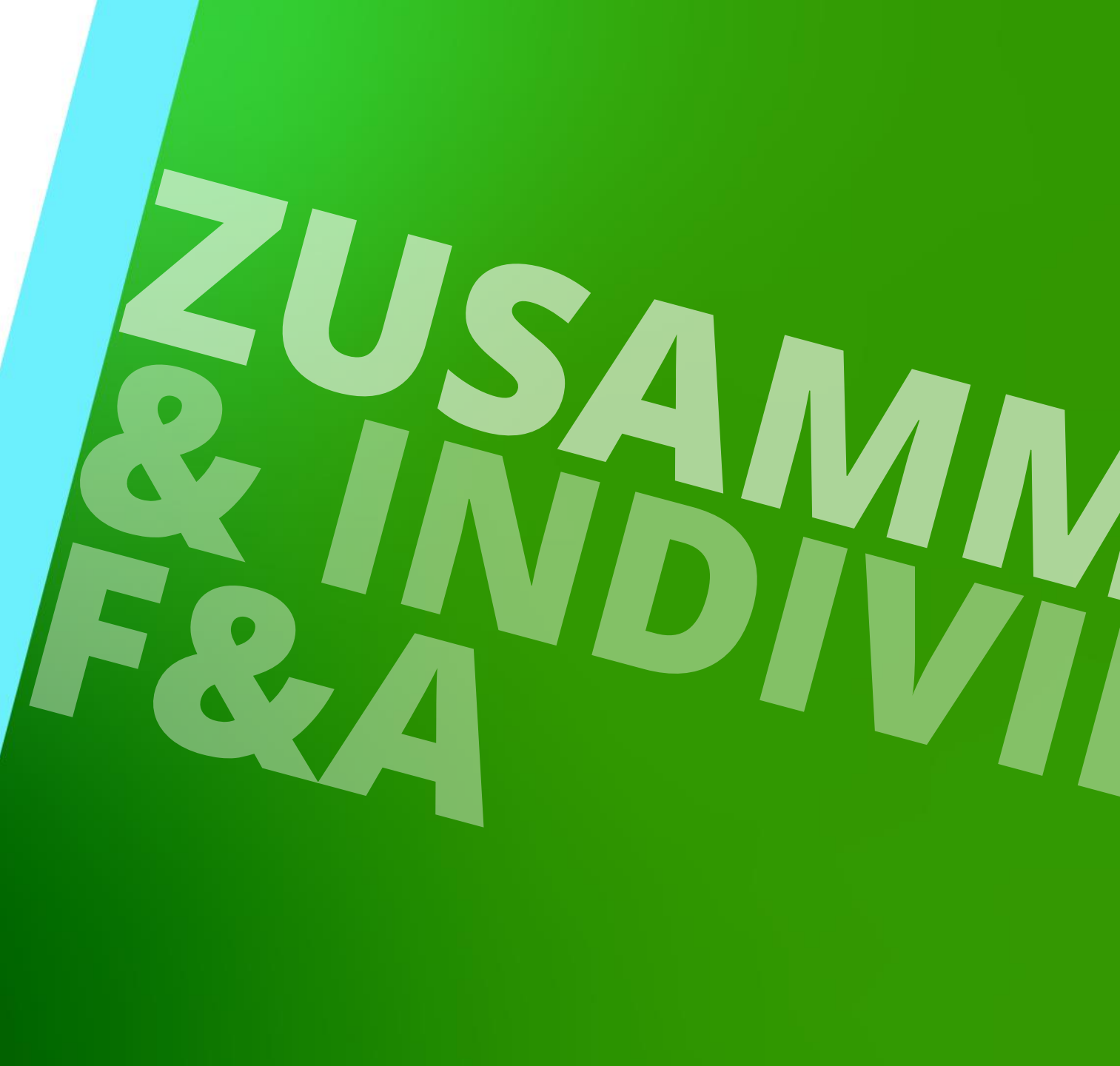

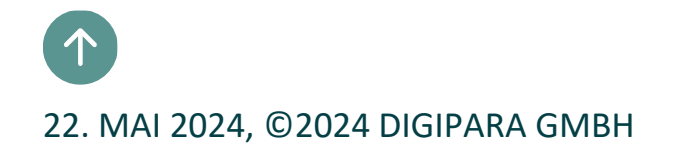

## Herzlichen Glückwunsch Sie haben die nächste Stufe erreicht

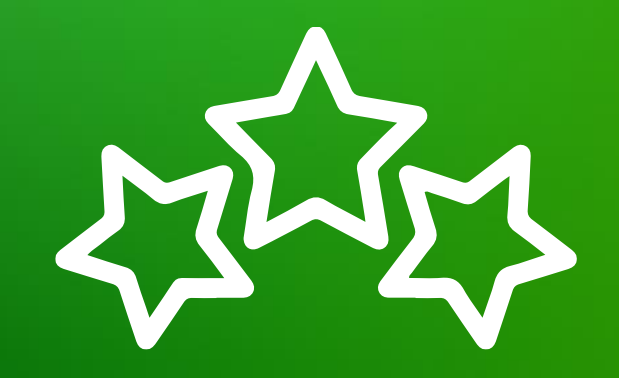

## igipara<sup>®</sup> liftdesigner

© 2024 DigiPara GmbH, www.digipara.com

Wir stehen Ihnen auch sehr gerne nach dem Training für individuelle Fragen per E-Mail zur Verfügung.

training@digipara.com

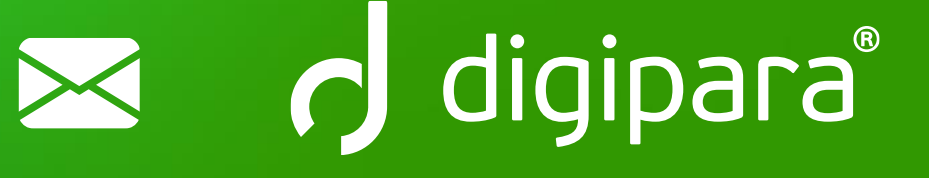

#### 

22. MAI 2024, ©2024 DIGIPARA GMBH

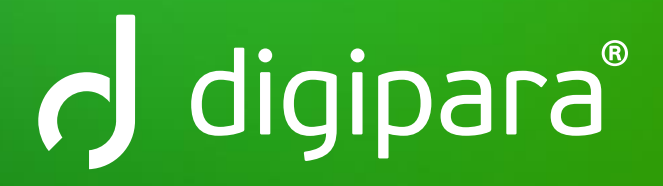

© 2024 DigiPara GmbH www.digipara.com